# cisco.

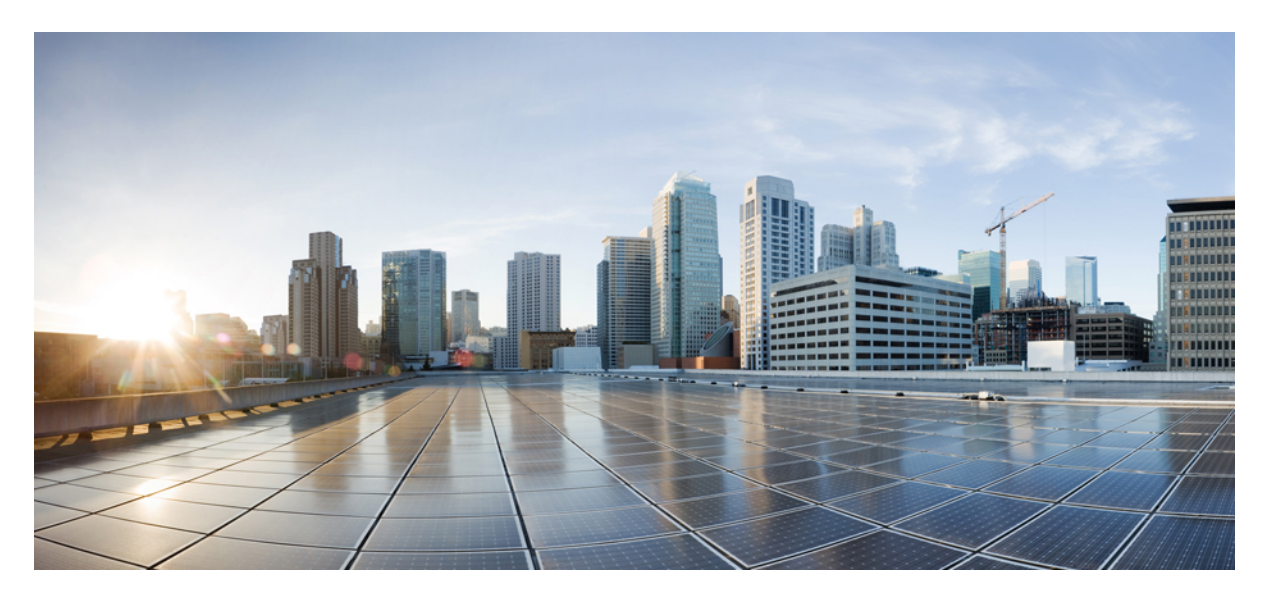

# Cisco UCS Manager リリース 4.2 システム モニタリング ガイド

**初版**:2021年6月24日 最終更新:2023年1月9日

### シスコシステムズ合同会社

〒107-6227 東京都港区赤坂9-7-1 ミッドタウン・タワー http://www.cisco.com/jp お問い合わせ先:シスココンタクトセンター 0120-092-255 (フリーコール、携帯・PHS含む) 電話受付時間:平日 10:00~12:00、13:00~17:00 http://www.cisco.com/jp/go/contactcenter/

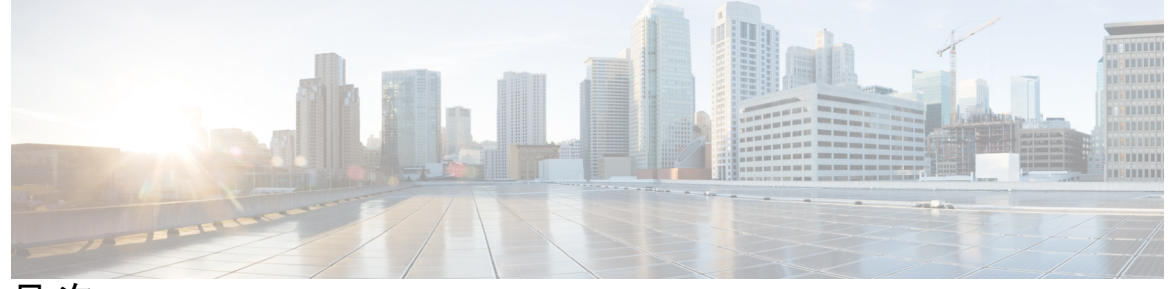

目 次

|           | Blas-free Doc Discialmer                  |
|-----------|-------------------------------------------|
| はじめに:     | ーー<br>はじめに xiii                           |
|           | 対象読者 xiii                                 |
|           | 表記法 xiii                                  |
|           | Cisco UCS の関連資料 xv                        |
|           | マニュアルに関するフィードバック xv                       |
| <br>第 1 章 | ーー<br>このリリースの新規情報および変更情報 1                |
|           | このリリースの新規情報および変更情報 1                      |
| 第2章       | ——<br>システム モニタリングの概要 <b>3</b>             |
|           | システム モニタリングの概要 3                          |
|           | Cisco UCS Manager コアと障害の生成 4              |
|           | Cisco UCS Manager ユーザ ドキュメント 6            |
| 第3章       | Syslog 9                                  |
|           | Syslog 9                                  |
|           | Cisco UCS Manager GUI を使用した Syslog の設定 10 |
| 第4章       | <br>システム イベント ログ 15                       |
|           | システム イベント ログ 15                           |
|           | 各サーバのシステム イベント ログの表示 16                   |

シャーシ内のサーバのシステム イベント ログの表示 16
SEL ポリシーの設定 16
システム イベント ログの1 つ以上のエントリのコピー 19
システム イベント ログの印刷 19
システム イベント ログのリフレッシュ 20
システム イベント ログの手動バックアップ 20
システム イベント ログの手動/ツクアップ 21

- 第5章 Core File Exporter 23 Core File Exporter 23 Core File Exporter の設定 23 Core File Exporter のディセーブル化 25
- 第6章 監査ログ 27

監査ログ 27 監査ログの表示 27

第 7 章 障害の収集と抑制 29

障害収集ポリシーの設定 29

グローバル障害ポリシー 29

グローバル障害ポリシーの構成 30

障害抑制の設定 31

フォールト抑制 31

抑制された障害の表示 33

シャーシに対する障害抑制の設定 33

シャーシに対する障害抑制タスクの設定 33

シャーシに対する障害抑制タスクの表示 35

- シャーシに対する障害抑制タスクの削除 35
- I/O モジュールに対する障害抑制の設定 36

IOMに対する障害抑制タスクの設定 36

IOMに対する障害抑制タスクの表示 37

IOM に対する障害抑制タスクの削除 38 FEX に対する障害抑制の設定 38 FEX に対する障害抑制タスクの設定 38 FEX に対する障害抑制タスクの表示 40 FEX に対する障害抑制タスクの削除 40 サーバに対する障害抑制の設定 41 ブレードサーバに対する障害抑制タスクの設定 41 ブレードサーバの障害抑制タスクの表示 42 ブレードサーバに対する障害抑制タスクの削除 42 ラックサーバに対する障害抑制タスクの設定 43 ラックサーバの障害抑制タスクの表示 44 ラックサーバに対する障害抑制タスクの削除 45 サービスプロファイルに対する障害抑制の設定 45 サービスプロファイルに対する障害抑制タスクの設定 45 サービスプロファイルに対する障害抑制タスクの削除 46 サービスプロファイルに対する障害抑制タスクの表示 47 組織に対する障害抑制の設定 48 組織に対する障害抑制タスクの設定 48 組織に対する障害抑制タスクの削除 49

組織に対する障害抑制タスクの表示 49

### 第8章 SNMPの設定 51

SNMPの概要 51
SNMP機能の概要 51
SNMP 通知 52
SNMP セキュリティレベルおよび権限 52
SNMP セキュリティモデルとレベルのサポートされている組み合わせ 53
SNMPv3 セキュリティ機能 53
Cisco UCS での SNMP サポート 54
SNMP の有効化と SNMP プロパティの設定 55
SNMP トラップの作成 55

SNMP トラップの削除 57

SNMPv3 ユーザの作成 57

SNMPv3 ユーザの削除 58

### 第9章 SPDM セキュリティ 59

- SPDM セキュリティ 59
  SPDM セキュリティ ポリシーの作成 60
  セキュリティ ポリシーとサーバーの関連付け 61
  障害アラート設定の表示 62
- 第 10 章 統計情報収集ポリシーの設定 63
  - 統計情報収集ポリシーの設定 63
    - 統計情報収集ポリシー 63
    - 統計情報収集ポリシーの変更 64
  - 統計情報しきい値ポリシーの設定 66
    - 統計情報しきい値ポリシー 66
    - サーバおよびサーバ コンポーネントのしきい値ポリシーの作成 66
    - サーバおよびサーバ コンポーネントのしきい値ポリシーの削除 69
    - 既存のサーバおよびサーバ コンポーネントしきい値ポリシーへのしきい値クラスの追加 69

アップリンク イーサネット ポートしきい値ポリシーへのしきい値クラスの追加 71 イーサネット サービス ポート、シャーシ、およびファブリック インターコネクトのしき い値ポリシーへのしきい値クラスの追加 72

ファイバ チャネル ポートしきい値ポリシーへのしきい値クラスの追加 74

# 第 11 章 Call Home および Smart Call Home の設定 77 Call Home および Smart Call Home の設定 77 UCS の Call Home の概要 77 Call Home の考慮事項とガイドライン 78 Cisco UCSの障害と Call Home のシビラティ (重大度) Anonymous Reporting 80

Anonymous Reporting のイネーブル化 81

80

Call Home の設定 81 Call Home プロファイルの設定 87 Call Home ポリシーの設定 91 Cisco Smart Call Home 93 Smart Call Home の設定 95 デフォルトの Cisco TAC-1 プロファイルの設定 97 Smart Call Home に対するシステム インベントリ メッセージの設定 98 Smart Call Home の登録 99

第 12 章

### データベースのヘルス モニタリング 101

Cisco UCS Manager  $\vec{r} - p \vec{n} - x o n n x = p y \vec{n}$  101 内部バックアップの間隔の変更 101 ヘルス チェックのトリガー 102 ヘルス チェックの間隔の変更 102

第 13 章 ハードウェア モニタリング 105

> ファブリックインターコネクトのモニタリング 105 ブレードサーバのモニタリング 106

ラックマウント サーバのモニタリング 109

IO モジュールのモニタリング 111

Crypto Card のモニタリング 112

ブレード サーバでの Cisco Crypto Card 管理 112

Crypto Card のプロパティの表示 113

NVMe PCIe SSD デバイスのモニタリング 114

NVMe PCIe SSD ストレージデバイス インベントリ 114

NVMe PCIe SSD ストレージインベントリの表示 114

NVMe PCIe SSD ストレージ統計情報の表示 119

ヘルスモニタリング 122

ファブリック インターコネクトのメモリ不足統計情報および修正可能なパリティ エラー のモニタリング 122

ファブリックインターコネクトのメモリ不足障害のモニタリング 123

- ファブリック インターコネクトの修正不可能なパリティ エラーによる重大な障害のモニ タリング 124
- ブレードサーバとラックマウントサーバでの CIMC メモリ使用率のモニタリング 124
- 入出力モジュールでの CMC メモリ使用率のモニタリング 125
- FEX 統計情報のモニタリング 126
- 管理インターフェイス モニタリング ポリシー 126
  - 管理インターフェイス モニタリング ポリシーの設定 127
- ローカルストレージのモニタリング 130
  - ローカルストレージモニタリングのサポート 131
  - ローカルストレージモニタリングの前提条件 132
  - フラッシュ ライフ ウェア レベル モニタリング 132
  - ローカルストレージコンポーネントのステータスの表示 133
  - RAID 0 一貫性チェックの制限 133
- グラフィックス カードのモニタリング 133
  - グラフィックス カード サーバ サポート 133
  - ブレード サーバでの GPU メザニン グラフィックス モジュール管理 134
  - グラフィックス カードのプロパティの表示 135
- PCI スイッチのモニタリング 136
  - PCI スイッチ サーバ サポート 136
  - PCI スイッチ プロパティの表示 137
- Transportable Flash Module と スーパーキャパシタの管理 138TFM とスーパーキャパシタの注意事項および制約事項 138
  - RAID コントローラ統計の表示 139
  - RAID バッテリ ステータスのモニタリング 140
  - RAID バッテリ障害の表示 140
- TPM モニタリング 140
  - TPM のプロパティの表示 141

### 第 14 章 トラフィック モニタリング 143

### トラフィック モニタリング 143

トラフィックモニタリングに関するガイドラインと推奨事項 146

イーサネットトラフィック モニタリング セッションの作成 148 既存のイーサネットトラフィック モニタリング セッションの宛先の設定 149 既存のイーサネットトラフィック モニタリング セッションの宛先のクリア 150 ファイバ チャネルトラフィック モニタリング セッションの作成 150 既存のファイバ チャネル モニタリング セッションの宛先の設定 152 既存のファイバ チャネルトラフィック モニタリング セッションの宛先のクリア 153 モニタリング セッションへのトラフィック送信元の追加 153 トラフィック モニタリング セッションのアクティブ化 154

第 15 章 NetFlow モニタリング 157

NetFlow モニタリング 157 NetFlow に関する制限事項 159 NetFlow モニタリングの有効化 159 フロー レコード定義の作成 160 フロー レコード定義の表示 161 エクスポータ プロファイルの定義 161 フロー コレクタの作成 162 フロー エクスポータの作成 163 フロー モニタの作成 164 フロー モニタ セッションの作成 165 vNIC へのフロー モニタ セッションの関連付け 166 【注意】シスコ製品をご使用になる前に、安全上の注意(www.cisco.com/jp/go/safety\_warning/)をご確認ください。本書は、米国シスコ発行ド キュメントの参考和訳です。リンク情報につきましては、日本語版掲載時点で、英語版にアップデートがあり、リンク先のページが移動/変更され ている場合がありますことをご了承ください。あくまでも参考和訳となりますので、正式な内容については米国サイトのドキュメントを参照くだ さい。また、契約等の記述については、弊社販売パートナー、または、弊社担当者にご確認ください。

THE SPECIFICATIONS AND INFORMATION REGARDING THE PRODUCTS IN THIS MANUAL ARE SUBJECT TO CHANGE WITHOUT NOTICE. ALL STATEMENTS, INFORMATION, AND RECOMMENDATIONS IN THIS MANUAL ARE BELIEVED TO BE ACCURATE BUT ARE PRESENTED WITHOUT WARRANTY OF ANY KIND, EXPRESS OR IMPLIED. USERS MUST TAKE FULL RESPONSIBILITY FOR THEIR APPLICATION OF ANY PRODUCTS.

THE SOFTWARE LICENSE AND LIMITED WARRANTY FOR THE ACCOMPANYING PRODUCT ARE SET FORTH IN THE INFORMATION PACKET THAT SHIPPED WITH THE PRODUCT AND ARE INCORPORATED HEREIN BY THIS REFERENCE. IF YOU ARE UNABLE TO LOCATE THE SOFTWARE LICENSE OR LIMITED WARRANTY, CONTACT YOUR CISCO REPRESENTATIVE FOR A COPY.

The Cisco implementation of TCP header compression is an adaptation of a program developed by the University of California, Berkeley (UCB) as part of UCB's public domain version of the UNIX operating system. All rights reserved. Copyright © 1981, Regents of the University of California.

NOTWITHSTANDING ANY OTHER WARRANTY HEREIN, ALL DOCUMENT FILES AND SOFTWARE OF THESE SUPPLIERS ARE PROVIDED "AS IS" WITH ALL FAULTS. CISCO AND THE ABOVE-NAMED SUPPLIERS DISCLAIM ALL WARRANTIES, EXPRESSED OR IMPLIED, INCLUDING, WITHOUT LIMITATION, THOSE OF MERCHANTABILITY, FITNESS FOR A PARTICULAR PURPOSE AND NONINFRINGEMENT OR ARISING FROM A COURSE OF DEALING, USAGE, OR TRADE PRACTICE.

IN NO EVENT SHALL CISCO OR ITS SUPPLIERS BE LIABLE FOR ANY INDIRECT, SPECIAL, CONSEQUENTIAL, OR INCIDENTAL DAMAGES, INCLUDING, WITHOUT LIMITATION, LOST PROFITS OR LOSS OR DAMAGE TO DATA ARISING OUT OF THE USE OR INABILITY TO USE THIS MANUAL, EVEN IF CISCO OR ITS SUPPLIERS HAVE BEEN ADVISED OF THE POSSIBILITY OF SUCH DAMAGES.

Any Internet Protocol (IP) addresses and phone numbers used in this document are not intended to be actual addresses and phone numbers. Any examples, command display output, network topology diagrams, and other figures included in the document are shown for illustrative purposes only. Any use of actual IP addresses or phone numbers in illustrative content is unintentional and coincidental.

All printed copies and duplicate soft copies of this document are considered uncontrolled. See the current online version for the latest version.

Cisco has more than 200 offices worldwide. Addresses and phone numbers are listed on the Cisco website at www.cisco.com/go/offices.

The documentation set for this product strives to use bias-free language. For purposes of this documentation set, bias-free is defined as language that does not imply discrimination based on age, disability, gender, racial identity, ethnic identity, sexual orientation, socioeconomic status, and intersectionality. Exceptions may be present in the documentation due to language that is hardcoded in the user interfaces of the product software, language used based on standards documentation, or language that is used by a referenced third-party product.

Cisco and the Cisco logo are trademarks or registered trademarks of Cisco and/or its affiliates in the U.S. and other countries. To view a list of Cisco trademarks, go to this URL: https://www.cisco.com/c/en/us/about/legal/trademarks.html. Third-party trademarks mentioned are the property of their respective owners. The use of the word partner does not imply a partnership relationship between Cisco and any other company. (1721R)

© 2021-2023 Cisco Systems, Inc. All rights reserved.

```
【注意】シスコ製品をご使用になる前に、安全上の注意(www.cisco.com/jp/go/safety_warning/)をご確認ください。本書は、米国シスコ発行ド
キュメントの参考和訳です。リンク情報につきましては、日本語版掲載時点で、英語版にアップデートがあり、リンク先のページが移動/変更され
ている場合がありますことをご了承ください。あくまでも参考和訳となりますので、正式な内容については米国サイトのドキュメントを参照くだ
さい。また、契約等の記述については、弊社販売パートナー、または、弊社担当者にご確認ください。
```

Guidance: Reuse the below note in your respective documentation.

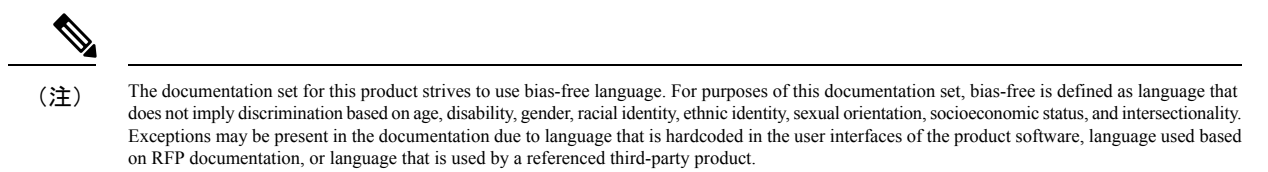

© 2021 –2023 Cisco Systems, Inc. All rights reserved.

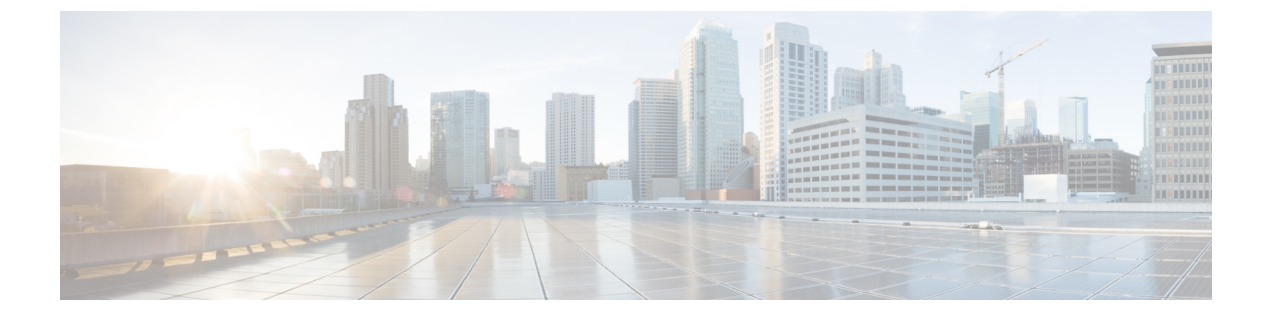

# はじめに

- 対象読者 (xiii ページ)
- 表記法 (xiii ページ)
- Cisco UCS の関連資料 (xv ページ)
- •マニュアルに関するフィードバック (xv ページ)

# 対象読者

このガイドは、次の1つ以上に責任を持つ、専門知識を備えたデータセンター管理者を主な対象にしています。

- サーバ管理
- •ストレージ管理
- ネットワーク管理
- •ネットワークセキュリティ

# 表記法

| テキストのタイプ   | 説明                                                                 |
|------------|--------------------------------------------------------------------|
| GUI 要素     | タブの見出し、領域名、フィールドのラベルのような GUI 要素は、<br>[GUI 要素] のように示しています。          |
|            | ウィンドウ、ダイアログボックス、ウィザードのタイトルのようなメ<br>イン タイトルは、[メイン タイトル] のように示しています。 |
| マニュアルのタイトル | マニュアルのタイトルは、イタリック体(italic)で示しています。                                 |
| TUI 要素     | テキストベースのユーザインターフェイスでは、システムによって<br>表示されるテキストは、courier フォントで示しています。  |

| テキストのタイプ              | 説明                                                                      |
|-----------------------|-------------------------------------------------------------------------|
| システム出力                | システムが表示するターミナル セッションおよび情報は、courier<br>フォントで示しています。                      |
| CLI コマンド              | CLI コマンドのキーワードは、this fontで示しています。                                       |
|                       | CLI コマンド内の変数は、このフォント で示しています。                                           |
| []                    | 角カッコの中の要素は、省略可能です。                                                      |
| $\{x \mid y \mid z\}$ | どれか1つを選択しなければならない必須キーワードは、波カッコで<br>囲み、縦棒で区切って示しています。                    |
| $[x \mid y \mid z]$   | どれか1つを選択できる省略可能なキーワードは、角カッコで囲み、<br>縦棒で区切って示しています。                       |
| string                | 引用符を付けない一組の文字。stringの前後には引用符を使用しません。引用符を使用すると、その引用符も含めて string とみなされます。 |
| <>                    | パスワードのように出力されない文字は、山カッコで囲んで示しています。                                      |
| []                    | システム プロンプトに対するデフォルトの応答は、角カッコで囲んで示しています。                                 |
| !、#                   | コードの先頭に感嘆符(!)またはポンド記号(#)がある場合には、<br>コメント行であることを示します。                    |

(注) 「注釈」です。役立つ情報や、このマニュアル以外の参照資料などを紹介しています。

 $\rho$ 

**ヒント** 「問題解決に役立つ情報」です。ヒントには、トラブルシューティングや操作方法ではなく、 ワンポイントアドバイスと同様に知っておくと役立つ情報が記述される場合もあります。

Ō

ワンポイント アドバイ

「時間の節約に役立つ操作」です。ここに紹介している方法で作業を行うと、時間を短縮でき ます。

Â

ス

**注意** 「要注意」の意味です。機器の損傷またはデータ損失を予防するための注意事項が記述されて います。

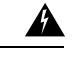

警告 安全上の重要事項

「危険」の意味です。人身事故を予防するための注意事項が記述されています。装置の取り扱い作業を行うときは、電気回路の危険性に注意し、一般的な事故防止策に留意してください。 各警告の最後に記載されているステートメント番号を基に、装置に付属の安全についての警告 を参照してください。

これらの注意事項を保管しておいてください。

# **Cisco UCS**の関連資料

ドキュメントロードマップ

すべての B シリーズ マニュアルの完全なリストについては、次の URL で入手可能な『Cisco UCS B-Series Servers Documentation Roadmap』を参照してください。https://www.cisco.com/c/en/us/td/docs/unified\_computing/ucs/overview/guide/UCS\_roadmap.html

すべての C-Series マニュアルの完全なリストについては、次の URL で入手可能な『『*Cisco UCS C-Series Servers Documentation Roadmap*』』を参照してください。https://www.cisco.com/c/ en/us/td/docs/unified\_computing/ucs/overview/guide/ucs\_rack\_roadmap.html

管理用の UCS Manager に統合されたラック サーバでサポートされるファームウェアと UCS Manager のバージョンについては、『Release Bundle Contents for Cisco UCS Software』[英語] を 参照してください。

# マニュアルに関するフィードバック

このマニュアルに関する技術的なフィードバック、または誤りや記載漏れに関する報告は、 ucs-docfeedback@external.cisco.comに送信してください。ご協力をよろしくお願いいたします。

I

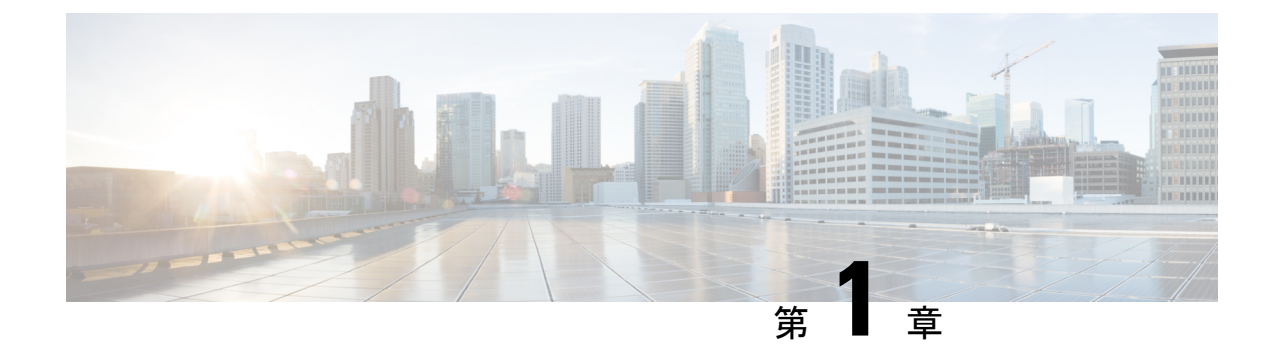

# このリリースの新規情報および変更情報

・このリリースの新規情報および変更情報(1ページ)

# このリリースの新規情報および変更情報

次の表は、この最新リリースに関するマニュアルでの主な変更点の概要を示したものです。こ の表は、このマニュアルに加えられた変更やこのリリースの新しい機能をすべて網羅するもの ではありません。

### 表 1: Cisco UCS Manager、リリース 4.2(11)の新機能と変更された動作

| 特長                            | 説明                                                                           | 参照先 |
|-------------------------------|------------------------------------------------------------------------------|-----|
| Cisco UCS C225 M6サーバのサ<br>ポート | Cisco UCS Managerは、Cisco<br>UCS C225 M6サーバでいくつ<br>かの監視機能をサポートする<br>ようになりました。 |     |

### 表 2: Cisco UCS Manager、リリース 4.2(1i)の新機能と変更された動作

| 特長                            | 説明                                                                             | 参照先 |
|-------------------------------|--------------------------------------------------------------------------------|-----|
| Cisco UCS C245 M6サーバのサ<br>ポート | Cisco UCS Manager は、Cisco<br>UCS C245 M6サーバ による一<br>部の監視機能をサポートする<br>ようになりました。 |     |

I

| 特長                                                        | 説明                                                                                                    | 参照先                      |
|-----------------------------------------------------------|----------------------------------------------------------------------------------------------------|--------------------------|
| セキュリティ プロトコルおよ<br>びデータ モデル(SPDM)の<br>監視                   | Cisco UCS Manager は、SPDM<br>ポリシーを介してリムーバブ<br>ルデバイスのセキュリティア<br>ラート設定を構成できるよう<br>になりました。監視には3つ<br>のアラートレベルが用意され<br>ています。 | SPDM セキュリティ (59 ペー<br>ジ) |
| Cisco UCS C220 M6サーバおよ<br>び Cisco UCS C240 M6サーバ<br>のサポート | Cisco UCS Manager は Cisco<br>UCS Cisco UCS C220 M6サーバ<br>および Cisco UCS C240 M6サー<br>バをサポートします。                         |                          |

表 3: Cisco UCS Manager、リリース 4.2(1d)の新機能と変更された動作

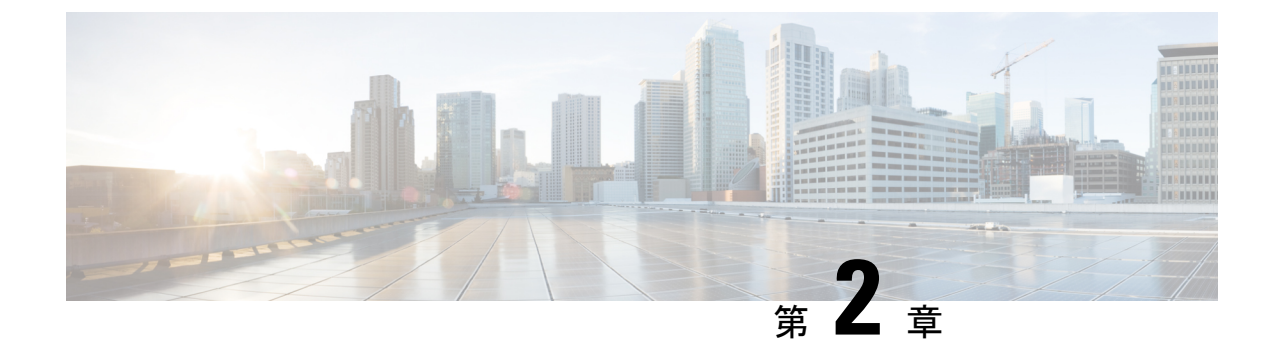

# システム モニタリングの概要

- システムモニタリングの概要(3ページ)
- Cisco UCS Manager コアと障害の生成 (4ページ)
- ・Cisco UCS Manager ユーザ ドキュメント (6 ページ)

# システム モニタリングの概要

このガイドでは、システムのモニタリングを使用した Cisco UCS Manager 環境の管理と設定方 法について説明します。

Cisco UCS Manager は、システム障害(クリティカル、メジャー、マイナー、警告)を検出できます。次のことを行うことを推奨します。

- マイナーの障害および警告には緊急のアクションは必要ないため、クリティカルまたはメジャーのシビラティ(重大度)ステータスのすべての障害をモニタします。
- •FSM障害は時間とともに遷移して解決するため、有限状態マシン(FSM)のタイプでない 障害をモニタします。

このガイドは、次の内容で構成されています。

- ・システムログ
  - •エラー、障害、およびアラームしきい値を含むシステム ログ (Syslog)
  - Syslog には、障害、イベント、および監査の3種類のログがあります。
  - Syslog を制御する設定とグローバル障害ポリシー
- ・システムイベントログ
  - ・サーバおよびシャーションポーネントとそれらの内部コンポーネントのシステムハードウェアイベント(システムイベントログ(SEL)ログ)
  - ・SEL ログを制御する SEL ポリシー
- ・簡易ネットワーク管理プロトコル

- 中央のネットワーク管理ステーションからデバイスをモニタリングするためのSNMP および、ホストとユーザの設定
- SNMP トラップ、Call Home 通知、および特定デバイスでの障害抑制ポリシー
- Core File Exporter および、Syslog、監査ログ、システム イベント ログなどのログ
- アダプタ、シャーシ、ホスト、ポート、およびサーバに対する統計情報の収集およびしき い値ポリシー
- Call Home および Smart Call Home の Cisco 組み込みデバイスのサポート
- Cisco UCS Manager ユーザインターフェイスを使用したハードウェアのモニタリング
- ネットワーク アナライザの分析用トラフィック モニタリング セッション
- IPネットワークトラフィックのアカウンティング、使用量に応じたネットワークの課金、 ネットワークのプランニング、セキュリティ、Denial of Service (DoS)の監視機能、およ びネットワークモニタリングについての Cisco NetFlow のモニタリング機能

# **Cisco UCS Manager** コアと障害の生成

Cisco UCS Manager コアは、データ管理エンジン、アプリケーション ゲートウェイ、および ユーザによるアクセスが可能なノースバウンドインターフェイスの3つの要素から構成されて います。ノースバウンドインターフェイスは、SNMP、Syslog、XML API、UCSM CLI で構成 されています。

Cisco UCS Manager サーバは XML API、SNMP、および Syslog を使用してモニタできます。 SNMP と Syslog はどちらも読み取り専用で、モニタリングのみに使用されるインターフェイス であるため、これらのインターフェイスから設定を変更することはできません。また、XML API は読み取り/書き込みモニタリングインターフェイスであるため、Cisco UCS ManagerCisco UCS Managerをモニタしたり、必要に応じて設定を変更することができます。

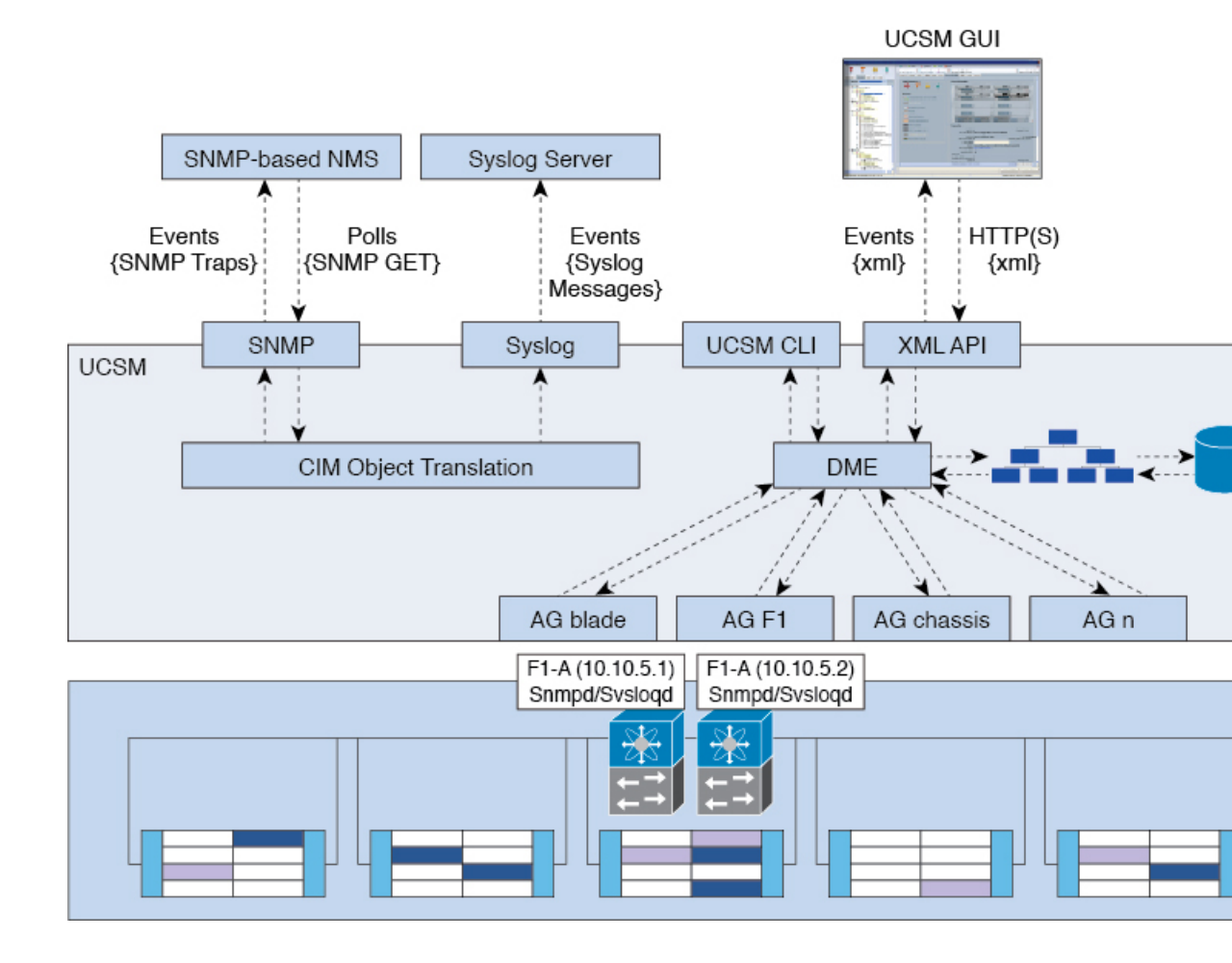

### 図 1: Cisco UCS Manager コアおよびモニタリング インターフェイス

### データ管理エンジン(DME)

DME は Cisco UCS Managerシステムの中心であり、次を維持します。

- ・すべての物理要素(ブレードサーバとラックマウントサーバ、シャーシ、モジュール、 およびファブリックインターコネクト)のインベントリデータベースを収容するCisco UCSXMLデータベース。
- ・プロファイル、ポリシー、プール、vNIC および vHBA テンプレートの論理構成データ。
- VLAN、VSAN、ポートチャネル、ネットワークアップリンク、サーバダウンリンクサーバなどのさまざまなネットワーク関連の構成の詳細情報。

DMEは以下をモニタします。

- Cisco UCS ドメイン内のすべての物理要素と論理要素のすべてのコンポーネントの現在の 完全性と状態。
- ・発生したすべての有限状態マシン(FSM)タスクの遷移情報。

管理対象のエンドポイントのインベントリ、完全性、および設定データの現在の情報のみが Cisco UCS XML データベースに格納されるため、リアルタイムに近い情報となります。デフォ ルトでは、DME は Cisco UCS ドメイン内で発生した障害の履歴ログを保存しません。エンド ポイントで障害状態が発生すると、DME は Cisco UCS XML データベースに障害を作成しま す。これらの障害が軽減されると、DME は Cisco UCS XML データベースから障害をクリアし て削除します。

### アプリケーション ゲートウェイ (AG)

アプリケーションゲートウェイは、エンドポイントと直接通信するソフトウェアエージェントであり、エンドポイントのヘルスおよび状態を DME にリレーします。AG の管理対象エンドポイントには、サーバ、シャーシ、モジュール、ファブリックエクステンダ、ファブリックインターコネクト、NX-OS が含まれます。AG は Cisco Integrated Management Controller (CIMC)を使用して、IPMI ログおよび SEL ログを通じてアクティブにサーバをモニタします。それらは、デバイスのヘルス、状態、設定、および潜在的な障害状態を DME に提供します。AG は、Cisco UCSXML データベースに変更が加えられると、FSM 遷移時の現在の状態から目的の状態への設定変更を管理します。

モジュール AG およびシャーシ AG は、Chassis Management Controller(CMC)と通信すること により、ヘルス、状態、設定、および障害状態について CMC が把握している情報を取得しま す。ファブリック インターコネクト NX-OS AG は、NX-OS と直接通信することで、ヘルス、 状態、設定、統計情報、および障害状態についてファブリック インターコネクトの NX-OS が 把握している情報を取得します。すべての AG は、さまざまな検出プロセス中に、エンドポイ ントに関するインベントリの詳細を DME に提供します。AG は、FSM がトリガーした遷移中 にエンドポイントの設定変更に必要な状態を変化させ、エンドポイントのヘルスおよび状態を モニタし、すべての障害を DME に通知します。

### ノースバウンド インターフェイス

ノースバウンドインターフェイスには、SNMP、Syslog、CLI、および XML API が含まれま す。XML API は、Apache Web サーバ レイヤに置かれており、ログイン、ログアウト、クエ リー、および設定の要求を HTTP または HTTPS を使用して送信します。SNMP および Syslog は、どちらも DME から得るデータのコンシューマです。

SNMPインフォームおよびトラップは、Cisco UCSXMLデータベースに格納された障害情報から直接変換されます。SNMPGET要求は、同じオブジェクト変換エンジンを介して逆方向に送信され、そこでオブジェクト変換エンジンからの要求をDMEが受信します。データは、XMLデータベースから取得され、SNMP応答に変換されます。

syslog メッセージには SNMP と同じオブジェクト変換エンジンが使用されており、データ(障害、イベント、監査ファイル)の発信元は XML からCisco UCS Manager形式の syslog メッセージ に変換されます。

# Cisco UCS Manager ユーザ ドキュメント

Cisco UCS Manager 次の表に記載する、細分化されたユースケース ベースの新しいドキュメン トが用意されています。

I

| ガイド                                         | 説明                                                                                                    |
|---------------------------------------------|----------------------------------------------------------------------------------------------------|
| Cisco UCS Manager クイック スタート ガイド             | Cisco UCS のアーキテクチャと初回操作に<br>ついて説明しています。これにはCisco UCS<br>Manager 初期構成と構成のベストプラクティ<br>スも含まれます。                                                                                         |
| Cisco UCS Manager アドミニストレーションガイ<br>ド        | パスワード管理、ロールベースのアクセス<br>構成、リモート認証、通信サービス、CIMC<br>セッションの管理、組織、バックアップと<br>復元、スケジュール設定オプションに、<br>BIOSトークン、遅延導入について説明して<br>います。                                                           |
| Cisco UCS Manager インフラストラクチャ管理ガ<br>イド       | Cisco UCS Manager で使用および管理される<br>物理および仮想インフラストラクチャコン<br>ポーネントについて説明しています。                                                                                                    |
|                                             | 自動インストールを使用したファームウェ<br>アのダウンロード、管理、アップグレード、<br>サービスプロファイルを使用したファーム<br>ウェアのアップグレード、ファームウェア<br>自動同期を使用したエンドポイントでの直<br>接ファームウェアアップグレード、機能カ<br>タログの管理、導入シナリオ、トラブル<br>シューティングについて説明しています。 |
| Cisco UCS Manager サーバ管理ガイド                  | 新しいランセンス、Cisco UCS Central への<br>Cisco UCS ドメイン の登録、パワー キャッ<br>ピング、サーバブート、サーバプロファイ<br>ル、サーバ関連のポリシーについて説明し<br>ています。                                                                   |
| Cisco UCS Manager ストレージ管理ガイド                | Cisco UCS Manager での SUN、VSAN など<br>のストレージ管理のすべての側面について<br>説明しています。                                                                                                    |
| Cisco UCS Manager ネットワーク管理ガイド               | Cisco UCS Manager での LAN、VLAN などのネットワーク管理のすべての側面について説明しています。                                                                                                    |
| Cisco UCS Manager システム モニタリング ガイ<br>ド       | Cisco UCS Manager でのシステム統計を含め、システムおよびヘルスモニタリングのすべての側面について説明しています。                                                                                                    |
| Cisco UCS S3260 サーバと Cisco UCS Manager との統合 | Cisco UCS Manager による UCS S シリーズ<br>サーバ管理のすべての側面について説明し<br>ています。                                                                                                    |

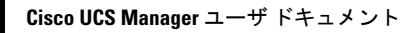

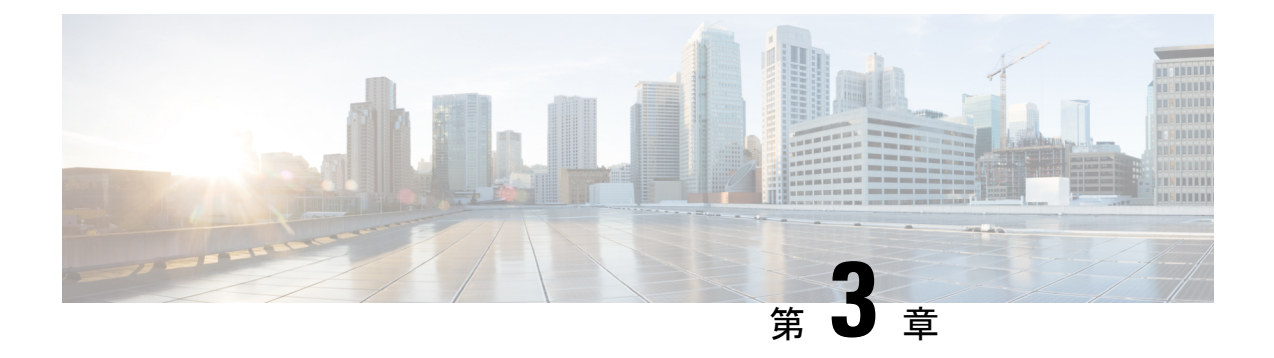

# Syslog

- Syslog (9ページ)
- Cisco UCS Manager GUI を使用した Syslog の設定 (10 ページ)

# Syslog

Cisco UCS Manager はシステム ログ、つまり syslog メッセージを生成して Cisco UCS Manager システム内で発生した次のインシデントを記録します。

- ・定期的なシステム操作
- 障害およびエラー
- ・ 重大なおよび緊急な事態

syslogのエントリには、障害、イベント、監査の3種類があります。

各 syslog メッセージは、メッセージを生成した Cisco UCS Manager プロセスを特定し、発生し たエラーまたはアクションの簡単な説明が提供されします。syslogは、定期的なトラブルシュー ティングやインシデントへの対処および、管理にも役立ちます。

Cisco UCS Manager は、syslog メッセージを内部的に収集し、記録します。syslog デーモンを実行している外部 syslog サーバにこれらを送信できます。中央の syslog サーバへロギングは、ログおよびアラートの集約に役立ちます。モニタされる syslog メッセージには、DIMMの問題、装置の障害、熱の問題、電圧の障害、電源の問題、高可用性(HA)クラスタの問題、およびリンクの障害が含まれます。

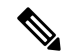

(注) FSM の障害、しきい値の障害、および未解決のポリシー イベントは、syslog サーバに送信されません。ただし、しきい値障害イベントに対して SNMP トラップが生成されます。

Syslogメッセージには、イベントコードおよび障害コードが含まれています。Syslogメッセージをモニタするために、Syslogメッセージフィルタを定義できます。これらのフィルタは、選択した基準に基づいてsyslogメッセージを解析できます。フィルタを定義するために、次の条件を使用できます。

- イベントコード別または障害コード別:モニタする特定のコードだけを含めるための解析 ルールを使ったフィルタを定義します。これらの条件に一致しないメッセージは廃棄され ます。
- シビラティ(重大度)別:特定のシビラティ(重大度)を持つSyslogメッセージをモニタ するための解析ルールを使ったフィルタを定義します。syslogのシビラティ(重大度)は OSの機能に応じた個別指定が可能で、簡易的な概要からデバッグ用の詳細情報に至るま でのメッセージのロギングと表示が行えます。

シスコ デバイスでは、これらのログメッセージを UNIX スタイルの syslog サービスに送信で きます。syslog サービスは、簡単なコンフィギュレーションファイルに従って、メッセージを 受信してからファイルに保存するか、出力します。この形式のロギングは、ログの保護された 長期的な保存場所を提供できるので、シスコ デバイスでの最適な方法です。

# Cisco UCS Manager GUI を使用した Syslog の設定

### 手順

- ステップ1 [ナビゲーション]ペインで、[管理者]をクリックします。
- ステップ2 [すべて]>[障害、イベント、および監査ログ]を展開します。
- ステップ3 [Syslog] をクリックします。
- ステップ4 [Local Destinations] 領域で、次のフィールドに値を入力します。

| 名前                           | 説明                                                                                                    |
|------------------------------|----------------------------------------------------------------------------------------------------|
| [コンソール (Console)]セクション       |                                                                                                    |
| [管理状態(Admin State)]<br>フィールド | Cisco UCSでコンソールに syslog メッセージを表示するかどう<br>かを指定します。次のいずれかになります。                                                      |
|                              | • [Enabled]: Syslog メッセージはコンソールに表示され、<br>ログに追加されます。                                                                |
|                              | • [Disabled]: Syslog メッセージはログに追加されますが、<br>コンソールには表示されません。                                                          |
| [Level] フィールド                | このオプションが [Enabled] である場合、表示する最も低い<br>メッセージ レベルを選択します。Cisco UCS はコンソールの<br>そのレベル以上のメッセージを表示します。レベルは次のい<br>ずれかになります。 |
|                              | • 緊急(Emergencies)                                                                                                  |
|                              | ・アラート (Alerts)                                                                                                    |
|                              | ・クリティカル(Critical)                                                                                                  |

| 名前                           | 説明                                                                                                    |  |
|------------------------------|----------------------------------------------------------------------------------------------------|--|
| [モニタ(Monitor)] セクション         |                                                                                                    |  |
| [管理状態(Admin State)]<br>フィールド | Cisco UCSでモニタに syslog メッセージを表示するかどうかを<br>指定します。この状態は次のいずれかになります。                                        |  |
|                              | •[Enabled]: Syslog メッセージはモニタに表示され、ログ<br>に追加されます。                                                        |  |
|                              | • [Disabled]: Syslog メッセージはログに追加されますが、<br>モニタには表示されません。                                                 |  |
|                              | [管理状態(Admin State)]が有効になっている場合は、Cisco<br>UCS Manager GUIにこのセクションの残りのフィールドが表<br>示されます。                   |  |
| [Level] ドロップダウン リスト          | このオプションが [Enabled] である場合、表示する最も低い<br>メッセージ レベルを選択します。モニタにはそのレベル以上<br>のメッセージが表示されます。レベルは次のいずれかになり<br>ます。 |  |
|                              | ・緊急(Emergencies)                                                                                        |  |
|                              | ・アラート (Alerts)                                                                                          |  |
|                              | ・クリティカル(Critical)                                                                                       |  |
|                              | • [Errors]                                                                                              |  |
|                              | • [Warnings]                                                                                            |  |
|                              | • [Notifications]                                                                                       |  |
|                              | • [Information]                                                                                         |  |
|                              | • [Debugging]                                                                                           |  |
| [File] セクション                 |                                                                                                    |  |
| [管理状態(Admin State)]<br>フィールド | Cisco UCSがファブリック インターコネクトのシステム ログ<br>にメッセージを保存するかどうかを指定します。この状態は<br>次のいずれかになります。                        |  |
|                              | ・[Enabled]:メッセージはログファイルに保存されます。                                                                         |  |
|                              | •[Disabled]:メッセージは保存されません。                                                                              |  |
|                              | [管理状態(Admin State)]が有効になっている場合は、Cisco<br>UCS Manager GUIにこのセクションの残りのフィールドが表<br>示されます。                   |  |

| 名前                           | 説明                                                                                                    |
|------------------------------|----------------------------------------------------------------------------------------------------|
| [レベル(Level)] ドロップダ<br>ウン リスト | システムに保存するメッセージの最低レベルを選択します。<br>Cisco UCS は、ファブリック インターコネクトのファイル内<br>に、そのレベル以上のメッセージを保存します。レベルは次<br>のいずれかになります。                |
|                              | • 案忌 (Emergencies)                                                                                                    |
|                              | ・クリティカル(Critical)                                                                                                    |
|                              | • [Errors]                                                                                                    |
|                              | • [Warnings]                                                                                                    |
|                              | • [Notifications]                                                                                                    |
|                              | • [Information]                                                                                                    |
|                              | • [Debugging]                                                                                                    |
| [Name] フィールド                 | メッセージが記録されるファイルの名前。                                                                                                    |
|                              | 名前には 16 文字以内の英数字を使用できます。- (ハイフ<br>ン)、_ (アンダースコア)、: (コロン)、および.(ピリオ<br>ド)が使用できます。デフォルトの名前は「messages」で<br>す。                     |
| [Size]フィールド                  | ファイルの可能最大サイズ(バイト単位)。ファイルがこの<br>サイズを超えると、Cisco UCS Managerによって最も古いメッ<br>セージから最新メッセージへの上書きが開始されます。<br>4096 ~ 4194304 の整数を入力します。 |

**ステップ5** [Remote Destinations] 領域で、次のフィールドに情報を入力し、Cisco UCSコンポーネントにより生成されたメッセージを保存できる最大3つの外部ログを設定します。

| 名前                  | 説明                                                                                    |
|---------------------|---------------------------------------------------------------------------------------|
| [管理状態(Admin State)] | 次のいずれかになります。                                                                          |
| フィールド               | • 有効                                                                                  |
|                     | • 無効                                                                                  |
|                     | [管理状態(Admin State)]が有効になっている場合は、Cisco<br>UCS Manager GUIにこのセクションの残りのフィールドが表<br>示されます。 |

| 名前                           | 説明                                                                                                    |  |
|------------------------------|----------------------------------------------------------------------------------------------------|--|
| [レベル(Level)] ドロップダ<br>ウン リスト | システムに保存するメッセージの最低レベルを選択します。<br>リモート ファイルにそのレベル以上のメッセージが保存され<br>ます。レベルは次のいずれかになります。                                                                                                    |  |
|                              | • 緊急(Emergencies)                                                                                                    |  |
|                              | ・アラート (Alerts)                                                                                                    |  |
|                              | ・クリティカル(Critical)                                                                                                    |  |
|                              | • [Errors]                                                                                                    |  |
|                              | • [Warnings]                                                                                                    |  |
|                              | • [Notifications]                                                                                                    |  |
|                              | • [Information]                                                                                                    |  |
|                              | • [Debugging]                                                                                                    |  |
| [Hostname] フィールド             | リモート ログ ファイルが存在するホスト名または IP アドレ<br>ス。                                                                                                    |  |
|                              | <ul> <li>(注) IPv4 や IPv6 アドレスではなくホスト名を使用する場合、DNSサーバを設定する必要があります。</li> <li>Cisco UCS ドメイン が Cisco UCS Central に登録されていないか、または DNS 管理が [ローカル (local)]に設定されている場合は、Cisco UCS Managerで DNS サーバを設定します。Cisco UCS ドメイン が Cisco UCS Central に登録されていて、DNS 管理が [グローバル (global)]に設定されて いる場合は、Cisco UCS Central で DNS サーバを設定します。</li> </ul> |  |
| [Facility] ドロップダウン リス        | 次のいずれかになります。                                                                                                    |  |
| F                            | • local0                                                                                                    |  |
|                              | • local1                                                                                                    |  |
|                              | • local2                                                                                                    |  |
|                              | • local3                                                                                                    |  |
|                              | • local4                                                                                                    |  |
|                              | • local5                                                                                                    |  |
|                              | • local6                                                                                                    |  |
|                              | • local7                                                                                                    |  |

| 名前                        | 説明                                              |
|---------------------------|-------------------------------------------------|
| [障害管理状態(Faults Admin      | このフィールドが <b>[Enabled]</b> の場合、 Cisco UCS はすべてのシ |
| State)] フィールド             | ステム障害をログに記録します。                                 |
| [Audits Admin State] フィール | このフィールドが [Enabled]の場合、Cisco UCS はすべての監          |
| ド                         | 査ログイベントをログに記録します。                               |
| [Events Admin State] フィール | このフィールドが [Enabled]の場合、 Cisco UCSはすべてのシ          |
| ド                         | ステム イベントをログに記録します。                              |

ステップ6 [Local Sources] エリアで、次のフィールドに入力します。

ステップ7 [Save Changes]をクリックします。

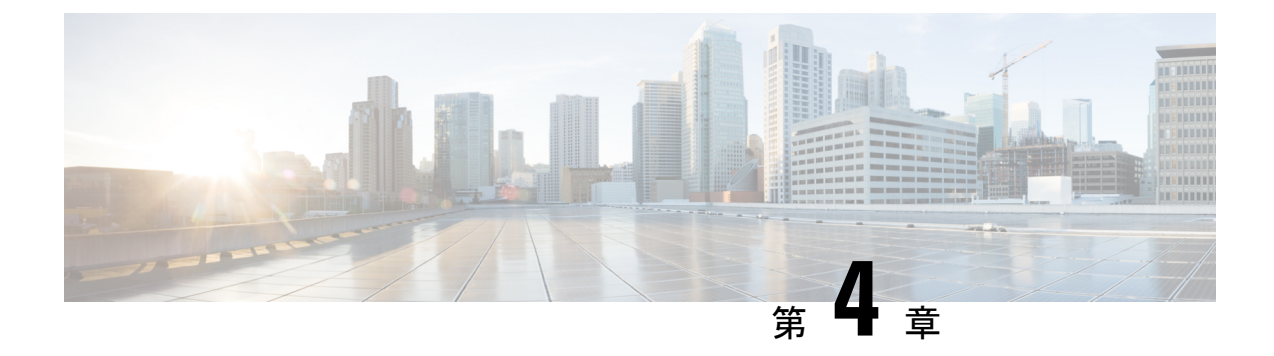

# システム イベント ログ

- ・システムイベントログ(15ページ)
- •各サーバのシステムイベントログの表示 (16ページ)
- ・シャーシ内のサーバのシステムイベント ログの表示 (16ページ)
- SEL ポリシーの設定 (16 ページ)
- ・システムイベントログの1つ以上のエントリのコピー (19ページ)
- ・システムイベントログの印刷 (19ページ)
- ・システムイベントログのリフレッシュ (20ページ)
- システムイベントログの手動バックアップ(20ページ)
- システムイベントログの手動クリア (21ページ)

# システム イベント ログ

システムイベントログ(SEL)は、NVRAM内のCIMCに存在します。SELは、システム正 常性に関するトラブルシューティングのために使用されます。過不足電圧のインスタンス、温 度イベント、ファンイベント、BIOSイベントなど、ほとんどのサーバ関連イベントが記録さ れます。SELによってサポートされるイベントのタイプには、BIOSイベント、メモリユニッ トイベント、プロセッサイベント、およびマザーボードイベントが含まれます。

SEL ログは SEL ログ ポリシーに従って CIMC NVRAM に保存されます。SEL ログを定期的に ダウンロードしてクリアすることがベストプラクティスです。SEL ファイルのサイズは約40KB で、ファイルがいっぱいになるとそれ以上イベントを記録できません。新たなイベントを記録 できるようにするには、ファイルの中身をクリアする必要があります。

SEL ポリシーを使用して、SEL をリモート サーバにバックアップできます。また、必要に応じて、バックアップ操作後に SEL をクリアすることもできます。バックアップ操作は、特定のアクションに基づいて起動するか、定期的に実行されるように設定できます。SELのバックアップやクリアは、手動で行うこともできます。

バックアップファイルは、自動的に生成されます。ファイル名の形式は sel-SystemName-ChassisID-ServerID-ServerSerialNumber-Timestampです。

たとえば、sel-UCS-A-ch01-serv01-QCI12522939-20091121160736という名前になります。

# 各サーバのシステム イベント ログの表示

### 手順

- ステップ1 [ナビゲーション]ペインで、[機器]をクリックします。
- ステップ2 [機器(Equipment)]>[シャーシ(Chassis)]>[シャーシ番号(Chassis Number)]>[サーバ (Servers)]の順に展開します。
- ステップ3 システムイベントログを表示するサーバをクリックします。
- ステップ4 [Work] ペインの [SEL Logs] タブをクリックします。

Cisco UCS Manager はサーバのシステム イベント ログを取得し、イベントのリストを表示します。

# シャーシ内のサーバのシステム イベント ログの表示

### 手順

- ステップ1 [ナビゲーション]ペインで、[機器]をクリックします。
- ステップ2 [Equipment] タブで、[Equipment] > [Chassis] > [Chassis\_Name] を展開します。
- ステップ3 [Work] ペインの [SEL Logs] タブをクリックします。

Cisco UCS Manager はサーバのシステムイベントログを取得し、イベントのリストを表示します。

ステップ4 [Server] テーブルで、システムイベントログを表示するサーバを選択します。

Cisco UCS Manager はサーバのシステム イベント ログを取得し、イベントのリストを表示します。

# SEL ポリシーの設定

手順

ステップ1 [ナビゲーション]ペインで、[機器]をクリックします。

- ステップ2 [機器] ノードをクリックします。
- ステップ3 [Work] ペインの [Policies] タブをクリックします。
- ステップ4 [SEL Policy] サブタブをクリックします。
- **ステップ5** (任意) [General] 領域で、[Description] フィールドにポリシーの説明を入力します。 この領域の他のフィールドは読み取り専用です。
- **ステップ6** [Backup Configuration] 領域で、次のフィールドに値を入力します。

| 名前                          | 説明                                                                                                    |
|-----------------------------|----------------------------------------------------------------------------------------------------|
| [プロトコル (Protocol)]<br>フィールド | リモート サーバとの通信時に使用するプロトコル。次のいず<br>れかになります。<br>・FTP                                                                                                    |
|                             | • TFTP                                                                                                    |
|                             | • SCP                                                                                                    |
|                             | ・ステップ                                                                                                    |
|                             | • [USB A] : ファブリック インターコネクト A に挿入された USB ドライブ。                                                                                                    |
|                             | このオプションは特定のシステム設定でのみ使用できま<br>す。                                                                                                    |
|                             | • [USB B] : ファブリック インターコネクト B に挿入され<br>た USB ドライブ。                                                                                                    |
|                             | このオプションは特定のシステム設定でのみ使用できま<br>す。                                                                                                    |
| [Hostname] フィールド            | <ul> <li>バックアップ設定が存在する場所のサーバのホスト名または</li> <li>IP アドレス。 IPv4 や IPv6 アドレスではなくホスト名を使用</li> <li>する場合、DNS サーバを設定する必要があります。Cisco UCS</li> <li>ドメイン が Cisco UCS Central に登録されていないか、または</li> <li>DNS 管理が [ローカル (local)] に設定されている場合は、</li> <li>Cisco UCS Managerで DNS サーバを設定します。Cisco UCS ドメイン が Cisco UCS Central に登録されていて、DNS 管理が</li> <li>[グローバル (global)] に設定されている場合は、Cisco UCS</li> <li>Central で DNS サーバを設定します。</li> <li>(注) バックアップ ファイルの名前は、Cisco UCS に</li> <li>よって生成されます。名前は次の形式になります。</li> </ul> |
|                             | sel-system-name-ch <i>chassis-id-</i><br>servblade-id-blade-serial<br>-timestamp                                                                                                    |

I

| 名前                               | 説明                                                                                                    |
|----------------------------------|----------------------------------------------------------------------------------------------------|
| [Remote Path] フィールド              | 必要に応じて、リモート サーバ上のファイルの絶対パスを指<br>定します。                                                                                                    |
|                                  | SCP を使用する場合、絶対パスは常に必要です。他のプロト<br>コルを使用する場合は、ファイルがデフォルトのダウンロー<br>ドフォルダにあれば、リモートパスを指定する必要はありま<br>せん。ファイル サーバの設定方法の詳細については、システ<br>ム管理者に問い合わせてください。 |
| [Backup Interval] ドロップダウ<br>ンリスト | 自動バックアップ間の待機時間。次のいずれかになります。                                                                                                    |
|                                  | • Never:自動 SEL データ バックアップを実行しません。                                                                                                    |
|                                  | • 1 Hour                                                                                                    |
|                                  | • 2 Hours                                                                                                    |
|                                  | •4時間                                                                                                    |
|                                  | • 8 Hours                                                                                                    |
|                                  | • [24 Hours]                                                                                                    |
|                                  | • 1 Week                                                                                                    |
|                                  | • 1 Month                                                                                                    |
|                                  | <ul> <li>(注) システムによって自動バックアップを作成する場合は、[Action] オプション ボックス内の [Timer] チェックボックスがオンになっていることを確認してください。</li> </ul>                                    |
| [Format] フィールド                   | バックアップファイルに使用する形式。次のいずれかになり<br>ます。                                                                                                    |
|                                  | • Ascii                                                                                                    |
|                                  | •2進数                                                                                                    |
| [Clear on Backup] チェックボッ<br>クス   | オンにすると、Cisco UCSは、バックアップが完了した後に、<br>すべてのシステム イベント ログをクリアします。                                                                                    |
| [ユーザ (User)]フィールド                | システムがリモート サーバへのログインに使用する必要のあ<br>るユーザ名。プロトコルが TFTP の場合、このフィールドは<br>適用されません。                                                                      |
| 「パスワード (Password) 」<br>フィールド     | リモートサーバのユーザ名のパスワード。プロトコルがTFTP<br>の場合、このフィールドは適用されません。                                                                                           |

| 名前                        | 説明                                                                                                    |
|---------------------------|----------------------------------------------------------------------------------------------------|
| [Action] チェックボックス         | オンにした各ボックスでは、イベントが発生したときに、シ<br>ステムは SEL のバックアップを作成します。                                                                            |
|                           | • [Log Full]:ログが許容される最大サイズに到達。                                                                                                    |
|                           | <ul> <li>[On Change of Association]: サーバとそのサービス プロファイルの間のアソシエーションが変化。</li> <li>[On Clear]: システム イベント ログがユーザによって手動でクリア。</li> </ul> |
|                           | • [Timer]: [Backup Interval] ドロップダウンリストで指定された時間間隔に到達。                                                                             |
| [Reset Configuration] ボタン | バックグラウンドの設定情報をリセットするには、このボタ<br>ンをクリックします。                                                                                         |

ステップ7 [Save Changes]をクリックします。

# システム イベント ログの1つ以上のエントリのコピー

このタスクでは、サーバまたはシャーシの [SEL Logs] タブで、サーバのシステム イベント ロ グが表示されていることを前提にしています。

手順

- ステップ1 Cisco UCS Manager GUI によって [SEL Logs] タブにシステム インベントが表示されたら、マウ スを使用して、システムイベントログからコピーするエントリ(複数可)を強調表示します。
- ステップ2 Copy をクリックして、強調表示されたテキストをクリップボードにコピーします。
- ステップ3 強調表示されたテキストをテキストエディタまたは他のドキュメントに貼り付けます。

# システム イベント ログの印刷

このタスクでは、サーバまたはシャーシの [SEL Logs] タブで、サーバのシステム イベント ロ グが表示されていることを前提にしています。

### 手順

- **ステップ1** Cisco UCS Manager GUI によって [SEL Logs] タブにシステム イベント ログが表示されたら、 [**Print**] をクリックします。
- ステップ2 [Print] ダイアログボックス で、次の手順を実行します。
  - a) (任意) デフォルトプリンタ、あるいはその他の任意のフィールドまたはオプションを 修正します。
  - b) [Print] をクリックします。

# システム イベント ログのリフレッシュ

このタスクでは、サーバまたはシャーシの [SEL Logs] タブで、サーバのシステム イベント ロ グが表示されていることを前提にしています。

### 手順

Cisco UCS Manager GUI によって [SEL Logs] タブにシステム イベント ログが表示されたら、 [**Refresh**] をクリックします。

Cisco UCS Manager はサーバのシステムイベントログを取得し、アップデートされたイベント のリストを表示します。

# システム イベント ログの手動バックアップ

このタスクでは、サーバまたはシャーシの [SEL Logs] タブで、サーバのシステム イベント ロ グが表示されていることを前提にしています。

### 始める前に

システムイベントログポリシーを設定します。手動によるバックアップ操作では、システムイベントログポリシーで設定されたリモート宛先を使用します。

### 手順

Cisco UCS Manager GUI によって [SEL Logs] タブにシステム イベント ログが表示されたら、 [[Backup]] をクリックします。
Cisco UCS Manager は、SEL ポリシーで指定された場所にシステム イベント ログをバックアップします。

# システム イベント ログの手動クリア

このタスクでは、サーバまたはシャーシの [SEL Logs] タブで、サーバのシステム イベント ロ グが表示されていることを前提にしています。

#### 手順

Cisco UCS Manager GUI によって [SEL Logs] タブにシステム イベント ログが表示されたら、 [Clear] をクリックします。

(注) SEL ポリシーの [Action] オプション ボックスで [Clear] がイネーブルになっている と、この処理によって自動バックアップが実行されます。

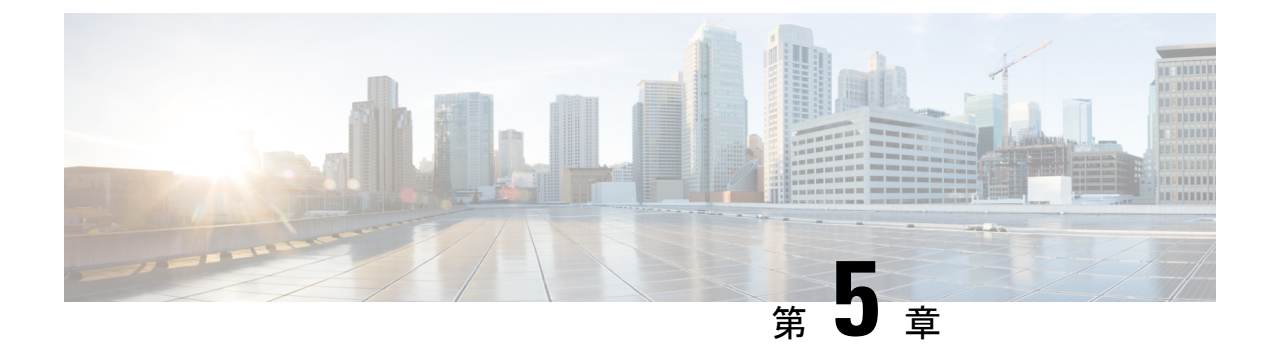

# **Core File Exporter**

- Core File Exporter  $(23 \sim \checkmark)$
- Core File Exporter の設定 (23 ページ)
- Core File Exporter のディセーブル化 (25 ページ)

# **Core File Exporter**

ファブリックインターコネクトまたは I/O モジュールなどの Cisco UCS のコンポーネントでの 重大なエラーによって、システムにコアダンプファイルが作成される場合があります。Cisco UCS Manager は、Core File Exporter を使用して、コアダンプファイルを TFTP 経由でネット ワーク上の指定された場所にエクスポートします。この機能を使用することにより、tar ファ イルをコア ダンプファイルのコンテンツと一緒にエクスポートできます。Core File Exporter は、システムをモニタリングし、TAC Case に含める必要のあるコア ダンプファイルを自動的 にエクスポートします。

# Core File Exporter の設定

- ステップ1 [ナビゲーション]ペインで、[管理者]をクリックします。
- ステップ2 [すべて]>[障害、イベント、および監査ログ]を展開します。
- ステップ3 [Settings] をクリックします。
- ステップ4 [Work] ペインの [TFTP Core Exporter] タブをクリックします。
- ステップ5 [TFTP Core Exporter] タブで、次のフィールドに入力します。

I

| 名前                           | 説明                                                                                                    |
|------------------------------|----------------------------------------------------------------------------------------------------|
| [管理状態(Admin State)]<br>フィールド | <ul> <li>次のいずれかになります。</li> <li>• [Enabled]:エラーによってサーバがコアダンプを実行した場合、Cisco UCS は所定の場所にコアダンプファイルをFTP を使用して自動的に送信します。このオプションを選択すると、Cisco UCS Manager GUIには、FTP エクスポートオプションを指定できる他のフィールドが表示されます。Core File Exporter は、システムをモニタリングし、TAC Case に含める必要があるコアファイルを自動的にエクスポートします。</li> <li>• [Disabled]:コアダンプファイルは自動的にエクスポートされません。</li> </ul>                                                                                |
| [Description] フィールド          | コアファイルのユーザ定義による説明。<br>256文字以下で入力します。次を除く任意の文字またはスペー<br>スを使用できます。、(アクセント記号)、\(円記号)、^(カ<br>ラット)、"(二重引用符)、=(等号)、>(大なり)、<(小<br>なり)、または'(一重引用符)は使用できません。                                                                                                    |
| [Port] フィールド                 | TFTP を介してコア ダンプ ファイルをエクスポートするとき<br>に使用されるポート番号。                                                                                                    |
| [Hostname] フィールド             | <ul> <li>TFTPを介して接続されるホスト名かIPv4アドレスまたはIPv6<br/>アドレス。</li> <li>(注) IPv4 や IPv6 アドレスではなくホスト名を使用す<br/>る場合、DNSサーバを設定する必要があります。<br/>Cisco UCS ドメインが Cisco UCS Central に登録さ<br/>れていないか、または DNS 管理が [ローカル<br/>(local)]に設定されている場合は、Cisco UCS<br/>Managerで DNS サーバを設定します。Cisco UCS<br/>ドメインが Cisco UCS Central に登録されていて、<br/>DNS 管理が [グローバル (global)]に設定されて<br/>いる場合は、Cisco UCS Central で DNS サーバを設<br/>定します。</li> </ul> |
| [Path] フィールド                 | リモート システムにコア ダンプ ファイルを保存するときに<br>使用するパス。                                                                                                    |

ステップ6 [Save Changes]をクリックします。

# **Core File Exporter** のディセーブル化

- ステップ1 [ナビゲーション]ペインで、[管理者]をクリックします。
- ステップ2 [すべて]>[障害、イベント、および監査ログ]を展開します。
- ステップ3 [Settings] をクリックします。
- ステップ4 [Work] ペインで [Settings] タブをクリックします。
- **ステップ5** [TFTP Core Exporter] 領域で、[Admin State] フィールドの [disabled] オプション ボタンをクリックします。
- ステップ6 [Save Changes]をクリックします。

I

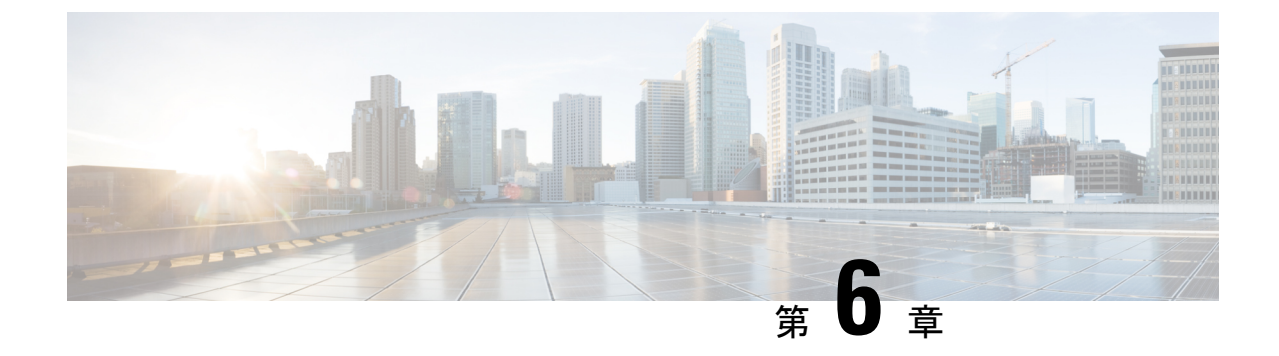

# 監査ログ

- 監査ログ (27 ページ)
- 監査ログの表示 (27ページ)

# 監査ログ

監査ログは、発生したシステムイベント、発生した場所、開始したユーザーを記録します。

# 監査ログの表示

[AuditLogs]ページに表示される監査ログを参照、エクスポート、印刷、または更新できます。

手順

ステップ1 [ナビゲーション]ペインで、[管理者]をクリックします。

ステップ2 [すべて]>[障害、イベント、および監査ログ]を展開します。

- ステップ3 作業ウィンドウの [Audit Logs] タブをクリックします。
- ステップ4 [Work] ペインに監査ログが表示されます。

| 名前                                      | 説明                                                     |
|-----------------------------------------|--------------------------------------------------------|
| [ID] カラム                                | メッセージに関連付けられた固有識別情報。                                   |
| [影響を受けるオブジェクト<br>(Affected Object)] カラム | この問題で影響を受けるコンポーネント。<br>オブジェクト名をクリックすると、そのプロパティが表示されます。 |
| [トリガー(Trig)] カラム                        | イベントを発生させたユーザに関連付けられたユーザ ロー<br>ル。                      |
| [ユーザ (User) ] カラム                       | ユーザのタイプ。                                               |

| 名前                         | 説明                                         |
|----------------------------|--------------------------------------------|
| [Session ID] カラム           | イベント発生時にセッションと関連付けられたセッション<br>ID。          |
| [発生場所(Created at)] カラ<br>ム | 障害が発生した日時。                                 |
| [識別(Indication)] カラム       | 次のいずれかになります。                               |
|                            | •[作成(Creation)]: コンポーネントがシステムに追加さ<br>れた。   |
|                            | •[変更(Modification)]: 既存のコンポーネントが変更さ<br>れた。 |
| [説明(Description)] カラム      | 障害についての詳細情報。                               |
| [Modified Properties] カラム  | イベントによって変更されたシステム プロパティ。                   |

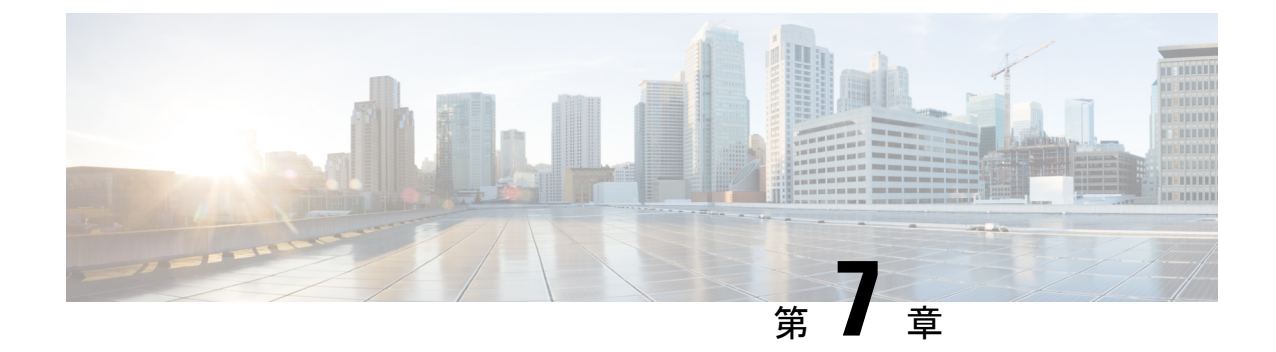

# 障害の収集と抑制

- ・障害収集ポリシーの設定(29ページ)
- 障害抑制の設定 (31 ページ)

# 障害収集ポリシーの設定

## グローバル障害ポリシー

グローバル障害ポリシーは、障害がクリアされた日時、フラッピング間隔(障害発生とクリア 状態の間の時間)、および保持間隔(システムで障害が発生していた時間)など、Cisco UCS ドメイン内の障害のライフサイクルを制御します。

Cisco UCS の障害には次のライフサイクルがあります。

- 1. ある状況がシステムで発生し、Cisco UCS Manager で障害が発生します。これはアクティ ブな状態です。
- 障害が軽減されると、フラッピングまたはフラッピングを防ぐことを目的としたソーキン グ間隔になります。障害が発生し、すぐに何度かクリアされると、フラッピングが発生し ます。フラッピング間隔中に、グローバル障害ポリシーで指定された期間にわたり、障害 の重要度が保持されます。
- 3. フラッピング間隔中に同じ条件が再発生した場合は、障害がアクティブ状態に戻ります。 フラッピング間隔中に同じ条件が再発生しない場合は、障害がクリアされます。
- 4. クリアされた障害は保持期間になります。この期間があるため、障害が発生した状態が改善され、さらに障害が早々に削除されていない場合でも管理者が障害に気付くことができます。保持期間のうち、グローバル障害ポリシーで指定された期間にわたり、クリアされた障害が保持されます。
- 5. この状況が保持間隔中に再発生する場合は、障害がアクティブ状態に戻ります。この状況 が再発生しない場合は、障害が削除されます。

# グローバル障害ポリシーの構成

- ステップ1 [ナビゲーション]ペインで、[管理者]をクリックします。
- ステップ2 [すべて]>[障害、イベント、および監査ログ]を展開します。
- ステップ3 [設定 (Settings)]をクリックします。
- ステップ4 [Work] ペインで、[Global Fault Policy] タブをクリックします。
- **ステップ5** [グローバル障害ポリシー(Global Fault Policy)] タブで、次のフィールドに値を入力します。

| 名前                                                 | 説明                                                                                                    |
|----------------------------------------------------|----------------------------------------------------------------------------------------------------|
| [フラッピング間隔(Flapping<br>Interval)] フィールド             | 障害が発生し、すぐに何度かクリアされると、フラッピングが発生します。これを防止するため、Cisco UCS Managerでは、最後に状態が変更されてからこの時間が経過するまで、<br>障害が発生しても状態は変更されません。                                  |
|                                                    | フラッピング間隔中に同じ条件が再発生した場合は、障害が<br>アクティブ状態に戻ります。フラッピング間隔中に同じ条件<br>が再発生しない場合は、障害がクリアされます。その時点で<br>何が発生するかは、[クリア処理(Clear Action)]フィールド<br>の設定によって異なります。 |
|                                                    | 5~3,600の範囲の整数を入力します。デフォルトは10です。                                                                                                    |
| [当初のシビラティ(重大度)<br>(Initial Severity)] フィールド        | 次のいずれかになります。<br>• 情報<br>• 条件                                                                                                    |
|                                                    | •警告                                                                                                    |
| [確認時のアクション(Action<br>on Acknowledgment)] フィー<br>ルド | 認識されたアクションはログがクリアされると必ず削除され<br>ます。このオプションは変更できません。                                                                                                |
| [クリア処理(Clear Action)]<br>フィールド                     | エラーがクリアされるときに Cisco UCS Manager が実行する<br>アクション。次のいずれかになります。                                                                                       |
|                                                    | <ul> <li>[保持(Retain)]: Cisco UCS Manager GUI に[クリア済み<br/>障害の保持期間(Length of time to retain cleared faults)]セ<br/>クションが表示されます。</li> </ul>           |
|                                                    | <ul> <li>[削除(Delete)]:障害メッセージにクリアのマークが付いた時点で、Cisco UCS Managerはすぐに障害メッセージを削除します。</li> </ul>                                                       |

| 名前                               | 説明                                                                                                    |
|----------------------------------|----------------------------------------------------------------------------------------------------|
| [クリア間隔(Clear Interval)]<br>フィールド | Cisco UCS Manager によって特定の間隔で自動的に障害をクリ<br>アするかどうかを指定します。次のいずれかになります。                                          |
|                                  | •[不可(Never)]: Cisco UCS Manager は自動的に障害をク<br>リアしません。                                                         |
|                                  | • [その他(other)]: Cisco UCS Manager GUI に [dd:hh:mm:ss]<br>フィールドが表示されます。                                       |
| [dd:hh:mm:ss] フィールド              | Cisco UCS Manager が障害にクリア済みのマークを付けるまでの経過時間(日、時、分、および秒)。その時点で何が発生するかは、[クリア処理(Clear Action)]フィールドの設定によって異なります。 |

ステップ6 [Save Changes]をクリックします。

# 障害抑制の設定

# フォールト抑制

障害抑制によって、予定されたメンテナンス時間中に SNMP トラップおよび Call Home 通知を 抑制することができます。障害抑制タスクを作成し、一時的な障害が発生またはクリアされる たびに通知が送信されることを防止できます。

障害は、期限切れになるか、フォールト抑制タスクが手動で停止されるまで抑制されたままに なります。フォールト抑制が終了した後に、Cisco UCS Manager がクリアされていない未処理 の抑制された障害の通知を送信します。

次の方法を使用して障害抑制を設定することができます。

#### **Fixed Time Intervals**(固定時間間隔) または **Schedules**(スケジュール)

以下を使用して、障害を抑制するメンテナンス ウィンドウを指定することができます。

- 固定時間間隔を使用すると、開始時刻と障害抑制をアクティブにする期間を指定できます。固定時間間隔は繰り返し使用できません。
- スケジュールは、1回限り、または繰り返される期間で使用されます。スケジュールは保存して再利用することができます。

#### 抑制ポリシー

これらのポリシーは、抑制する要因と障害タイプを定義します。タスクに割り当てることができるポリシーは1つだけです。次のポリシーが Cisco UCS Managerによって定義されます。

default-chassis-all-maint:シャーシとそのシャーシにインストールされたすべてのコンポーネントの障害を抑制します。コンポーネントには、すべてのサーバ、電源、ファンモジュール、IOM などが含まれます。

このポリシーは、シャーシにのみ適用されます。

 default-chassis-phys-maint:シャーシ、すべてのファンモジュール、シャーシに装着され た電源の障害を抑制します。

このポリシーは、シャーシにのみ適用されます。

• default-fex-all-maint: FEX、すべての電源、ファン モジュール、FEX 内の IOM の障害を 抑制します。

このポリシーは、FEXにのみ適用されます。

default-fex-phys-maint: FEX、FEX内のすべてのファンモジュールと電源の障害を抑制します。

このポリシーは、FEXにのみ適用されます。

• default-server-maint: サーバの障害を抑制します。

このポリシーは、シャーシ、組織およびサービスプロファイルに適用されます。

(注)

シャーシに適用された場合、サーバのみが影響を受けます。

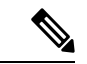

- (注) データセンターで使用される高性能な高信頼性サーバアクセス スイッチをサポートするように設計された NX-OS ネットワーク オペレーティング システムで生成される SNMP MIB-2 障害を、 Cisco UCS Manager は抑制しません。これらの SNMP MIB-2 障害 は、この障害抑制ポリシーに関連付けられていません。
  - default-iom-maint:シャーシまたは FEX 内の IOM の障害を抑制します。

このポリシーは、シャーシ、FEX および IOM にのみ適用されます。

#### 抑制タスク

これらのタスクを使用して、スケジュール設定または固定時間間隔と抑制ポリシーをコンポー ネントに関連付けることができます。

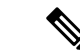

(注) 抑制タスクの作成後は、タスクの固定時間間隔またはスケジュールを Cisco UCS Manager GUI と Cisco UCS Manager CLI の両方で編集できるようになります。ただし、Cisco UCS Manager CLI で変更できるのは、固定時間間隔を使用するかスケジュールを使用するかの切り替えのみ です。

# 抑制された障害の表示

手順

- ステップ1 [ナビゲーション]ペインで、[管理者]をクリックします。
- ステップ2 [すべて]>[障害、イベント、および監査ログ]を展開します。
- ステップ3 [Faults] をクリックします。
- ステップ4 [Work] ペインで、[Severity] 領域にある [Suppressed] アイコンを選択します。

抑制された障害のみを表示するには、[Severity]領域にある他のアイコンの選択を解除します。

## シャーシに対する障害抑制の設定

シャーシに対する障害抑制タスクの設定

手順

- ステップ1 [ナビゲーション]ペインで、[機器]をクリックします。
- ステップ2 [機器]>[シャーシ]を展開します。
- ステップ3 障害抑制タスクを作成するシャーシをクリックします。
- ステップ4 [Work] ペインで、[General] タブをクリックします。
- ステップ5 [Actions] エリアで、[Start Fault Suppression] をクリックします。
  - **ヒント** 複数のシャーシに対して障害抑制タスクを設定するには、[Navigation] ペインで、 Ctrl キーを使用して複数のシャーシを選択します。選択したシャーシのいずれかを 右クリックして、[Start Fault Suppression] を選択します。

ステップ6 [Start Fault Suppression] ダイアログボックスで、次のフィールドに入力します。

I

| [Name] フィール                              | 障害抑制タスクの名前。                                                                                                    |
|------------------------------------------|----------------------------------------------------------------------------------------------------|
| F                                        | この名前には、1~16文字の英数字を使用できます。-(ハイフン)、_<br>(アンダースコア)、:(コロン)、および.(ピリオド)は使用できます<br>が、それ以外の特殊文字とスペースは使用できません。また、オブジェク<br>トが保存された後に、この名前を変更することはできません。 |
| [Select Fixed Time<br>Interval/Schedule] | 障害抑制タスクを実行するタイミングを指定します。次のいずれかになり<br>ます。                                                                                                    |
|                                          | • [Fixed Time Interval]:障害抑制タスクの開始時間と期間を指定するには、このオプションを選択します。                                                                                 |
|                                          | [Start Time] フィールドに、障害抑制タスクを開始する日付と時間を指<br>定します。このフィールドの終わりにある下向き矢印をクリックし<br>て、ポップアップ カレンダーから開始時間を選択します。                                      |
|                                          | [Task Duration] フィールドに、このタスクの継続時間を指定します。<br>手動で停止するまでこのタスクを実行させる場合は、このフィールド<br>に「00:00:00:00」と入力します。                                          |
|                                          | • [Schedule]: 事前に定義されたスケジュールを使用して開始時間と期間を設定するには、このオプションを選択します。                                                                                |
|                                          | [Schedule] ドロップダウン リストからスケジュールを選択します。新<br>しいスケジュールを作成するには、[Create Schedule] をクリックしま<br>す。                                                     |
| [Policy] ドロップ                            | ドロップダウン リストから、次の抑制ポリシーを選択します。                                                                                                    |
| ダウン リスト                                  | <ul> <li>default-chassis-all-maint:シャーシとそのシャーシにインストールされたすべてのコンポーネントの障害を抑制します。コンポーネントには、すべてのサーバ、電源、ファンモジュール、IOM などが含まれます。</li> </ul>           |
|                                          | • default-chassis-phys-maint:シャーシ、すべてのファンモジュール、<br>シャーシに装着された電源の障害を抑制します。                                                                     |
|                                          | • default-server-maint:サーバの障害を抑制します。                                                                                                    |
|                                          | (注) シャーシに適用された場合、サーバのみが影響を受けま<br>す。                                                                                                    |
|                                          | • default-iom-maint : シャーシまたは FEX 内の IOM の障害を抑制します。                                                                                           |

ステップ7 [OK] をクリックします。

### シャーシに対する障害抑制タスクの表示

#### 手順

- ステップ1 [ナビゲーション]ペインで、[機器]をクリックします。
- ステップ2 [機器]>[シャーシ]を展開します。
- ステップ3 障害抑制タスクプロパティを表示するシャーシをクリックします。
- ステップ4 [Work] ペインで、[General] タブをクリックします。
- ステップ5 [Actions] 領域で、[Suppression Task Properties] をクリックします。

[Suppression Tasks] ダイアログボックスでは、新しい障害抑制タスクの追加、既存の障害抑制 タスクの削除、既存の障害抑制タスクの変更を行うことができます。

### シャーシに対する障害抑制タスクの削除

この手順では、シャーシに対する障害抑制タスクをすべて削除します。タスクを個別に削除す るには、[Suppression Tasks] ダイアログボックスで、[Delete] ボタンを使用します。シャーシに 対する障害抑制タスクの表示 (35ページ)を参照してください。

- ステップ1 [ナビゲーション]ペインで、[機器]をクリックします。
- ステップ2 [機器]>[シャーシ]を展開します。
- ステップ3 すべての障害抑制タスクを削除するシャーシをクリックします。
- ステップ4 [Work] ペインで、[General] タブをクリックします。
- ステップ5 [Actions] 領域で、[Stop Fault Suppression] をクリックします。
  - ヒント 複数のシャーシに対して障害抑制タスクを削除するには、[Navigation] ペインで、 Ctrl キーを使用して複数のシャーシを選択します。選択したシャーシのいずれかを 右クリックして、[Stop Fault Suppression] を選択します。
- ステップ6 確認ダイアログボックスが表示されたら、[はい]をクリックします。

## I/0 モジュールに対する障害抑制の設定

### IOM に対する障害抑制タスクの設定

#### 手順

- ステップ1 [ナビゲーション]ペインで、[機器]をクリックします。
- ステップ2 (任意) シャーシ内の IOM モジュールを選択するには、[Equipment] > [Chassis] > [Chassis Number] > [IO Modules] の順に展開します。
- ステップ3 (任意) FEX 内の IOM モジュールを選択するには、[Equipment]>[Chassis]>[FEX Number]> [IO Modules] の順に展開します。
- ステップ4 障害抑制タスクを作成する IOM をクリックします。
- ステップ5 [Work] ペインで、[General] タブをクリックします。
- **ステップ6** [Actions] 領域で、[Start Fault Suppression] をクリックします。
  - ヒント 複数の IOM の障害抑制タスクを設定するには、[Navigation] ペインで、Ctrl キー を使用して複数の IOM を選択します。選択したいずれかの IOM を右クリックし、 [Start Fault Suppression] を選択します。

シャーシか FEX またはその両方で IOM を選択できます。

ステップ7 [Start Fault Suppression] ダイアログボックスで、次のフィールドに入力します。

| [Name] フィール | 障害抑制タスクの名前。                        |
|-------------|------------------------------------|
| Ч           | この名前には、1~16文字の英数字を使用できます。-(ハイフン)、_ |
|             | (アンダースコア)、:(コロン)、および.(ピリオド)は使用できます |
|             | が、それ以外の特殊文字とスペースは使用できません。また、オブジェク  |
|             | トが保存された後に、この名前を変更することはできません。       |
|             |                                    |

| [Select Fixed Time<br>Interval/Schedule] | 障害抑制タスクを実行するタイミングを指定します。次のいずれかになり<br>ます。                                                                 |
|------------------------------------------|----------------------------------------------------------------------------------------------------|
| / 1 - / / ト                              | • [Fixed Time Interval]: 障害抑制タスクの開始時間と期間を指定するに<br>は、このオプションを選択します。                                       |
|                                          | [Start Time] フィールドに、障害抑制タスクを開始する日付と時間を指<br>定します。このフィールドの終わりにある下向き矢印をクリックし<br>て、ポップアップ カレンダーから開始時間を選択します。 |
|                                          | [Task Duration] フィールドに、このタスクの継続時間を指定します。<br>手動で停止するまでこのタスクを実行させる場合は、このフィールド<br>に「00:00:00:00」と入力します。     |
|                                          | •[Schedule]:事前に定義されたスケジュールを使用して開始時間と期間を設定するには、このオプションを選択します。                                             |
|                                          | [Schedule] ドロップダウン リストからスケジュールを選択します。新<br>しいスケジュールを作成するには、[Create Schedule] をクリックしま<br>す。                |
| [Policy] ドロップ                            | デフォルトでは、次の抑制ポリシーが選択されます。                                                                                 |
| ダウン リスト                                  | • default-iom-maint : シャーシまたは FEX 内の IOM の障害を抑制します。                                                      |

ステップ8 [OK] をクリックします。

### IOM に対する障害抑制タスクの表示

#### 手順

- ステップ1 [ナビゲーション]ペインで、[機器]をクリックします。
- ステップ2 (任意) シャーシ内の IOM モジュールを選択するには、[Equipment] > [Chassis] > [*Chassis Number*] > [IO Modules] の順に展開します。
- ステップ3 (任意) FEX 内の IOM モジュールを選択するには、[Equipment]>[Chassis]>[FEX Number]> [IO Modules] の順に展開します。
- ステップ4 障害抑制タスク プロパティを表示する IOM をクリックします。
- ステップ5 [Work] ペインで、[General] タブをクリックします。
- ステップ6 [Actions] 領域で、[Suppression Task Properties] をクリックします。

[Suppression Tasks] ダイアログボックスでは、新しい障害抑制タスクの追加、既存の障害抑制 タスクの削除、既存の障害抑制タスクの変更を行うことができます。

### IOM に対する障害抑制タスクの削除

この手順は、IOM の障害抑制タスクをすべて削除します。タスクを個別に削除するには、 [Suppression Tasks] ダイアログボックスで、[Delete] ボタンを使用します。IOM に対する障害抑 制タスクの表示 (37 ページ) を参照してください。

#### 手順

- ステップ1 [ナビゲーション]ペインで、[機器]をクリックします。
- ステップ2 (任意) シャーシ内の IOM モジュールを選択するには、[Equipment] > [Chassis] > [*Chassis Number*] > [IO Modules] の順に展開します。
- ステップ3 (任意) FEX 内の IOM モジュールを選択するには、[Equipment]>[Chassis]>[FEX Number]> [IO Modules] の順に展開します。
- ステップ4 障害抑制タスクをすべて削除する IOM をクリックします。
- **ステップ5** [Work] ペインで、[General] タブをクリックします。
- ステップ6 [Actions] 領域で、[Stop Fault Suppression] をクリックします。
  - ヒント 複数の IOM の障害抑制タスクを削除するには、[Navigation] ペインで、Ctrl キー を使用して複数の IOM を選択します。選択したいずれかの IOM を右クリックし、 [Stop Fault Suppression] を選択します。

シャーシか FEX またはその両方で IOM を選択できます。

ステップ7 確認ダイアログボックスが表示されたら、[はい]をクリックします。

## FEXに対する障害抑制の設定

### FEXに対する障害抑制タスクの設定

- ステップ1 [ナビゲーション]ペインで、[機器]をクリックします。
- ステップ2 [Equipment] > [Rack Mounts] > [FEX] の順に展開します。
- ステップ3 障害抑制タスクを作成する FEX をクリックします。
- ステップ4 [Work] ペインで、[General] タブをクリックします。
- ステップ5 [Actions] 領域で、[Start Fault Suppression] をクリックします。
  - **ヒント** 複数の FEX に対して障害抑制タスクを設定するには、[Navigation] ペインで、Ctrl キーを使用して複数の FEX を選択します。選択したいずれかの FEX を右クリック し、[Start Fault Suppression] を選択します。

**ステップ6** [Start Fault Suppression] ダイアログボックスで、次のフィールドに入力します。

| [Name] フィール                              | 障害抑制タスクの名前。                                                                                                    |
|------------------------------------------|----------------------------------------------------------------------------------------------------|
|                                          | この名前には、1~16文字の英数字を使用できます。-(ハイフン)、_<br>(アンダースコア)、:(コロン)、および.(ピリオド)は使用できます<br>が、それ以外の特殊文字とスペースは使用できません。また、オブジェク<br>トが保存された後に、この名前を変更することはできません。 |
| [Select Fixed Time<br>Interval/Schedule] | 障害抑制タスクを実行するタイミングを指定します。次のいずれかになり<br>ます。                                                                                                    |
| 177-12F                                  | • [Fixed Time Interval]: 障害抑制タスクの開始時間と期間を指定するには、このオプションを選択します。                                                                                |
|                                          | [Start Time]フィールドに、障害抑制タスクを開始する日付と時間を指<br>定します。このフィールドの終わりにある下向き矢印をクリックし<br>て、ポップアップ カレンダーから開始時間を選択します。                                       |
|                                          | [Task Duration] フィールドに、このタスクの継続時間を指定します。<br>手動で停止するまでこのタスクを実行させる場合は、このフィールド<br>に「00:00:00:00」と入力します。                                          |
|                                          | • [Schedule] : 事前に定義されたスケジュールを使用して開始時間と期<br>間を設定するには、このオプションを選択します。                                                                           |
|                                          | [Schedule] ドロップダウン リストからスケジュールを選択します。新<br>しいスケジュールを作成するには、[Create Schedule] をクリックしま<br>す。                                                     |
| [Policy] ドロップ                            | ドロップダウン リストから、次の抑制ポリシーを選択します。                                                                                                    |
| ダウン リスト                                  | • <b>default-fex-all-maint</b> : FEX、すべての電源、ファンモジュール、FEX<br>内の IOM の障害を抑制します。                                                                 |
|                                          | <ul> <li>• default-fex-phys-maint: FEX、FEX内のすべてのファンモジュールと<br/>電源の障害を抑制します。</li> </ul>                                                         |
|                                          | • default-iom-maint : シャーシまたは FEX 内の IOM の障害を抑制しま<br>す。                                                                                       |

ステップ7 [OK] をクリックします。

### FEXに対する障害抑制タスクの表示

手順

- ステップ1 [ナビゲーション]ペインで、[機器]をクリックします。
- ステップ2 [Equipment] > [Rack Mounts] > [FEX] の順に展開します。
- ステップ3 障害抑制タスク プロパティを表示する FEX をクリックします。
- ステップ4 [Work] ペインで、[General] タブをクリックします。
- ステップ5 [Actions] 領域で、[Suppression Task Properties] をクリックします。

[Suppression Tasks] ダイアログボックスでは、新しい障害抑制タスクの追加、既存の障害抑制 タスクの削除、既存の障害抑制タスクの変更を行うことができます。

### FEXに対する障害抑制タスクの削除

この手順では、FEXに対する障害抑制タスクをすべて削除します。タスクを個別に削除するに は、[Suppression Tasks] ダイアログボックスで、[Delete] ボタンを使用します。FEX に対する障 害抑制タスクの表示 (40 ページ) を参照してください。

- ステップ1 [ナビゲーション]ペインで、[機器]をクリックします。
- ステップ2 [Equipment] > [Rack Mounts] > [FEX] の順に展開します。
- ステップ3 すべての障害抑制タスクを削除する FEX をクリックします。
- ステップ4 [Work] ペインで、[General] タブをクリックします。
- **ステップ5** [Actions] 領域で、[Stop Fault Suppression] をクリックします。
  - ヒント 複数の FEX に対して障害抑制タスクを削除するには、[Navigation] ペインで、Ctrl キーを使用して複数の FEX を選択します。選択した FEX のいずれかを右クリック し、[Stop Fault Suppression] を選択します。
- ステップ6 確認ダイアログボックスが表示されたら、[はい]をクリックします。

## サーバに対する障害抑制の設定

## ブレード サーバに対する障害抑制タスクの設定

- ステップ1 [ナビゲーション]ペインで、[機器]をクリックします。
- ステップ2 [機器(Equipment)]>[シャーシ(Chassis)]>[シャーシ番号(Chassis Number)]>[サーバ (Servers)]の順に展開します。
- ステップ3 障害抑制タスクを作成するサーバをクリックします。
- ステップ4 [Work] ペインで、[General] タブをクリックします。
- ステップ5 [Actions] エリアで、[Start Fault Suppression] をクリックします。
  - **ヒント** 複数のブレードサーバに対して障害抑制タスクを設定するには、[Navigation] ペインで、Ctrl キーを使用して複数のブレードサーバを選択します。選択したサーバのいずれかを右クリックして、[Start Fault Suppression] を選択します。
- ステップ6 [Start Fault Suppression] ダイアログボックスで、次のフィールドに入力します。

| [Name] フィール                              | 障害抑制タスクの名前。                                                                                                    |
|------------------------------------------|----------------------------------------------------------------------------------------------------|
| 4                                        | この名前には、1~16文字の英数字を使用できます。-(ハイフン)、_<br>(アンダースコア)、:(コロン)、および.(ピリオド)は使用できます<br>が、それ以外の特殊文字とスペースは使用できません。また、オブジェク<br>トが保存された後に、この名前を変更することはできません。 |
| [Select Fixed Time<br>Interval/Schedule] | 障害抑制タスクを実行するタイミングを指定します。次のいずれかになり<br>ます。                                                                                                    |
|                                          | • [Fixed Time Interval]:障害抑制タスクの開始時間と期間を指定するには、このオプションを選択します。                                                                                 |
|                                          | [Start Time] フィールドに、障害抑制タスクを開始する日付と時間を指<br>定します。このフィールドの終わりにある下向き矢印をクリックし<br>て、ポップアップ カレンダーから開始時間を選択します。                                      |
|                                          | [Task Duration] フィールドに、このタスクの継続時間を指定します。<br>手動で停止するまでこのタスクを実行させる場合は、このフィールド<br>に「00:00:00:00」と入力します。                                          |
|                                          | • [Schedule]: 事前に定義されたスケジュールを使用して開始時間と期間を設定するには、このオプションを選択します。                                                                                |
|                                          | [Schedule] ドロップダウン リストからスケジュールを選択します。新<br>しいスケジュールを作成するには、[Create Schedule] をクリックしま<br>す。                                                     |

[Policy] ドロップデフォルトでは、次の抑制ポリシーが選択されます。ダウンリスト・default-server-maint : サーバの障害を抑制します。

ステップ7 [OK] をクリックします。

### ブレード サーバの障害抑制タスクの表示

#### 手順

- ステップ1 [ナビゲーション]ペインで、[機器]をクリックします。
- ステップ2 [機器(Equipment)]>[シャーシ(Chassis)]>[シャーシ番号(Chassis Number)]>[サーバ (Servers)]の順に展開します。
- ステップ3 障害抑制タスクプロパティを表示するサーバをクリックします。
- ステップ4 [Work] ペインで、[General] タブをクリックします。
- ステップ5 [Actions] 領域で、[Suppression Task Properties] をクリックします。

[Suppression Tasks] ダイアログボックスでは、新しい障害抑制タスクの追加、既存の障害抑制 タスクの削除、既存の障害抑制タスクの変更を行うことができます。

### ブレード サーバに対する障害抑制タスクの削除

この手順では、ブレードサーバのすべての障害抑制タスクを削除します。タスクを個別に削除 するには、[Suppression Tasks] ダイアログボックスで、[Delete] ボタンを使用します。ブレード サーバの障害抑制タスクの表示 (42 ページ)を参照してください。

- ステップ1 [ナビゲーション]ペインで、[機器]をクリックします。
- ステップ2 [機器(Equipment)]>[シャーシ(Chassis)]>[シャーシ番号(Chassis Number)]>[サーバ (Servers)]の順に展開します。
- ステップ3 すべての障害抑制タスクを削除するサーバをクリックします。
- ステップ4 [Work] ペインで、[General] タブをクリックします。
- ステップ5 [Actions] 領域で、[Stop Fault Suppression] をクリックします。
  - ヒント 複数のブレードサーバの障害抑制タスクを削除するには、[Navigation] ペインで、
     Ctrl キーを使用して複数のブレードサーバを選択します。選択したサーバのいずれかを右クリックし、[Stop Fault Suppression] を選択します。

ステップ6 確認ダイアログボックスが表示されたら、[はい]をクリックします。

### ラック サーバに対する障害抑制タスクの設定

- ステップ1 [ナビゲーション]ペインで、[機器]をクリックします。
- ステップ2 [機器]>[ラックマウント]>[サーバ]を展開します。
  - (注) Cisco UCS C125 M5 サーバ では、[機器(Equipment)]>[ラックマウント(Rack Mounts)]>[エンクロージャ(Enclosures)]>[ラック エンクロージャ rack\_enclosure\_number(Rack Enclosure rack\_enclosure\_number)]>[サーバ (Servers)]の順に展開します。
- **ステップ3** 障害抑制タスクを作成するサーバをクリックします。
- ステップ4 [Work] ペインで、[General] タブをクリックします。
- ステップ5 [Actions] エリアで、[Start Fault Suppression] をクリックします。
  - **ヒント** 複数のラック サーバに対して障害抑制タスクを設定するには、[Navigation] ペイン で、Ctrl キーを使用して複数のラック サーバを選択します。選択したサーバのい ずれかを右クリックして、[Start Fault Suppression] を選択します。
- ステップ6 [Start Fault Suppression] ダイアログボックスで、次のフィールドに入力します。

| [Name] フィール | 障害抑制タスクの名前。                         |
|-------------|-------------------------------------|
| F           | この名前には、1~16文字の英数字を使用できます。- (ハイフン)、_ |
|             | (アンダースコア)、:(コロン)、および.(ピリオド)は使用できます  |
|             | が、それ以外の特殊文字とスペースは使用できません。また、オブジェク   |
|             | トが保存された後に、この名前を変更することはできません。        |
|             |                                     |

| [Select Fixed Time<br>Interval/Schedule] | 障害抑制タスクを実行するタイミングを指定します。次のいずれかになり<br>ます。                                                                 |
|------------------------------------------|----------------------------------------------------------------------------------------------------|
| 71-101                                   | • [Fixed Time Interval]:障害抑制タスクの開始時間と期間を指定するには、このオプションを選択します。                                            |
|                                          | [Start Time] フィールドに、障害抑制タスクを開始する日付と時間を指<br>定します。このフィールドの終わりにある下向き矢印をクリックし<br>て、ポップアップ カレンダーから開始時間を選択します。 |
|                                          | [Task Duration] フィールドに、このタスクの継続時間を指定します。<br>手動で停止するまでこのタスクを実行させる場合は、このフィールド<br>に「00:00:00:00」と入力します。     |
|                                          | •[Schedule]:事前に定義されたスケジュールを使用して開始時間と期間を設定するには、このオプションを選択します。                                             |
|                                          | [Schedule] ドロップダウン リストからスケジュールを選択します。新<br>しいスケジュールを作成するには、[Create Schedule] をクリックしま<br>す。                |
| [Policy] ドロップ<br>ダウン リスト                 | デフォルトでは、次の抑制ポリシーが選択されます。                                                                                 |
|                                          | · uclauit-sciver-maint . y / wy字音を抑即しよ y。                                                                |

ステップ7 [OK] をクリックします。

## ラック サーバの障害抑制タスクの表示

- ステップ1 [ナビゲーション]ペインで、[機器]をクリックします。
- ステップ2 [機器]>[ラックマウント]>[サーバ]を展開します。
  - (注) Cisco UCS C125 M5 サーバ では、[機器(Equipment)]>[ラックマウント(Rack Mounts)]>[エンクロージャ(Enclosures)]>[ラック エンクロージャ rack\_enclosure\_number(Rack Enclosure rack\_enclosure\_number)]>[サーバ (Servers)]の順に展開します。
- ステップ3 障害抑制タスクプロパティを表示するサーバをクリックします。
- ステップ4 [Work] ペインで、[General] タブをクリックします。
- ステップ5 [Actions] 領域で、[Suppression Task Properties] をクリックします。

[Suppression Tasks] ダイアログボックスでは、新しい障害抑制タスクの追加、既存の障害抑制 タスクの削除、既存の障害抑制タスクの変更を行うことができます。

### ラック サーバに対する障害抑制タスクの削除

この手順では、ラックサーバのすべての障害抑制タスクを削除します。タスクを個別に削除するには、[Suppression Tasks] ダイアログボックスで、[Delete] ボタンを使用します。ラックサーバの障害抑制タスクの表示(44ページ)を参照してください。

#### 手順

- ステップ1 [ナビゲーション]ペインで、[機器]をクリックします。
- ステップ2 [機器]>[ラックマウント]>[サーバ]を展開します。
  - (注) Cisco UCS C125 M5 サーバ では、[機器(Equipment)]>[ラックマウント(Rack Mounts)]>[エンクロージャ(Enclosures)]>[ラック エンクロージャ rack\_enclosure\_number(Rack Enclosure rack\_enclosure\_number)]>[サーバ (Servers)]の順に展開します。
- **ステップ3** すべての障害抑制タスクを削除するサーバをクリックします。
- ステップ4 [Work] ペインで、[General] タブをクリックします。
- ステップ5 [Actions] 領域で、[Stop Fault Suppression] をクリックします。
  - ヒント 複数のラック サーバの障害抑制タスクを削除するには、[Navigation] ペインで、
     Ctrl キーを使用して複数のラック サーバを選択します。選択したサーバのいずれかを右クリックし、[Stop Fault Suppression] を選択します。

ステップ6 確認ダイアログボックスが表示されたら、[はい]をクリックします。

## サービス プロファイルに対する障害抑制の設定

### サービス プロファイルに対する障害抑制タスクの設定

- ステップ1 [ナビゲーション]ペインで、[サーバ]をクリックします。
- ステップ2 [サーバ]>[サービスプロファイル]を展開します。
- ステップ3 障害抑制タスクを作成するサービス プロファイルをクリックします。
- ステップ4 [Work] ペインで、[General] タブをクリックします。

ステップ5 [Actions] エリアで、[Start Fault Suppression] をクリックします。

- ヒント 複数のサービスプロファイルに対して障害抑制タスクを設定するには、[Navigation] ペインで、Ctrl キーを使用して複数のサービスプロファイルを選択します。選択 したいずれかのサービスプロファイルを右クリックし、[Start Fault Suppression] を 選択します。
- ステップ6 [Start Fault Suppression] ダイアログボックスで、次のフィールドに入力します。

| [Name] フィール                              | 障害抑制タスクの名前。                                                                                                    |  |  |
|------------------------------------------|----------------------------------------------------------------------------------------------------|--|--|
| ř                                        | この名前には、1~16文字の英数字を使用できます。-(ハイフン)、_<br>(アンダースコア)、:(コロン)、および.(ピリオド)は使用できます<br>が、それ以外の特殊文字とスペースは使用できません。また、オブジェク<br>トが保存された後に、この名前を変更することはできません。 |  |  |
| [Select Fixed Time<br>Interval/Schedule] | 障害抑制タスクを実行するタイミングを指定します。次のいずれかになり<br>ます。                                                                                                    |  |  |
| ) 1 — JU F                               | • [Fixed Time Interval]: 障害抑制タスクの開始時間と期間を指定するには、このオプションを選択します。                                                                                |  |  |
|                                          | [Start Time] フィールドに、障害抑制タスクを開始する日付と時間を指<br>定します。このフィールドの終わりにある下向き矢印をクリックし<br>て、ポップアップ カレンダーから開始時間を選択します。                                      |  |  |
|                                          | [Task Duration] フィールドに、このタスクの継続時間を指定します。<br>手動で停止するまでこのタスクを実行させる場合は、このフィールド<br>に「00:00:00:00」と入力します。                                          |  |  |
|                                          | •[Schedule]:事前に定義されたスケジュールを使用して開始時間と期<br>間を設定するには、このオプションを選択します。                                                                              |  |  |
|                                          | [Schedule] ドロップダウン リストからスケジュールを選択します。新<br>しいスケジュールを作成するには、[Create Schedule] をクリックしま<br>す。                                                     |  |  |
| [Policy] ドロップ                            | デフォルトでは、次の抑制ポリシーが選択されます。                                                                                                    |  |  |
| ダウン リスト                                  | • default-server-maint : サーバの障害を抑制します。                                                                                                    |  |  |

ステップ7 [OK] をクリックします。

## サービス プロファイルに対する障害抑制タスクの削除

この手順では、サービスプロファイルに対する障害抑制タスクをすべて削除します。タスクを 個別に削除するには、[Suppression Tasks] ダイアログボックスで、[Delete] ボタンを使用しま す。サービスプロファイルに対する障害抑制タスクの表示 (47 ページ)を参照してください。

手順

- **ステップ1** [ナビゲーション]ペインで、[サーバ]をクリックします。
- ステップ2 [サーバ]>[サービスプロファイル]を展開します。
- **ステップ3** すべての障害抑制タスクを削除するサービス プロファイルをクリックします。
- ステップ4 [Work] ペインで、[General] タブをクリックします。
- ステップ5 [Actions] 領域で、[Stop Fault Suppression] をクリックします。
  - **ヒント** 複数のサービスプロファイルに対して障害抑制タスクを削除するには、[Navigation] ペインで、Ctrl キーを使用して複数のサービス プロファイルを選択します。選択 したサービス プロファイルのいずれか右クリックし、[Stop Fault Suppression] を選 択します。

ステップ6 確認ダイアログボックスが表示されたら、[はい]をクリックします。

### サービス プロファイルに対する障害抑制タスクの表示

#### 手順

- **ステップ1** [ナビゲーション]ペインで、[サーバ]をクリックします。
- ステップ2 [サーバ]>[サービスプロファイル]を展開します。
- ステップ3 障害抑制タスク プロパティを表示するサービス プロファイルをクリックします。
- ステップ4 [Work] ペインで、[General] タブをクリックします。
- ステップ5 [Actions] 領域で、[Suppression Task Properties] をクリックします。

[Suppression Tasks] ダイアログボックスでは、新しい障害抑制タスクの追加、既存の障害抑制 タスクの削除、既存の障害抑制タスクの変更を行うことができます。

## 組織に対する障害抑制の設定

### 組織に対する障害抑制タスクの設定

- **ステップ1** [ナビゲーション]ペインで、[サーバ]をクリックします。
- ステップ2 [サーバ (Servers)]>[ポリシー (Policies)]>[Organization\_Name]の順に展開します。
- ステップ3 障害抑制タスクを作成する組織をクリックします。
- ステップ4 [Work] ペインで、[General] タブをクリックします。
- ステップ5 [Actions] エリアで、[Start Fault Suppression] をクリックします。
- ステップ6 [Start Fault Suppression] ダイアログボックスで、次のフィールドに入力します。

| [Name] フィール                                       | 障害抑制タスクの名前。                                                                                                    |  |  |
|---------------------------------------------------|----------------------------------------------------------------------------------------------------|--|--|
| ۲<br>                                             | この名前には、1~16文字の英数字を使用できます。-(ハイフン)、_<br>(アンダースコア)、:(コロン)、および.(ピリオド)は使用できます<br>が、それ以外の特殊文字とスペースは使用できません。また、オブジェク<br>トが保存された後に、この名前を変更することはできません。 |  |  |
| [Select Fixed Time<br>Interval/Schedule]<br>フィールド | 障害抑制タスクを実行するタイミングを指定します。次のいずれかになり<br>ます。                                                                                                    |  |  |
|                                                   | • [Fixed Time Interval]:障害抑制タスクの開始時間と期間を指定するには、このオプションを選択します。                                                                                 |  |  |
|                                                   | [Start Time] フィールドに、障害抑制タスクを開始する日付と時間を指<br>定します。このフィールドの終わりにある下向き矢印をクリックし<br>て、ポップアップ カレンダーから開始時間を選択します。                                      |  |  |
|                                                   | [Task Duration] フィールドに、このタスクの継続時間を指定します。<br>手動で停止するまでこのタスクを実行させる場合は、このフィールド<br>に「00:00:00:00」と入力します。                                          |  |  |
|                                                   | •[Schedule]:事前に定義されたスケジュールを使用して開始時間と期間を設定するには、このオプションを選択します。                                                                                  |  |  |
|                                                   | [Schedule] ドロップダウン リストからスケジュールを選択します。新<br>しいスケジュールを作成するには、[Create Schedule] をクリックしま<br>す。                                                     |  |  |
| [Policy] ドロップ                                     | デフォルトでは、次の抑制ポリシーが選択されます。                                                                                                    |  |  |
| ダウン リスト                                           | • default-server-maint : サーバの障害を抑制します。                                                                                                    |  |  |

ステップ7 [OK] をクリックします。

## 組織に対する障害抑制タスクの削除

この手順では、組織に対する障害抑制タスクをすべて削除します。タスクを個別に削除するに は、[Suppression Tasks] ダイアログボックスで、[Delete] ボタンを使用します。組織に対する障 害抑制タスクの表示 (49 ページ)を参照してください。

#### 手順

- **ステップ1** [ナビゲーション]ペインで、[サーバ]をクリックします。
- ステップ2 [サーバ (Servers)]>[ポリシー (Policies)]>[Organization\_Name]の順に展開します。
- ステップ3 すべての障害抑制タスクを削除する組織をクリックします。
- ステップ4 [Work] ペインで、[General] タブをクリックします。
- ステップ5 [Actions] 領域で、[Stop Fault Suppression] をクリックします。
- ステップ6 確認ダイアログボックスが表示されたら、[はい]をクリックします。

### 組織に対する障害抑制タスクの表示

#### 手順

- **ステップ1** [ナビゲーション]ペインで、[サーバ]をクリックします。
- ステップ2 [サーバ (Servers)]>[ポリシー (Policies)]>[Organization\_Name]の順に展開します。
- ステップ3 障害抑制タスクプロパティを表示する組織をクリックします。
- ステップ4 [Work] ペインで、[General] タブをクリックします。
- ステップ5 [Actions] 領域で、[Suppression Task Properties] をクリックします。

[Suppression Tasks] ダイアログボックスでは、新しい障害抑制タスクの追加、既存の障害抑制 タスクの削除、既存の障害抑制タスクの変更を行うことができます。

I

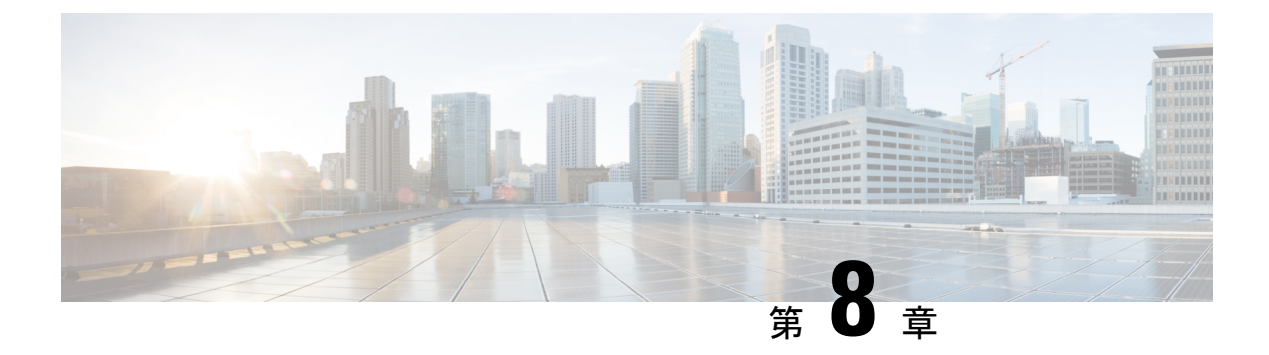

# SNMP の設定

- SNMP の概要 (51 ページ)
- SNMP の有効化と SNMP プロパティの設定, on page 55
- SNMP トラップの作成 (55 ページ)
- SNMP トラップの削除 (57 ページ)
- SNMPv3 ユーザの作成 (57 ページ)
- SNMPv3 ユーザの削除 (58 ページ)

# SNMPの概要

簡易ネットワーク管理プロトコル(SNMP)は、SNMPマネージャとエージェント間の通信用 メッセージフォーマットを提供する、アプリケーションレイヤプロトコルです。SNMPはネッ トワークデバイスのモニタリングや管理のための標準化されたフレームワークと共通言語を提 供します。

## SNMP 機能の概要

SNMP フレームワークは3つの部分で構成されます。

- SNMPマネージャ:SNMPを使用してネットワークデバイスのアクティビティを制御し、 モニタリングするシステム
- [SNMP エージェント(SNMP agent)]: Cisco UCS 内のソフトウェア コンポーネントであ り、Cisco UCS のデータを維持し、必要に応じて SNMP マネージャにデータをレポートす る管理対象デバイスです。Cisco UCS には、エージェントと MIB 収集が含まれます。SNMP エージェントを有効にしてマネージャとエージェント間のリレーションシップを作成する には、Cisco UCS Manager で SNMP を有効にして設定します。
- •管理情報ベース: SNMP エージェントの一連の管理対象オブジェクト。Cisco UCS リリース 1.4(1) 以降では、以前よりも多くの MIB をサポートしています。

Cisco UCS は、SNMPv1、SNMPv2c、および SNMPv3 をサポートします。SNMPv1 および SNMPv2c はどちらも、コミュニティベース形式のセキュリティを使用します。SNMP は次の ように定義されています。

- RFC 3410 (http://tools.ietf.org/html/rfc3410)
- RFC 3411 (http://tools.ietf.org/html/rfc3411)
- RFC 3412 (http://tools.ietf.org/html/rfc3412)
- RFC 3413 (http://tools.ietf.org/html/rfc3413)
- RFC 3414 (http://tools.ietf.org/html/rfc3414)
- RFC 3415 (http://tools.ietf.org/html/rfc3415)
- RFC 3416 (http://tools.ietf.org/html/rfc3416)
- RFC 3417 (http://tools.ietf.org/html/rfc3417)
- RFC 3418 (http://tools.ietf.org/html/rfc3418)
- RFC 3584 (http://tools.ietf.org/html/rfc3584)

# **SNMP** 通知

SNMPの重要な機能の1つは、SNMPエージェントから通知を生成できることです。これらの 通知では、要求をSNMPマネージャから送信する必要はありません。通知は、不正なユーザ認 証、再起動、接続の切断、隣接ルータとの接続の切断、その他の重要なイベントを表示しま す。

Cisco UCS Manager は、トラップまたはインフォームとして SNMP 通知を生成します。SNMP マネージャはトラップ受信時に確認応答を送信せず、Cisco UCS Manager はトラップが受信さ れたかどうかを確認できないため、トラップの信頼性はインフォームよりも低くなります。イ ンフォーム要求を受信する SNMP マネージャは、SNMP応答プロトコルデータユニット (PDU) でメッセージの受信を確認します。Cisco UCS Manager が PDU を受信しない場合、インフォー ム要求を再送できます。

## SNMP セキュリティ レベルおよび権限

SNMPv1、SNMPv2c、およびSNMPv3 はそれぞれ別のセキュリティモデルを表します。セキュ リティモデルと選択したセキュリティレベルの組み合わせにより、SNMP メッセージの処理 中に適用されるセキュリティメカニズムが決まります。

セキュリティレベルは、SNMPトラップに関連付けられているメッセージを表示するために必要な特権を決定します。権限のレベルによって、メッセージが情報開示の保護を必要とするか、またはメッセージが認証されるかが決定されます。サポートされるセキュリティレベルは、実装されているセキュリティモデルによって異なります。SNMPセキュリティレベルは、次の権限の1つ以上をサポートします。

- noAuthNoPriv:認証なし、暗号化なし
- authNoPriv: 認証あり、暗号化なし
- authPriv:認証あり、暗号化あり

SNMPv3では、セキュリティモデルとセキュリティレベルの両方が提供されています。セキュ リティモデルは、ユーザおよびユーザが属するロールを設定する認証方式です。セキュリティ レベルとは、セキュリティモデル内で許可されるセキュリティのレベルです。セキュリティ モデルとセキュリティレベルの組み合わせにより、SNMPパケット処理中に採用されるセキュ リティメカニズムが決まります。

# SNMP セキュリティ モデルとレベルのサポートされている組み合わせ

次の表に、セキュリティモデルとレベルの組み合わせを示します。

| モデ<br>ル | レベル          | 認証                       | 暗号<br>化 | 結果                                                                                                    |
|---------|--------------|--------------------------|---------|----------------------------------------------------------------------------------------------------|
| v1      | noAuthNoPriv | コミュニティストリ<br>ング          | なし      | コミュニティストリングの照合を使用して<br>認証します。                                                                                                    |
| v2c     | noAuthNoPriv | コミュニティストリ<br>ング          | なし      | コミュニティストリングの照合を使用して<br>認証します。                                                                                                    |
| v3      | noAuthNoPriv | ユーザ名                     | 未対<br>応 | ユーザ名の照合を使用して認証します。                                                                                                    |
| v3      | authNoPriv   | HMAC-MD5 または<br>HMAC-SHA | 未対応     | Hash-Based Message Authentication Code<br>(HMAC) メッセージダイジェスト5<br>(MD5) アルゴリズムまたはHMAC Secure<br>Hash Algorithm (SHA) アルゴリズムに基<br>づいて認証します。 |
| v3      | authPriv     | HMAC-MD5 または<br>HMAC-SHA | DES     | HMAC-MD5 アルゴリズムまたは<br>HMAC-SHA アルゴリズムに基づいて認証<br>します。データ暗号規格(DES)の56ビッ<br>ト暗号化、および暗号ブロック連鎖<br>(CBC) DES (DES-56)標準に基づいた認<br>証を提供します。       |

表 4: SNMP セキュリティ モデルおよびセキュリティ レベル

## SNMPv3 セキュリティ機能

SNMPv3は、ネットワーク経由のフレームの認証と暗号化を組み合わせることによって、デバイスへのセキュアアクセスを実現します。SNMPv3は、管理操作および暗号化 SNMPメッセー

ジを実行するために、設定されているユーザーのみを承認します。SNMPv3ユーザーベースセ キュリティモデル(USM)はSNMPメッセージレベルセキュリティを参照し、次のサービス を提供します。

- メッセージの完全性:メッセージが不正な方法で変更または破壊されていないこと、悪意なく起こり得る範囲を超えてデータシーケンスが変更されていないことを保証します。
- メッセージの発信元の認証:メッセージ送信者の ID を確認できることを保証します。
- メッセージの機密性および暗号化:不正なユーザ、エンティティ、プロセスに対して情報 を利用不可にしたり開示しないようにします。

## Cisco UCS での SNMP サポート

Cisco UCS は、SNMP に対して以下のサポートを提供します。

#### MIB のサポート

Cisco UCS は、MIB への読み取り専用アクセスをサポートします。

Cisco UCS で使用可能な特定の MIB およびその入手先については、B シリーズ サーバーは http://www.cisco.com/en/US/docs/unified\_computing/ucs/sw/mib/b-series/b\_UCS\_MIBRef.html を、C シリーズは http://www.cisco.com/en/US/docs/unified\_computing/ucs/sw/mib/c-series/b\_UCS\_Standalone\_ C-Series MIBRef.html を参照してください。

#### SNMPv3 ユーザーの認証プロトコル

Cisco UCS は、SNMPv3 ユーザーに次の認証プロトコルをサポートします。

- HMAC-MD5-96 (MD5)
- HMAC-SHA-96 (SHA)

#### SNMPv3 ユーザーの AES プライバシー プロトコル

Cisco UCS は、SNMPv3 メッセージ暗号化用のプライバシー プロトコルの1つとして Advanced Encryption Standard (AES) を使用し、RFC 3826 に準拠しています。

プライバシーパスワード (privオプション) では、SNMPセキュリティ暗号化方式として DES または 128 ビット AES を選択できます。AES-128 の設定を有効にして、SNMPv3 ユーザー用 のプライバシーパスワードを含めると、Cisco UCS Manager はそのプライバシーパスワードを 使用して 128 ビット AES キーを生成します。AES priv パスワードは、8 文字以上にします。パ スフレーズをクリア テキストで指定する場合、最大 64 文字を指定できます。

このようなユーザーを展開するには、[AES-128] 暗号化を有効にします。

# SNMPの有効化と SNMP プロパティの設定

Cisco UCS ドメイン からの SNMP メッセージには、システム名ではなくファブリックインター コネクト名が表示されます。

#### Procedure

- ステップ1 [ナビゲーション]ペインで、[管理者]をクリックします。
- ステップ2 [すべて]>[通信管理]>[通信サービス]を展開します。
- ステップ3 [通信サービス (Communication Services)] タブを選択します。
- ステップ4 [SNMP] 領域で、次のフィールドに入力します。

| 名前                  | 説明                                                                                    |
|---------------------|---------------------------------------------------------------------------------------|
| [管理状態(Admin State)] | 次のいずれかになります。                                                                          |
| フィールド               | • 有効                                                                                  |
|                     | • 無効                                                                                  |
|                     | システムに SNMP サーバとの統合が含まれる場合にだけこの<br>サービスをイネーブルにします。                                     |
|                     | [管理状態(Admin State)]が有効になっている場合は、Cisco<br>UCS Manager GUIにこのセクションの残りのフィールドが表<br>示されます。 |

ステップ5 [Save Changes]をクリックします。

#### What to do next

SNMP トラップおよびユーザを作成します。

# SNMP トラップの作成

- ステップ1 [ナビゲーション]ペインで、[管理者]をクリックします。
- ステップ2 [すべて]>[通信管理]>[通信サービス]を展開します。
- ステップ3 [Communication Services] タブを選択します。
- ステップ4 [SNMP Traps] 領域で、[+] をクリックします。

| 名前                                             | 説明                                                                                                    |  |  |
|------------------------------------------------|----------------------------------------------------------------------------------------------------|--|--|
| [ホスト名(または IP アドレ<br>ス)(Hostname (or IP         | Cisco UCS Manager がトラップを送信する SNMP ホストのホ<br>スト名または IP アドレス。                                                                                      |  |  |
| Address))] フィールド                               | SNMP ホストには IPv4 アドレスまたは IPv6 アドレスを使用<br>できます。ホスト名を IPv4 アドレスの完全修飾ドメイン名に<br>することもできます。                                                           |  |  |
| [コミュニティ/ユーザ名<br>(Community/Username)]<br>フィールド | Cisco UCS Manager が SNMP ホストにトラップを送信すると<br>きに含める、SNMP v1 または v2c コミュニティ名、または<br>SNMP v3 ユーザ名。これは、SNMP サービスに設定されたコ<br>ミュニティまたはユーザ名と同じである必要があります。 |  |  |
|                                                | 1~32文字の英数字文字列を入力します。@(アットマー<br>ク)、\(バックスラッシュ)、"(二重引用符)、?(疑問符)、<br>&(アンパサンド)、または空のスペースは使用しないでく<br>ださい。                                           |  |  |
| [ポート (Port) ]フィールド                             | トラップのために Cisco UCS Manager が SNMP ホストと通信<br>するポート。                                                                                              |  |  |
|                                                | 1 ~ 65535 の整数を入力します。デフォルトのポートは 162<br>です。                                                                                                    |  |  |
| <b>[バージョン(Version)]</b><br>フィールド               | トラップに使用される SNMP バージョンおよびモデル。次の<br>いずれかになります。                                                                                                    |  |  |
|                                                | • V1                                                                                                    |  |  |
|                                                | • V2c                                                                                                    |  |  |
|                                                | • V3                                                                                                    |  |  |
| [タイプ (Type) ]フィールド                             | 送信するトラップのタイプ。バージョンに V2c または V3 を<br>選択する場合、送信するトラップのタイプは次のいずれかに<br>なります。                                                                        |  |  |
|                                                | • [Traps]                                                                                                    |  |  |
|                                                | • 情報                                                                                                    |  |  |
| [v3 特権(v3 Privilege)]<br>フィールド                 | バージョンとして[V3]を選択した場合に、トラップに関連付<br>ける権限。次のいずれかになります。                                                                                              |  |  |
|                                                | •[認証(Auth)]:認証あり、暗号化なし                                                                                                    |  |  |
|                                                | •[認証なし(Noauth)]:認証なし、暗号化なし                                                                                                    |  |  |
|                                                | • [秘密(Priv)] : 認証あり、暗号化あり                                                                                                    |  |  |

ステップ5 [Create SNMP Trap] ダイアログボックスで、次のフィールドに値を入力します。
(注) 最大 8 つのホストを SNMP トラップに追加できます。

ステップ6 [OK] をクリックします。

ステップ7 [Save Changes]をクリックします。

## SNMP トラップの削除

手順

- ステップ1 [ナビゲーション]ペインで、[管理者]をクリックします。
- ステップ2 [すべて]>[通信管理]>[通信サービス]を展開します。
- ステップ3 [Communication Services] タブを選択します。
- ステップ4 [SNMP Traps] 領域で、削除するユーザに対応するテーブルの行をクリックします。
- ステップ5 テーブルの右側の [Delete] アイコンをクリックします。
- ステップ6 確認ダイアログボックスが表示されたら、[はい]をクリックします。
- ステップ7 [Save Changes]をクリックします。

## SNMPv3 ユーザの作成

- ステップ1 [ナビゲーション]ペインで、[管理者]をクリックします。
- ステップ2 [すべて]>[通信管理]>[通信サービス]を展開します。
- ステップ3 [Communication Services] タブを選択します。
- **ステップ4** [SNMP Users] 領域で、[+] をクリックします。
- **ステップ5** [Create SNMP User] ダイアログボックスで、次のフィールドに値を入力します。

| 名前               | 説明                                                                                        |
|------------------|-------------------------------------------------------------------------------------------|
| [名前 (Name)]フィールド | SNMP ユーザーに割り当てられるユーザー名。                                                                   |
|                  | 32 文字までの文字または数字を入力します。名前は文字で始<br>まる必要があり、_(アンダースコア)、.(ピリオド)、@<br>(アットマーク)、-(ハイフン)も指定できます。 |
|                  | <ul><li>(注) ローカル側で認証されたユーザ名と同一の SNMP<br/>ユーザ名を作成することはできません。</li></ul>                     |

| 名前                                  | 説明                           |
|-------------------------------------|------------------------------|
| [Auth Type] フィールド                   | 許可タイプ。これはできるだけSHAです。         |
| Use aes-128]フィールド                   | かどうか、ユーザは、aes-128 暗号化を使用します。 |
| [パスワード (Password)]<br>フィールド         | このユーザのパスワード。                 |
| [Confirm Password] フィールド            | 確認のためのパスワードの再入力。             |
| [Privacy Password] フィールド            | このユーザのプライバシーパスワード。           |
| [Confirm Privacy Password]<br>フィールド | 確認のためのプライバシーパスワードの再入力。       |

**ステップ6** [OK] をクリックします。

ステップ7 [Save Changes]をクリックします。

## SNMPv3 ユーザの削除

- ステップ1 [ナビゲーション]ペインで、[管理者]をクリックします。
- ステップ2 [すべて]>[通信管理]>[通信サービス]を展開します。
- ステップ3 [Communication Services] タブを選択します。
- ステップ4 [SNMP Users] 領域で、削除するユーザに対応するテーブルの行をクリックします。
- ステップ5 テーブルの右側の [Delete] アイコンをクリックします。
- ステップ6 確認ダイアログボックスが表示されたら、[はい]をクリックします。
- ステップ7 [Save Changes]をクリックします。

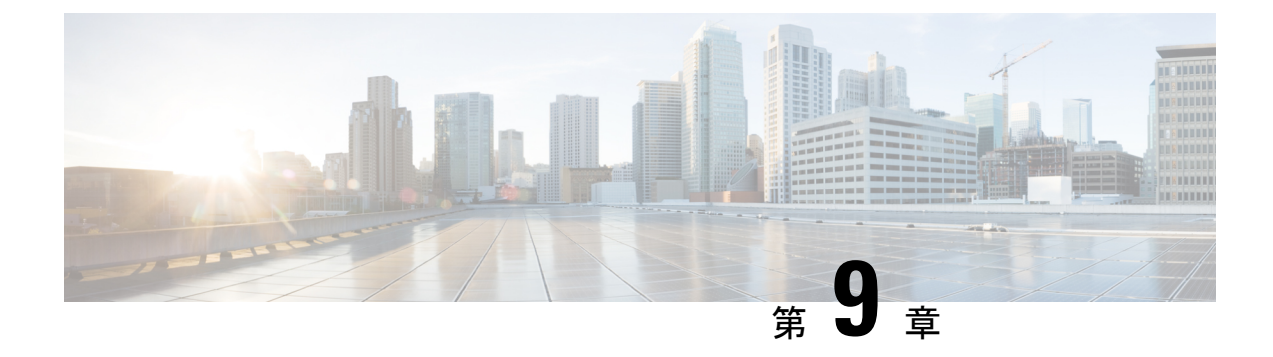

## SPDM セキュリティ

- SPDM セキュリティ (59 ページ)
- SPDM セキュリティ ポリシーの作成 (60 ページ)
- ・セキュリティポリシーとサーバーの関連付け (61ページ)
- ・障害アラート設定の表示 (62ページ)

## SPDM セキュリティ

Cisco UCS M6 サーバーには、デバイス自体に対する攻撃のベクトルを提供したり、デバイス を使用してシステム内の別のデバイスを攻撃したりする可能性のある可変コンポーネントが含 まれている場合があります。これらの攻撃を防御するために、セキュリティプロトコルおよび データモデル (SPDM) 仕様では、デバイスがその ID と変更可能なコンポーネント構成の正 確さを証明するように要求する安全なトランスポートの実装が可能になっています。この機能 は、Cisco UCS Manager リリース 4.2(1d) 以降の Cisco UCS C220 および C240 M6 サーバーでサ ポートされています。

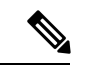

(注) SPDM は現在、Cisco UCS C225 M6サーバ および Cisco UCS C245 M6サーバ ではサポートされていません。

SPDMは、さまざまなトランスポートおよび物理メディアを介してデバイス間でメッセージ交換を実行するためのメッセージ、データオブジェクト、およびシーケンスを定義します。これは、管理コンポーネントトランスポートプロトコル(MCTP)を介したベースボード管理コントローラ(BMC)とエンドポイントデバイス間のメッセージ交換を調整します。メッセージ交換には、BMCにアクセスするハードウェアIDの認証が含まれます。SPDMは、デバイス認証、ファームウェア測定、および証明書管理の管理レベルを指定することにより、低レベルのセキュリティ機能と操作へのアクセスを可能にします。エンドポイントデバイスは、認証を提供するように求められます。BMCはエンドポイントを認証し、信頼できるエンティティのアクセスのみを許可します。

UCS Manager では、オプションで外部セキュリティ証明書を BMC にアップロードできます。 ネイティブの内部証明書を含め、最大 40 の SPDM 証明書が許可されます。制限に達すると、 証明書をアップロードできなくなります。ユーザーがアップロードした証明書は削除できます が、内部/デフォルトの証明書は削除できません。

SPDM セキュリティ ポリシーでは、3 つのセキュリティ レベル設定のいずれかを指定できま す。セキュリティは、次の3 つのレベルのいずれかで設定できます。

•フルセキュリティ:

これは、最高のMCTPセキュリティ設定です。この設定を選択した場合、エンドポイントの認証またはファームウェアの測定が失敗すると、障害が生成されます。エンドポイントのいずれかでエンドポイント認証またはファームウェア測定がサポートされていない場合にも、障害が生成されます。

部分的なセキュリティ (デフォルト):

この設定を選択した場合、エンドポイントの認証またはファームウェアの測定が失敗する と、障害が生成されます。エンドポイントのいずれかでエンドポイント認証またはファー ムウェア測定がサポートされていない場合には、障害が生成されません。

• No Security

この設定を選択した場合(エンドポイント測定やファームウェア測定が失敗しても)障害 は発生しません。

1 つ以上の外部/デバイス証明書のコンテンツを BMC にアップロードすることもできます。 SPDMポリシーを使用すると、必要に応じてセキュリティ証明書または設定を変更または削除 できます。証明書は、不要になったときに削除または置き換えることができます。

証明書は、システムのすべてのユーザーインターフェイスに一覧表示されます。

## SPDM セキュリティ ポリシーの作成

この手順では、SPDM ポリシーを作成します。

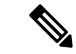

(注) 最大 40 の SPDM 証明書 (ネイティブ証明書を含む) をアップロードできます。

- ステップ1 [ナビゲーション]ペインで、[サーバ]をクリックします。
- ステップ2 [ポリシー (Policies)]に移動します。[root] ノードを展開します。
- ステップ3 [SPDM 証明書ポリシー(SPDM Certificate Policies)]を右クリックして [SPDM ポリシー(SPDM Policies の作成)] を選択します。
- **ステップ4** このポリシーの名前を入力し、セキュリティレベルとして [障害アラート設定(Fault Alert Setting)]を選択します:これは[無効(Disabled)]、[一部(Partial)]、または[完全(Full)] のいずれかです。

デフォルトは[一部 (Partial)]です。

- **ステップ5** [追加(Add)]([ポリシーの作成(Create Policy)]ウィンドウ)をクリックします。[SPDM 証明書の追加(Add SPDM Certificate)] ウィンドウが開きます。
- ステップ6 証明書に名前を付けます。

UCS Manager は、Pem 証明書のみをサポートします。

- ステップ7 [証明書(Certificate)] フィールドに証明書の内容を貼り付けます。
- ステップ8 [OK] をクリックして証明書を追加し、[SPDM ポリシーの作成(Create SPDM Policy)] ウィ ンドウに戻ります。

最大40件の証明書を追加できます。

ステップ9 [SPDM ポリシーの作成(Create SPDM Policy)] メニューで、[OK] をクリックします。

SPDMポリシーを作成してから、サーバールートポリシーの下でSPDM証明書ポリシー(SPDM Certificate Policy)]を選択すると、アラート設定とともにすぐにリストに表示されます。

### 次のタスク

証明書をサービス プロファイルに割り当てます。サービス プロファイルを有効にするには、 サービス プロファイルをサーバーに関連付ける必要があります。

## セキュリティ ポリシーとサーバーの関連付け

#### 始める前に

SPDM セキュリティ ポリシーの作成

- ステップ1 [ナビゲーション]ペインで、[サーバ]をクリックします。
- ステップ2 [サービス プロファイル (Service Profiles)]に移動します。[root] ノードを展開します。
- ステップ3 作成したポリシーに関連付けるサービス プロファイルを選択します。
  - a) [ポリシー(Policies)] タブで、下にスクロールして [SPDM 証明書ポリシー(SPDM Certificate Policy)]を展開します。[SPDM 証明書ポリシー(SPDM Certificate Policy)]ド ロップダウンで、このサービスプロファイルに関連付ける目的のポリシーを選択します。
- **ステップ4** [OK] をクリックします。 SPDM ポリシーがこのサービス プロファイルに関連付けられます。

### 次のタスク

障害アラートレベルをチェックして、目的の設定に設定されていることを確認します。

## 障害アラート設定の表示

特定のシャーシに関連付けられている障害アラート設定を表示できます。

### 始める前に

ポリシーを作成して、それとサービスプロファイルを関連付けることができます。

#### 手順

- ステップ1 [ナビゲーション (Navigation)]ペインで [機器 (Equipment)]をクリックします。
- ステップ2 ラックマウントサーバーを選択します。
- ステップ3 [インベントリ(Inventory)] タブで [CIMC] を選択します。.

ユーザーがアップロードした証明書が一覧表示され、特定の証明書の情報を選択して表示でき ます。

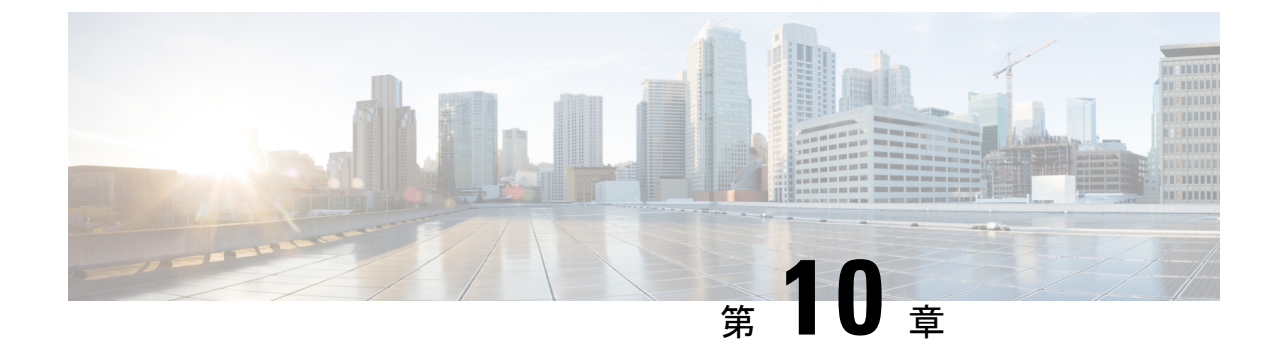

## 統計情報収集ポリシーの設定

- 統計情報収集ポリシーの設定(63ページ)
- •統計情報しきい値ポリシーの設定 (66 ページ)

## 統計情報収集ポリシーの設定

### 統計情報収集ポリシー

統計情報収集ポリシーは、統計情報を収集する頻度(収集インターバル)、および統計情報を 報告する頻度(報告インターバル)を定義します。複数の統計データポイントが報告インター バル中に収集できるように、報告インターバルは収集インターバルよりも長くなっています。 これにより、最小値、最大値、および平均値を計算して報告するために十分なデータが Cisco UCS Manager に提供されます。

NIC 統計情報の場合、Cisco UCS Manager は最後の統計情報収集以降の平均値、最小値、最大値の変化を表示します。値が0の場合、最後の収集以降変化はありません。

統計情報は、Cisco UCS システムの次の5種類の機能エリアについて収集し、報告できます。

- •アダプタ:アダプタに関連した統計情報
- ・シャーシ:シャーシに関連した統計情報
- ・ホスト:このポリシーは、将来サポートされる機能のためのプレースホルダで
- ポート:サーバポート、アップリンクイーサネットポート、およびアップリンクファイバチャネルポートを含むポートに関連した統計情報
- ・サーバ:サーバに関連した統計情報

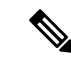

(注) Cisco UCS Managerには、5つの機能エリアそれぞれについて、デフォルト統計情報収集ポリ シーが1つずつあります。追加で統計情報収集ポリシーを作成できません。また、既存のデ フォルトポリシーを削除できません。デフォルトポリシーを変更することだけが可能です。

Cisco UCS Manager のデルタ カウンタに表示される値は、収集間隔内の最後の2つのサンプル 間の差として計算されます。さらに、Cisco UCS Manager は、収集間隔内のサンプルの平均値、 最小値、および最大値も表示します。

### 統計情報収集ポリシーの変更

- ステップ1 [ナビゲーション]ペインで、[管理者]をクリックします。
- ステップ2 [All] > [Stats Management] > [Collection Policies] の順に展開します。
- ステップ3 作業ウィンドウで、変更するポリシーを右クリックし、[Modify Collection Policy] を選択します。
- ステップ4 [Modify Collection Policy] ダイアログボックスで、次のフィールドに値を入力します。

| 名前                              | 説明                                                                     |
|---------------------------------|------------------------------------------------------------------------|
| [名前(Name)] フィールド                | 収集ポリシーの名前。                                                             |
|                                 | この名前は Cisco UCS によって割り当てられ、変更できません。                                    |
| [Collection Interval] フィール<br>ド | データのレコーディングから次のレコーディングまでファブ<br>リック インターコネクトが待機する時間の長さ。次のいずれ<br>かになります。 |
|                                 | ・30 秒                                                                  |
|                                 | •1分                                                                    |
|                                 | ・2分                                                                    |
|                                 | •5分                                                                    |

| 名前                                    | 説明                                                                                                    |
|---------------------------------------|----------------------------------------------------------------------------------------------------|
| <b>[Reporting Interval]</b> フィール<br>ド | カウンタについて収集されたデータが Cisco UCS Manager に<br>送信されるまでファブリック インターコネクトが待機する時<br>間の長さ。次のいずれかになります。                                                                                                    |
|                                       | •2分                                                                                                    |
|                                       | •15分                                                                                                    |
|                                       | • <b>30</b> 分                                                                                                    |
|                                       | ・60 分                                                                                                    |
|                                       | • 2 Hours                                                                                                    |
|                                       | •4時間                                                                                                    |
|                                       | • 8 Hours                                                                                                    |
|                                       | この時間が経過すると、ファブリックインターコネクトに<br>よって、Cisco UCS Manager に最後に情報を送信してから収集<br>されたすべてのデータがグループ化され、そのグループから<br>次の4種類の情報が抽出されて Cisco UCS Manager に送信さ<br>れます。                                             |
|                                       | • 最後に収集された統計情報                                                                                                    |
|                                       | •このグループの統計情報の平均値                                                                                                    |
|                                       | •このグループ内の最大値                                                                                                    |
|                                       | • このグループ内の最小値                                                                                                    |
|                                       | たとえば、収集インターバルを1分に設定し、報告インター<br>バルを15分に設定した場合、ファブリックインターコネク<br>トによって15分の報告インターバルに15個のサンプルが収<br>集されます。Cisco UCS Manager に15個の統計情報が送信さ<br>れる代わりに、グループ全体の平均値、最小値、および最大<br>値と一緒に最新のレコーディングだけが送信されます。 |
| [状態(States)] セクション                    |                                                                                                    |
| [現在のタスク(Current Task)]<br>フィールド       | このコンポーネントの代わりに実行中のタスク。詳細につい<br>ては、関連する [FSM] タブを参照してください。<br>(注) 現在のタスクが存在しない場合、このフィールド<br>は表示されません。                                                                                            |
|                                       |                                                                                                    |

ステップ5 [OK] をクリックします。

## 統計情報しきい値ポリシーの設定

### 統計情報しきい値ポリシー

統計情報しきい値ポリシーは、システムの特定の側面についての統計情報をモニタし、しきい 値を超えた場合にはイベントを生成します。最小値と最大値の両方のしきい値を設定できま す。たとえば、CPUの温度が特定の値を超えた場合や、サーバを過度に使用していたり、サー バの使用に余裕がある場合には、アラームを発生するようにポリシーを設定できます。

これらのしきい値ポリシーが、CIMCなどのエンドポイントに適用される、ハードウェアやデバイスレベルのしきい値を制御することはありません。このしきい値は、製造時にハードウェアコンポーネントに焼き付けられます。

Cisco UCSを使用して、次のコンポーネントに対して統計情報のしきい値ポリシーを設定できます。

- ・サーバおよびサーバ コンポーネント
- アップリンクのイーサネットポート
- •イーサネット サーバ ポート、シャーシ、およびファブリック インターコネクト
- •ファイバチャネルポート

**Note** イーサネットサーバポート、アップリンクのイーサネットポート、またはアップリンクのファ イバチャネルポートには、統計情報のしきい値ポリシーを作成したり、削除できません。既 存のデフォルトポリシーの設定だけを行うことができます。

Cisco UCS を使用して、サーバおよびサーバコンポーネントに対して統計情報のしきい値ポリ シーを設定できます。

### サーバおよびサーバ コンポーネントのしきい値ポリシーの作成

### $\rho$

ヒント この手順では、[Server] タブでサーバおよびサーバ コンポーネントのしきい値ポリシーを作成 する方法について説明します。これらのしきい値は、[LAN] タブ、[SAN] タブの[Policies] ノー ドの適切な組織内、および [Admin] タブの [Stats Management] ノードでも作成し、設定できま す。

### 手順

- **ステップ1** [ナビゲーション]ペインで、[サーバ]をクリックします。
- ステップ2 [サーバ]>[ポリシー]を展開します。
- ステップ3 ポリシーを作成する組織のノードを展開します。

システムにマルチテナント機能が備えられていない場合は、[root]ノードを展開します。

- ステップ4 [Threshold Policies] を右クリックし、[Create Threshold Policy] を選択します。
- **ステップ5** [Create Threshold Policy] ウィザードの [Define Name and Description] ページで、次の手順を実行 します。
  - a) 次のフィールドに入力します。

| 名前                          | 説明                                                                                                    |
|-----------------------------|----------------------------------------------------------------------------------------------------|
| [名前 (Name)]フィールド            | ポリシーの名前。                                                                                                    |
|                             | この名前には、1~16文字の英数字を使用できます。-(ハ<br>イフン)、_(アンダースコア)、:(コロン)、および.<br>(ピリオド)は使用できますが、それ以外の特殊文字とス<br>ペースは使用できません。また、オブジェクトが保存され<br>た後に、この名前を変更することはできません。           |
| [説明 (Description)]フィー<br>ルド | ポリシーの説明。ポリシーを使用すべき場所や条件につい<br>ての情報を含めることをお勧めします。                                                                                                    |
|                             | 256 文字以下で入力します。次を除く任意の文字またはス<br>ペースを使用できます。、(アクセント記号)、\(円記<br>号)、^(カラット)、"(二重引用符)、=(等号)、>(大<br>なり)、<(小なり)、または'(一重引用符)は使用でき<br>ません。                          |
| [Owner] フィールド               | 次のいずれかになります。                                                                                                    |
|                             | • [ローカル(Local)]: このポリシーは、このCisco UCS<br>ドメイン内のサービス プロファイルとサービス プロ<br>ファイル テンプレートでのみ使用できます。                                                                  |
|                             | <ul> <li>[グローバル移行中(Pending Global)]:このポリシーの制御は、Cisco UCS Centralに移行中です。移行が完了すると、このポリシーは(Cisco UCS Centralに登録されている)すべての Cisco UCS ドメインで使用可能になります。</li> </ul> |
|                             | <ul> <li>「グルーバル(Global)]:このポリシーは Cisco UCS<br/>Central で管理されます。このポリシーを変更する場合<br/>は、必ず Cisco UCS Central を使用してください。</li> </ul>                               |

- b) [Next] をクリックします。
- ステップ6 [Create Threshold Policy] ウィザードの [Threshold Classes] ページで、次の手順を実行します。
  - a) [Add] をクリックします。
  - b) [Choose Statistics Class] ダイアログボックスの [Stat Class] ドロップダウン リストから、カ スタムしきい値を設定する統計情報クラスを選択します。
  - c) [Next] をクリックします。
- ステップ7 [Threshold Definitions] ページで、次の手順を実行します。
  - a) [Add] をクリックします。

[Create Threshold Definition] ダイアログボックスが開きます。

- b) [Property Type] フィールドから、クラスに定義するしきい値のプロパティを選択します。
- c) [Normal Value] フィールドに、そのプロパティタイプに対して必要な値を入力します。
- d) [Alarm Triggers (Above Normal Value)] フィールドで、次のチェックボックスの1つ以上 をオンにします。
  - [Critical]
  - ・メジャー
  - ・マイナー
  - 警告
  - ・条件
  - Info
- e) [Up]フィールドおよび[Down]フィールドに、アラームを発行する値の範囲を入力します。
- f) [Alarm Triggers (Below Normal Value)] フィールドで、次のチェックボックスの1つ以上を オンにします。
  - 情報
  - ・条件
  - 警告
  - Minor
  - Major
  - [Critical]
- g) [Up]フィールドおよび[Down]フィールドに、アラームを発行する値の範囲を入力します。
- h) [Finish Stage] をクリックします。
- i) 次のいずれかを実行します。
  - クラスに別のしきい値のプロパティを定義するには、ステップ7を繰り返します。
  - クラスに必要なすべてのプロパティを定義したら、[Finish Stage]をクリックします。

ステップ8 [Create Threshold Policy] ウィザードの [Threshold Classes] ページで、次の手順を実行します。

- ・ポリシーの別のしきい値クラスを設定するには、ステップ6および7を繰り返します。
- ・ポリシーに必要なすべてのしきい値クラスを設定したら、[Finish] をクリックします。

**ステップ9** [OK] をクリックします。

### サーバおよびサーバ コンポーネントのしきい値ポリシーの削除

手順

- ステップ1 [ナビゲーション]ペインで、[サーバ]をクリックします。
- ステップ2 [サーバ (Servers)]>[ポリシー (Policies)]>[Organization\_Name]の順に展開します。
- ステップ3 [Threshold Policies] ノードを展開します。
- ステップ4 削除するポリシーを右クリックし、[Delete]を選択します。
- ステップ5 確認ダイアログボックスが表示されたら、[はい]をクリックします。

### 既存のサーバおよびサーバコンポーネントしきい値ポリシーへのしき い値クラスの追加

 $\rho$ 

 ヒント この手順では、[Server] タブでサーバおよびサーバ コンポーネントのしきい値ポリシーにしき い値クラスを追加する方法を示します。これらのしきい値は、[LAN] タブ、[SAN] タブの [Policies] ノードの適切な組織内、および[Admin] タブの[Stats Management] ノードでも作成し、 設定できます。

- ステップ1 [ナビゲーション]ペインで、[サーバ]をクリックします。
- ステップ2 [サーバ (Servers)]>[ポリシー (Policies)]>[Organization\_Name]の順に展開します。
- ステップ3 [Threshold Policies] ノードを展開します。
- ステップ4 しきい値クラスを追加するポリシーを右クリックして、[Create Threshold Class]を選択します。
- ステップ5 [Create Threshold Class] ウィザードの [Choose Statistics Class] ページで、次の手順を実行します。
  - a) [Stat Class] ドロップダウンリストから、カスタムしきい値を設定する統計情報クラスを選択します。
  - b) [Next] をクリックします。

ステップ6 [Threshold Definitions] ページで、次の手順を実行します。

a) [Add] をクリックします。

[Create Threshold Definition] ダイアログボックスが開きます。

- b) [Property Type] フィールドから、クラスに定義するしきい値のプロパティを選択します。
- c) [Normal Value] フィールドに、そのプロパティ タイプに対して必要な値を入力します。
- d) [Alarm Triggers (Above Normal Value)] フィールドで、次のチェックボックスの1つまたは 複数をオンにします。
  - [Critical]
  - ・メジャー
  - ・マイナー
  - 警告
  - •条件
  - Info
- e) [Up]フィールドおよび[Down]フィールドに、アラームを発行する値の範囲を入力します。
- f) [Alarm Triggers (Below Normal Value)] フィールドで、次のチェックボックスの1つまたは 複数をオンにします。
  - 情報
  - ・条件
  - •警告
  - Minor
  - Major
  - [Critical]
- g) [Up]フィールドおよび[Down]フィールドに、アラームを発行する値の範囲を入力します。
- h) [Finish Stage] をクリックします。
- i) 次のいずれかを実行します。
  - クラスに別のしきい値プロパティを定義するには、ステップ6を繰り返します。
  - ・クラスに必要なすべてのプロパティを定義したら、[Finish Stage] をクリックします。
- ステップ7 [Create Threshold Class] ウィザードの [Choose Statistics Class] ページで、次のいずれかの手順を 実行します。
  - ・ポリシーに別のしきい値クラスを設定するには、ステップ5および6を繰り返します。
  - ポリシーに必要なすべてのしきい値クラスを設定したら、[Finish]をクリックします。

ステップ8 [OK] をクリックします。

## アップリンク イーサネット ポートしきい値ポリシーへのしきい値ク ラスの追加

### $\rho$

**ヒント** アップリンク イーサネット ポートしきい値ポリシーは作成できません。デフォルト ポリシー を修正または削除するだけです。

### 手順

- ステップ1 [ナビゲーション]ペインで、[LAN]をクリックします。
- ステップ2 [LAN] > [LANクラウド]を展開します。
- ステップ3 [Threshold Policies] ノードを展開します。
- ステップ4 [Thr-policy-default]を右クリックして、[Create Threshold Class]を選択します。
- ステップ5 [Create Threshold Class] ウィザードの [Choose Statistics Class] ページで、次の手順を実行します。
  - a) [Stat Class] ドロップダウンリストから、カスタムしきい値を設定する統計情報クラスを選択します。
  - b) [Next] をクリックします。
- ステップ6 [Threshold Definitions] ページで、次の手順を実行します。
  - a) [Add] をクリックします。

[Create Threshold Definition] ダイアログボックスが開きます。

- b) [Property Type] フィールドから、クラスに定義するしきい値のプロパティを選択します。
- c) [Normal Value] フィールドに、そのプロパティタイプに対して必要な値を入力します。
- d) [Alarm Triggers (Above Normal Value)] フィールドで、次のチェックボックスの1つまたは 複数をオンにします。
  - [Critical]
  - ・メジャー
  - ・マイナー
  - 警告
  - ・条件
  - Info
- e) [Up]フィールドおよび[Down]フィールドに、アラームを発行する値の範囲を入力します。

- f) [Alarm Triggers (Below Normal Value)] フィールドで、次のチェックボックスの1つまたは 複数をオンにします。
  - 情報
  - •条件
  - 警告
  - Minor
  - Major
  - [Critical]
- g) [Up]フィールドおよび[Down]フィールドに、アラームを発行する値の範囲を入力します。
- h) [Finish Stage] をクリックします。
- i) 次のいずれかを実行します。
  - クラスに別のしきい値プロパティを定義するには、ステップ6を繰り返します。
  - クラスに必要なすべてのプロパティを定義したら、[Finish Stage] をクリックします。
- ステップ7 [Create Threshold Policy] ウィザードの [Create Threshold Class] ページで、次のいずれかの手順を 実行します。
  - ・ポリシーに別のしきい値クラスを設定するには、ステップ5および6を繰り返します。
  - ポリシーに必要なすべてのしきい値クラスを設定したら、[Finish]をクリックします。

### イーサネット サービス ポート、シャーシ、およびファブリック イン ターコネクトのしきい値ポリシーへのしきい値クラスの追加

Ĵ

**ヒント** イーサネット サーバ ポート、シャーシ、およびファブリック インターコネクトのしきい値ポ リシーは作成できません。デフォルト ポリシーを修正または削除するだけです。

- ステップ1 [ナビゲーション]ペインで、[LAN]をクリックします。
- ステップ2 [LAN] > [Internal LAN] の順に展開します。
- ステップ3 [Threshold Policies] ノードを展開します。
- ステップ4 [Thr-policy-default]を右クリックして、[Create Threshold Class]を選択します。
- ステップ5 [Create Threshold Class] ウィザードの [Choose Statistics Class] ページで、次の手順を実行します。

- a) [Stat Class] ドロップダウンリストから、カスタムしきい値を設定する統計情報クラスを選 択します。
- b) [Next]をクリックします。
- ステップ6 [Threshold Definitions] ページで、次の手順を実行します。
  - a) [Add] をクリックします。

[Create Threshold Definition] ダイアログボックスが開きます。

- b) [Property Type] フィールドから、クラスに定義するしきい値のプロパティを選択します。
- c) [Normal Value] フィールドに、そのプロパティタイプに対して必要な値を入力します。
- d) [Alarm Triggers (Above Normal Value)] フィールドで、次のチェックボックスの1つまたは 複数をオンにします。
  - [Critical]
  - ・メジャー
  - マイナー
  - 警告
  - •条件
  - Info
- e) [Up]フィールドおよび[Down]フィールドに、アラームを発行する値の範囲を入力します。
- f) [Alarm Triggers (Below Normal Value)] フィールドで、次のチェックボックスの1つまたは 複数をオンにします。
  - •情報
  - ・条件
  - 警告
  - Minor
  - Major
  - [Critical]
- g) [Up]フィールドおよび[Down]フィールドに、アラームを発行する値の範囲を入力します。
- h) [Finish Stage] をクリックします。
- i) 次のいずれかを実行します。
  - クラスに別のしきい値プロパティを定義するには、ステップ6を繰り返します。
  - ・クラスに必要なすべてのプロパティを定義したら、[Finish Stage] をクリックします。
- ステップ7 [Create Threshold Policy] ウィザードの [Create Threshold Class] ページで、次のいずれかの手順を 実行します。
  - ・ポリシーに別のしきい値クラスを設定するには、ステップ5および6を繰り返します。

・ポリシーに必要なすべてのしきい値クラスを設定したら、[Finish]をクリックします。

### ファイバ チャネル ポートしきい値ポリシーへのしきい値クラスの追 加

ファイバ チャネル ポートしきい値ポリシーは作成できません。デフォルト ポリシーを修正ま たは削除するだけです。

#### 手順

- ステップ1 [ナビゲーション]ペインで、[SAN]をクリックします。
- ステップ2 [SAN] > [SANクラウド]を展開します。
- ステップ3 [Threshold Policies] ノードを展開します。
- ステップ4 [Thr-policy-default] を右クリックして、[Create Threshold Class] を選択します。
- ステップ5 [Create Threshold Class] ウィザードの [Choose Statistics Class] ページで、次の手順を実行します。
  - a) [Stat Class] ドロップダウンリストから、カスタムしきい値を設定する統計情報クラスを選択します。
  - b) [Next] をクリックします。
- ステップ6 [Threshold Definitions] ページで、次の手順を実行します。
  - a) [Add] をクリックします。

[Create Threshold Definition] ダイアログボックスが開きます。

- b) [Property Type] フィールドから、クラスに定義するしきい値のプロパティを選択します。
- c) [Normal Value] フィールドに、そのプロパティタイプに対して必要な値を入力します。
- d) [Alarm Triggers (Above Normal Value)] フィールドで、次のチェックボックスの1つまたは 複数をオンにします。
  - [Critical]
  - ・メジャー
  - マイナー
  - 警告
  - •条件
  - Info
- e) [Up]フィールドおよび[Down]フィールドに、アラームを発行する値の範囲を入力します。
- f) [Alarm Triggers (Below Normal Value)] フィールドで、次のチェックボックスの1つまたは 複数をオンにします。

- •情報
- ・条件
- 警告
- Minor
- Major
- [Critical]
- g) [Up]フィールドおよび[Down]フィールドに、アラームを発行する値の範囲を入力します。
- h) [Finish Stage] をクリックします。
- i) 次のいずれかを実行します。
  - クラスに別のしきい値プロパティを定義するには、ステップ6を繰り返します。
  - ・クラスに必要なすべてのプロパティを定義したら、[Finish Stage] をクリックします。
- ステップ7 [Create Threshold Policy] ウィザードの [Create Threshold Class] ページで、次のいずれかの手順を 実行します。
  - ・ポリシーに別のしきい値クラスを設定するには、ステップ5および6を繰り返します。
  - ・ポリシーに必要なすべてのしきい値クラスを設定したら、[Finish] をクリックします。

I

ファイバ チャネル ポートしきい値ポリシーへのしきい値クラスの追加

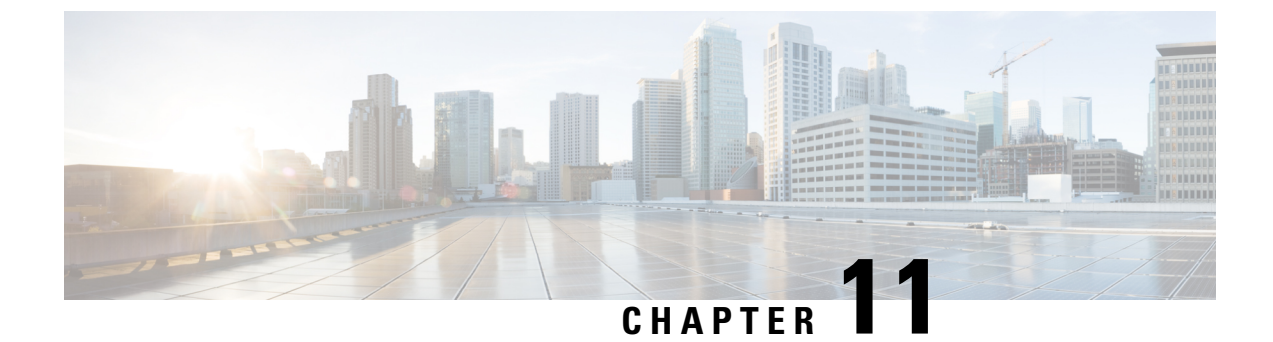

# Call Home および Smart Call Home の設定

• Call Home および Smart Call Home の設定, on page 77

## Call Home および Smart Call Home の設定

### UCS の Call Home の概要

Call Home では、重要なシステム ポリシーに対して電子メールベースの通知が提供されます。 ポケットベル サービスや XML ベースの自動解析アプリケーションに対応可能なさまざまな メッセージ フォーマットが用意されています。この機能を使用して、ネットワーク サポート エンジニアにポケットベルで連絡したり、ネットワーク オペレーション センターに電子メー ルを送信したりできます。また、Cisco Smart Call Home サービスを使用して TAC のケースを 生成できます。

Call Home 機能では、診断情報および環境の障害とイベントに関する情報が含まれるアラート メッセージを配信できます。

Call Home機能では、複数の受信者(Call Home宛先プロファイルと呼びます)にアラートを配 信できます。各プロファイルには、設定可能なメッセージフォーマットとコンテンツカテゴ リが含まれます。Cisco TAC へアラートを送信するための宛先プロファイルが事前に定義され ていますが、独自の宛先プロファイルを定義することもできます。

メッセージを送信するように Call Home を設定すると、Cisco UCS Manager によって適切な CLI show コマンドが実行され、コマンド出力がメッセージに添付されます。

Cisco UCS では、Call Home メッセージが次のフォーマットで配信されます。

- 1または2行で障害を説明する、ポケットベルや印刷レポートに適したショートテキスト フォーマット。
- ・詳細な情報を十分に書式が整えられたメッセージで提供する、ユーザが読むのに適したフ ルテキストフォーマット。
- Extensible Markup Language (XML) と Adaptive Messaging Language (AML) XML Schema Definition (XSD) を使用する、コンピュータで読み取り可能な XML フォーマット。AML

XSD は Cisco.com の Web サイトで公開されています。XML 形式は、シスコ Technical Assistance Center とのやり取りの中でも使用されます。

Call Home 電子メールアラートをトリガする可能性がある障害についての情報は、『Cisco UCS Faults and Error Messages Reference』を参照してください。

次の図に、Call Home が設定されたシステムで Cisco UCS 障害がトリガーされた後のイベントの流れを示します。

#### 図2:障害発生後のイベントの流れ

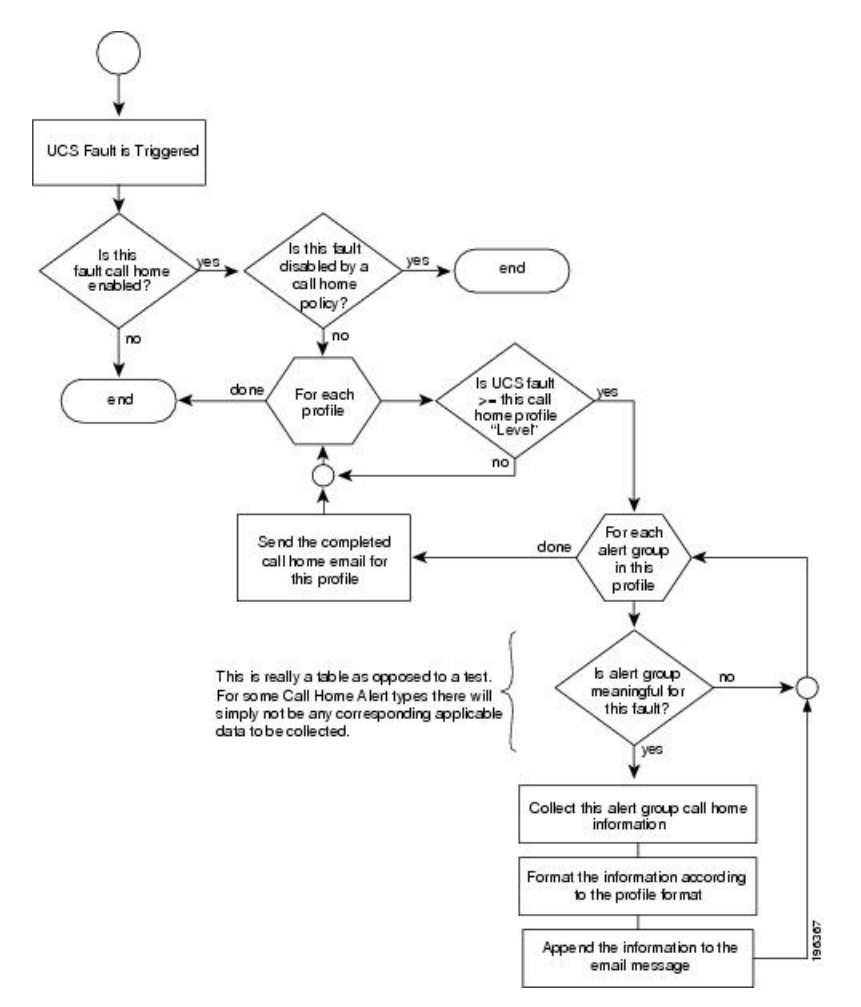

### Call Home の考慮事項とガイドライン

Call Homeの設定方法は、機能の使用目的によって異なります。Call Homeを設定する前に考慮 すべき情報には次のものがあります。

### 宛先プロファイル

少なくとも1つの宛先プロファイルを設定する必要があります。使用する1つまたは複数の宛 先プロファイルは、受信エンティティがポケットベル、電子メール、または自動化されたサー ビス(Cisco Smart Call Home など)のいずれであるかによって異なります。

宛先プロファイルで電子メールメッセージ配信を使用する場合は、Call Homeを設定するとき にシンプルメール転送プロトコル (SMTP) サーバーを指定する必要があります。

### 連絡先情報

受信者が Cisco UCS ドメインからの受信メッセージの発信元を判別できるように、連絡先の電子メール、電話番号、および所在地住所の情報を設定する必要があります。

システムインベントリを送信して登録プロセスを開始した後、Cisco Smart Call Home はこの電子メール アドレスに登録の電子メールを送信します。

電子メールアドレスに#(ハッシュ記号)、スペース、&(アンパサンド)などの特殊文字が含まれ ていると、電子メールサーバが電子メールメッセージをそのアドレスに配信できないことがあ ります。RFC2821 および RFC2822 に準拠し、7 ビット ASCII 文字のみを含む電子メール アド レスを使用することをお勧めします。

### 電子メール サーバーまたは HTTP サーバーへの IP 接続

ファブリックインターコネクトに、電子メールサーバーまたは宛先 HTTP サーバーへの IP 接続を与える必要があります。クラスタ設定の場合は、両方のファブリックインターコネクトに IP 接続を与える必要があります。この接続により、現在のアクティブなファブリックインター コネクトで Call Home 電子メールメッセージを送信できることが保証されます。これらの電子 メールメッセージの発信元は、常にファブリックインターコネクトの IP アドレスになりま す。クラスタ設定で Cisco UCS Manager に割り当てられた仮想 IP アドレスが、電子メールの発 信元になることはありません。

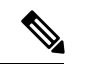

(注) SMTP サーバに必ず各ファブリック インターコネクト IP を追加してください。ファブリック インターコネクト IP が SMTP サーバに設定されていない場合、Call Home 電子メールメッセー ジは配信できません。

### **Smart Call Home**

Cisco Smart Call Home を使用する場合は、次のことが必要です。

- ・設定するデバイスが、有効なサービス契約でカバーされている必要があります。
- Cisco UCS 内で Smart Call Home 設定と関連付けられるカスタマー ID は、Smart Call Home が含まれるサポート契約と関連付けられている CCO (Cisco.com) アカウント名にする必 要があります。

### **Cisco UCS**の障害と Call Home のシビラティ (重大度)

Call Home は複数の Cisco 製品ラインにまたがって存在するため、独自に標準化されたシビラ ティ(重大度)があります。次の表に、基礎をなす Cisco UCS の障害レベルと Call Home のシ ビラティ(重大度)とのマッピングを示します。Call Home のプロファイルにレベルを設定す るときには、このマッピングを理解しておくことが必要です。

| <b>Call Home</b> のシビラティ<br>(重大度) | Cisco UCS の障害 | Call Home での意味                         |
|----------------------------------|---------------|----------------------------------------|
| (9) Catastrophic                 | 該当なし          | ネットワーク全体に壊滅的な障害が発<br>生しています。           |
| (8) Disaster                     | 該当なし          | ネットワークに重大な影響が及びます。                     |
| (7) Fatal                        | 該当なし          | システムが使用不可能な状態。                         |
| (6) Critical                     | Critical      | クリティカルな状態、ただちに注意が<br>必要。               |
| (5) Major                        | Major         | 重大な状態。                                 |
| (4) Minor                        | Minor         | 軽微な状態。                                 |
| (3) Warning                      | Warning       | 警告状態。                                  |
| (2) Notification                 | Info          | 基本的な通知と情報メッセージ。他と<br>関係しない、重要性の低い障害です。 |
| (1) Normal                       | Clear         | 通常のイベント。通常の状態に戻るこ<br>とを意味します。          |
| (0) debug                        | 該当なし          | デバッグメッセージ。                             |

表 5:障害と Call Home のシビラティ(重大度)のマッピング

### **Anonymous Reporting**

Cisco UCS Managerの最新リリースにアップグレードすると、デフォルトでは、Anonymous Reporting をイネーブルにするようにダイアログボックスで指示されます。

Anonymous Reporting をイネーブルにするには、SMTP サーバおよびファブリック スイッチに 保存するデータファイルの詳細を入力する必要があります。このレポートは7日ごとに生成さ れ、同じレポートの以前のバージョンと比較されます。Cisco UCS Manager がレポートでの変 更を識別すると、レポートが電子メールとして送信されます。

### Anonymous Reporting のイネーブル化

(注) Anonymous Reporting は、Call Home がディセーブルである場合でもイネーブルにできます。

### 手順

- ステップ1 [ナビゲーション]ペインで、[管理者]をクリックします。
- ステップ2 [すべて]>[通信管理]>[Call Home]を展開します。
- ステップ3 [Work] ペインで、[Anonymous Reporting] タブをクリックします。
- ステップ4 [Actions]領域で、[Anonymous Reporting Data]をクリックしてサンプルまたは既存のレポートを 表示します。
- **ステップ5** [Properties] ペインで、[Anonymous Reporting] フィールドの次のいずれかのオプション ボタン をクリックします。
  - •[On]:サーバが匿名レポートを送信できるようにします。
  - •[Off]:サーバが匿名レポートを送信できないようにします。
- **ステップ6** [SMTP Server] 領域で、anonymous reporting が電子メール メッセージを送信する SMTP サーバ に関する情報を次のフィールドに入力します。
  - [Host (IP Address or Hostname)]: SMTP サーバの IPv4 または IPv6 アドレス、あるいはホス ト名。
  - [Port]:システムが SMTP サーバとの通信で使用するポート番号。

1~65535の整数を入力します。デフォルトは25です。

ステップ7 [Save Changes]をクリックします。

### Call Home の設定

- ステップ1 [ナビゲーション]ペインで、[管理者]をクリックします。
- ステップ2 [すべて]>[通信管理]>[Call Home]を展開します。
- **ステップ3** [Work] ペインで、[General] タブをクリックします。
- ステップ4 [Admin] 領域で、次のフィールドに入力して [Call Home] をイネーブルにします。

| 名前                             | 説明                                                                                                    |
|--------------------------------|----------------------------------------------------------------------------------------------------|
| [状態 (State)]フィールド              | 次のいずれかになります。                                                                                                  |
|                                | • [オフ (Off)]: Call Home はこの Cisco UCS ドメインには<br>使用されません。                                                      |
|                                | • [オン (On)]: Cisco UCSでは、システムで定義されてい<br>る Call Home ポリシーやプロファイルに基づいて Call Home<br>アラートが生成されます。                |
|                                | <ul> <li>(注) このフィールドを[オン(On)]に設定すると、</li> <li>Cisco UCS Manager GUIはこのタブに残りのフィー</li> <li>ルドを表示します。</li> </ul> |
| [スイッチの優先順位(Switch              | 次のいずれかになります。                                                                                                  |
| Priority)] ドロップダウン リ<br>スト     | ・アラート (Alerts)                                                                                                |
|                                | ・クリティカル(Critical)                                                                                             |
|                                | ・デバッグ(Debugging)                                                                                              |
|                                | ・緊急事態(Emergencies)                                                                                            |
|                                | ・エラー (Errors)                                                                                                 |
|                                | • 情報(Information)                                                                                             |
|                                | • 通知(Notifications)                                                                                           |
|                                | ・警告 (Warnings)                                                                                                |
| [スロットリング(Throttling)]<br>フィールド | 同じイベントについて重複して受信するメッセージの数を制<br>限するかどうかを指定します。次のいずれかになります。                                                     |
|                                | • [オン(ON)]:送信された重複メッセージの数が2時間<br>以内に30件を超えると、そのアラートタイプに関するそ<br>れ以降のメッセージは破棄されます。                              |
|                                | •[オフ (Off)]:検出された数に関係なく、重複するメッ<br>セージのすべてが送信されます。                                                             |

- a) [状態 (State)] フィールド で、[On] をクリックします。
  - (注) このフィールドを[オン(On)]に設定すると、Cisco UCS Manager GUIはこの タブに残りのフィールドを表示します。
- b) [スイッチの優先順位(Switch Priority)]ドロップダウンリストから、次のいずれかのレベルを選択します。
  - ・アラート (Alerts)

- ・クリティカル(Critical)
- デバッグ (Debugging)
- •緊急事態(Emergencies)
- ・エラー (Errors)
- •情報(Information)
- •通知 (Notifications)
- ・警告(Warnings)

ファブリックインターコネクトの複数のペアがある大規模な Cisco UCS の展開の場合は、 メッセージの受信者がメッセージの優先順位を判断できるようこのフィールドを使用して 特定の1つの Cisco UCS ドメインからのメッセージにシビラティ(重大度)を割り当てる ことができます。このフィールドは、小規模な Cisco UCS の展開(単一の Cisco UCS ドメ イン など)には有用でないことがあります。

ステップ5 [Contact Information] 領域で、次のフィールドに必要な連絡先情報を入力します。

| 名前                       | 説明                                                                                                    |
|--------------------------|----------------------------------------------------------------------------------------------------|
| [連絡先(Contact)] フィール<br>ド | 主要 Call Home 連絡先。<br>255 文字以下の ASCII 文字で入力します。                                                                                                    |
| [電話(Phone)] フィールド        | 主要連絡先の電話番号。<br>+ (プラス記号)と国番号から始まる国際形式の番号を入力し<br>ます。ハイフンは使用できますが、カッコは使用できません。                                                                                                    |
| [電子メール (Email)]フィー<br>ルド | <ul> <li>主要連絡先の電子メールアドレス。</li> <li>Cisco Smart Call Home によってこの電子メールアドレスに登録メールが送信されます。</li> <li>(注) 電子メールアドレスに#(ハッシュ記号)、スペース、&amp;(アンパサンド)などの特殊文字が含まれていると、電子メールサーバが電子メールメッセージをそのアドレスに配信できないことがあります。RFC2821およびRFC2822に準拠し、7ビットASCII文字のみを含む電子メールアドレスを使用することをお勧めします。</li> </ul> |
| [アドレス(Address)]フィー<br>ルド | 主要連絡先の住所。<br>255 文字以下の ASCII 文字で入力します。                                                                                                    |

ステップ6 [Ids] 領域で、Call Home が使用する ID 情報を次のフィールドに入力します。

**ヒント** Smart Call Home を設定しない場合は、この手順を省略できます。

| 名前                    | 説明                                  |
|-----------------------|-------------------------------------|
| [顧客 ID(Customer Id)]  | ライセンス上のサポート契約の契約番号を含む Cisco.com ID。 |
| フィールド                 | 510 文字以下の ASCII 文字を入力します。           |
| [連絡先 ID(Contract Id)] | お客様の Call Home 契約番号。                |
| フィールド                 | 510 文字以下の ASCII 文字を入力します。           |
| [サイト ID(Site Id)] フィー | お客様のサイトに固有の Call Home ID。           |
| ルド                    | 510 文字以下の ASCII 文字を入力します。           |

**ステップ7** [Email Addresses] 領域で、Call Home アラート メッセージの電子メール情報を次のフィールド に入力します。

| 名前                       | 説明                                                                           |
|--------------------------|------------------------------------------------------------------------------|
| [開始] フィールド               | システムによって送信される Call Home アラート メッセージ<br>の[送信者 (From)]フィールドに表示される電子メールアド<br>レス。 |
| [返信先(Reply To)]フィール<br>ド | システムによって送信される Call Home アラート メッセージ<br>の [宛先 (To)]フィールドに表示される電子メール アドレ<br>ス。  |

ステップ8 [SMTP Server] 領域で、Call Home が電子メール メッセージを送信する SMTP サーバーに関す る情報を次のフィールドに入力します。

| 名前                                                                 | 説明                                                                                                    |
|--------------------------------------------------------------------|----------------------------------------------------------------------------------------------------|
| [ホスト (IPアドレスまたはホ<br>スト名) (Host (IP Address or<br>Hostname))] フィールド | <ul> <li>SMTP サーバの IPv4 または IPv6 アドレスまたはホスト名。</li> <li>(注) IPv4 や IPv6 アドレスではなくホスト名を使用する場合、DNS サーバを設定する必要があります。<br/>Cisco UCS ドメイン が Cisco UCS Central に登録されていないか、または DNS 管理が [ローカル<br/>(local)]に設定されている場合は、Cisco UCS<br/>Managerで DNS サーバを設定します。Cisco UCS<br/>ドメインが Cisco UCS Central に登録されていて、<br/>DNS 管理が [グローバル (global)]に設定されて<br/>いる場合は、Cisco UCS Central で DNS サーバを設定します。</li> </ul> |
| [ポート (Port) ] フィールド                                                | SMTP サーバとの通信に使用されるポート番号。<br>1 ~ 65535 の整数を入力します。デフォルトは 25 です。                                                                                                    |

ステップ9 [Save Changes]をクリックします。

### Call Home のディセーブル化

この手順は任意です。

Cisco UCS ドメインをアップグレードすると、アップグレードプロセスを完了するためにCisco UCS Manager によってコンポーネントが再起動されます。この再起動によって、サービスの中断およびコンポーネントの障害と同じイベントが発生し、Call Home アラートの送信がトリガーされます。アップグレードの開始前に Call Home をディセーブルにしない場合は、アップグレードに関連したコンポーネントの再起動によって生成されるアラートを無視してください。

### 手順

- ステップ1 [ナビゲーション]ペインで、[管理者]をクリックします。
- ステップ2 [すべて]>[通信管理]>[Call Home]を展開します。
- ステップ3 [Work] ペインで、[General] タブをクリックします。
- ステップ4 [Admin] 領域で、[状態 (State)] フィールドで [Off] をクリックします。
  - (注) このフィールドを[Off]に設定すると、Cisco UCS Manager はこのタブの残りのフィー ルドを非表示にします。

ステップ5 [Save Changes]をクリックします。

### Call Home のイネーブル化

この手順は任意です。ファームウェアのアップグレードを開始する前に Call Home をディセー ブルにした場合にのみ、イネーブルにする必要があります。

- ステップ1 [ナビゲーション]ペインで、[管理者]をクリックします。
- ステップ2 [すべて]>[通信管理]>[Call Home]を展開します。
- ステップ3 [Work] ペインで、[General] タブをクリックします。
- ステップ4 [Admin] 領域で、[状態 (State)] フィールド [On] をクリックします。
  - (注) このフィールドを [オン (On)] に設定すると、Cisco UCS Manager GUIはこのタブ に残りのフィールドを表示します。
- ステップ5 [Save Changes]をクリックします。

### 次のタスク

Call Home が完全に設定されていることを確認します。

### システム インベントリ メッセージの設定

### 手順

- ステップ1 [ナビゲーション]ペインで、[管理者]をクリックします。
- ステップ2 [すべて]>[通信管理]>[Call Home]を展開します。
- ステップ3 [Work] ペインで [System Inventory] タブをクリックします。
- ステップ4 [Properties] 領域で、次のフィールドに値を入力します。

| 名前                              | 説明                                                                                                    |
|---------------------------------|----------------------------------------------------------------------------------------------------|
| [Send Periodically] フィールド       | このフィールドを [on] に設定すると、Cisco UCS によってシ<br>ステムインベントリが Call Home データベースに送信されま<br>す。この情報がいつ送信されるかは、この領域の他のフィー<br>ルドによって決まります。 |
| [Send Interval] フィールド           | 自動システム インベントリ データ収集の間隔(日数)。                                                                                              |
|                                 | 1~30の整数を入力します。                                                                                                    |
| [Hour of Day to Send] フィール<br>ド | データを送信する時間(24 時間時計形式)。                                                                                                   |
| [Minute of Hour] フィールド          | データを送信する時間(分数)。                                                                                                    |
| [Time Last Sent] フィールド          | 情報が最後に送信された日時。                                                                                                    |
|                                 | (注) このフィールドは、最初のインベントリが送信された後に表示されます。                                                                                    |
| [Next Scheduled] フィールド          | 次のデータ収集の日時。                                                                                                    |
|                                 | (注) このフィールドは、最初のインベントリが送信された後に表示されます。                                                                                    |

ステップ5 [Save Changes]をクリックします。

### システム インベントリ メッセージの送信

スケジュール済みメッセージ以外のシステムインベントリメッセージを手動で送信する必要 がある場合は、この手順を使用します。 (注) システム インベントリ メッセージは、CiscoTAC-1 プロファイルで定義された受信者だけに送信されます。

#### 手順

- ステップ1 [ナビゲーション]ペインで、[管理者]をクリックします。
- ステップ2 [すべて]>[通信管理]>[Call Home]を展開します。
- ステップ3 [Work] ペインで [System Inventory] タブをクリックします。
- ステップ4 [Actions] 領域で [Send System Inventory Now] をクリックします。

Cisco UCS Manager は、ただちに Call Home に設定された受信者にシステム インベントリメッ セージを送信します。

### Call Home プロファイルの設定

### Call Home プロファイル

Call Home プロファイルは、指定した受信者に送信されるアラートを決定します。プロファイ ルを設定して、必要なシビラティ(重大度)のイベントと障害に対する電子メールアラート、 およびアラートのカテゴリを表す特定のアラート グループに対する電子メール アラートを送 信できます。また、これらのプロファイルを使用して特定の受信者およびアラートグループの セットに対してアラートの形式を指定することもできます。

アラートグループおよび Call Home プロファイルによって、アラートをフィルタリングし、特定のプロファイルがアラートの特定のカテゴリだけを受信できるようにすることができます。 たとえば、データセンターにはファンおよび電源の問題を処理するハードウェアチームがある 場合があります。このハードウェアチームは、サーバの POST 障害やライセンスの問題は扱い ません。ハードウェアチームが関連したアラートだけを受信するようにするには、ハードウェ アチームの Call Home プロファイルを作成し、「環境」アラート グループだけをチェックし ます。

デフォルトでは、Cisco TAC-1 プロファイルを設定する必要があります。指定したレベルのイベントが発生したときに電子メールアラートを1つ以上のアラートグループに送るための追加プロファイルを作成し、それらのアラートについて適切な量の情報とともに受信者を指定することもできます。

たとえば、高いシビラティ(重大度)の障害に対して次の2つのプロファイルを設定できます。

アラートグループにアラートを送信する短いテキスト形式のプロファイル。このグループのメンバーは、障害に関する1~2行の説明を受け取ります(この説明を使用して問題を追跡できます)。

CiscoTACアラートグループにアラートを送信するXML形式のプロファイル。このグループのメンバーは、マシンが読み取り可能な形式で詳細なメッセージを受け取ります(Cisco Systems Technical Assistance Center 推奨)。

### Call Home アラート グループ

アラートグループは、事前定義された Call Home アラートのサブセットです。アラートグルー プを使用すると、事前定義されたまたはカスタムの Call Home プロファイルに送信する一連の Call Home アラートを選択できます。Cisco UCS Manager は、次の条件下でのみ、接続先プロ ファイルの電子メール接続先に Call Home アラートを送信します。

- Call Home アラートが、その宛先プロファイルに関連付けられているアラート グループの いずれかに属する場合。
- 宛先プロファイルに設定されているメッセージの重要度以上の Call Home メッセージの重要度をアラートが持つ場合。

Cisco UCS Manager が生成する各アラートは、アラート グループによって表されるカテゴリに 分けられます。次の表では、それらのアラート グループについて説明します。

| アラート グループ  | 説明                                                                                       |
|------------|------------------------------------------------------------------------------------------|
| Cisco TAC  | Smart Call Home宛ての、他のアラートグループからのすべてのク<br>リティカル アラート。                                     |
| Diagnostic | サーバの POST の完了など診断によって生成されたイベント。                                                          |
| 環境         | 電源、ファン、および温度アラームなどの環境検知要素に関連す<br>るイベント。                                                  |
|            | <ul><li>(注) ファンまたは PSU がシャーシから手動で取り外された場合、Call Home アラートは生成されません。これは設計によるものです。</li></ul> |

#### Call Home プロファイルの作成

デフォルトでは、Cisco TAC-1 プロファイルを設定する必要があります。しかし、プロファイルを追加作成することにより、指定したレベルでイベントが発生したときに、指定された1つ以上のグループにアラートメールを送信することもできます。

- ステップ1 [ナビゲーション]ペインで、[管理者]をクリックします。
- ステップ2 [すべて]>[通信管理]>[Call Home]を展開します。
- ステップ3 [Work] ペインで、[Profiles] タブをクリックします。
- ステップ4 テーブルの右側のアイコンバーで、[+]をクリックします。

[+] アイコンが無効になっている場合、テーブルのいずれかのエントリをクリックして、有効 にします。

**ステップ5** [Call Home プロファイルの作成(Create Call Home Profile)] ダイアログボックスで、次の情報 フィールドに値を入力します。

| 名前                                 | 説明                                                                                                    |
|------------------------------------|----------------------------------------------------------------------------------------------------|
| [名前 (Name)]フィールド                   | このプロファイルのユーザ定義名。                                                                                                    |
|                                    | この名前には、1~16文字の英数字を使用できます。- (ハイ<br>フン)、_(アンダースコア)、:(コロン)、および.(ピリ<br>オド)は使用できますが、それ以外の特殊文字とスペースは<br>使用できません。また、オブジェクトが保存された後に、こ<br>の名前を変更することはできません。 |
| [レベル (Level)]フィールド                 | Cisco UCSの障害がこのレベル以上の場合は、プロファイルが<br>トリガーされます。次のいずれかになります。                                                                                          |
|                                    | ・クリティカル(Critical)                                                                                                    |
|                                    | ・[デバッグ(Debug)]                                                                                                    |
|                                    | • 障害                                                                                                    |
|                                    | •[致命的(Fatal)]                                                                                                    |
|                                    | ・メジャー                                                                                                    |
|                                    | ・マイナー                                                                                                    |
|                                    | •標準                                                                                                    |
|                                    | • 通知                                                                                                    |
|                                    | •警告                                                                                                    |
| [アラート グループ(Alert<br>Groups)] フィールド | このCall Home プロファイルに基づいて警告されるグループ。<br>次の中から1つ以上選択できます。                                                                                              |
|                                    | ・[Cisco Tac]:Cisco TAC の受信者                                                                                                    |
|                                    | ・[診断(Diagnostic)]: POST 完了サーバ障害通知の受信者                                                                                                    |
|                                    | <ul> <li>[環境(Environmental)]: PSU、ファンなどの問題に関す<br/>る通知の受信者</li> </ul>                                                                               |

**ステップ6** [Eメールの設定(Email Configuration)]領域で、次のフィールドに値を入力して電子メール アラートを設定します。

| 名前                                      | 説明                                                                                                    |
|-----------------------------------------|----------------------------------------------------------------------------------------------------|
| [形式 (Format)]フィールド                      | 次のいずれかになります。                                                                                                    |
|                                         | <ul> <li>[xml]: Extensible Markup Language (XML) と Adaptive<br/>Messaging Language (AML) XML Schema Definition<br/>(XSD) を使用するマシンが読み取り可能な形式。この<br/>形式により、Cisco Systems Technical Assistance Center との<br/>通信が可能になります。</li> </ul> |
|                                         | •[フルテキスト(Full Txt)]:人間が判読するのに適して<br>いる完全にフォーマットされた、詳細な情報を含むメッ<br>セージ。                                                                                                    |
|                                         | <ul> <li>[ショートテキスト(Short Txt):ポケットベルまたは印</li> <li>刷されたレポートに適している1~2行の障害の説明。</li> </ul>                                                                                                    |
| [最大メッセージサイズ(Max<br>Message Size)] フィールド | 指定された Call Home 受信者に送信される最大メッセージサイズ。                                                                                                    |
|                                         | 1 ~ 5,000,000 の範囲の整数を入力します。デフォルト値は<br>5,000,000 です。                                                                                                    |
|                                         | フルテキスト メッセージおよび XML メッセージの推奨最大<br>サイズは 5,000,000 です。ショートテキスト メッセージの推<br>奨最大サイズは 100,000 です。Cisco TAC アラート グループ<br>の場合、最大メッセージサイズは 5,000,000 に制限されます。                                                                             |

- ステップ7 [受信者(Recipients)]領域で次の操作を行って電子メール アラートの受信者を1つ以上追加 します。
  - a) テーブルの右側のアイコンバーで、[+]をクリックします。
  - b) [メール受信者を追加(Add Email Recipients)]ダイアログボックスで、[電子メール(Email)] フィールドで Call Home アラートを送信する宛先メール アドレスを入力します。
     入力したメール アドレスで Callhome アラート/障害を受信するようになります。

保存した電子メールアドレスは削除できますが、変更はできません。

c) [OK]をクリックします。

ステップ8 [OK] をクリックします。

**Call Home** プロファイルの削除

手順

ステップ1 [ナビゲーション]ペインで、[管理者]をクリックします。

ステップ2 [すべて]>[通信管理]>[Call Home]を展開します。

- ステップ3 [Work] ペインで、[Profiles] タブをクリックします。
- ステップ4 削除するプロファイルを右クリックし、[削除 (Delete)]を選択します。
- ステップ5 [Save Changes]をクリックします。

### Call Home ポリシーの設定

### Call Home ポリシー

Call Home ポリシーは、特定の種類の障害またはシステム イベントに対して Call Home アラートを送信するかどうかを決定します。デフォルトでは、特定の種類の障害およびシステムイベントに対してアラートを送信するよう Call Home がイネーブルになります。

(注) デフォルトの障害やシステム イベントを処理しないように Cisco UCS Manager を設定できま す。

ある種類の障害またはイベントに対してアラートを無効にするには、まず最初にその種類に対して Call Home ポリシーを作成し、次にそのポリシーを無効にします。

### Call Home ポリシー

# 

**ヒント** デフォルトでは、すべての Call Home ポリシーが有効になっており、重要なシステムイベント すべてについてアラートが電子メールで送信されます。

### 手順

- ステップ1 [ナビゲーション]ペインで、[管理者]をクリックします。
- ステップ2 [すべて]>[通信管理]>[Call Home]を展開します。
- ステップ3 [Work] ペインの [Call Home Policies] タブをクリックします。
- ステップ4 テーブルの右側のアイコンバーで、[+]をクリックします。

[+] アイコンが無効になっている場合、テーブルのいずれかのエントリをクリックして、有効 にします。

ステップ5 [Call Home ポリシーの作成(Create Call Home Policy)]ダイアログボックスで、次のフィール ドに値を入力します。

| 名前                | 説明                                                                                                    |
|-------------------|----------------------------------------------------------------------------------------------------|
| [状態(State)] フィールド | このフィールドが[有効(Enabled)]の場合、関連付けられた<br>原因と一致するエラーが発生した際にシステムはこのポリシー<br>を使用します。それ以外の場合、一致するエラーが発生して<br>も、システムはこのポリシーを無視します。デフォルトでは、<br>すべてのポリシーが有効になります。 |
| [原因(Cause)] フィールド | このアラートをトリガーするイベント。各ポリシーは、アラー<br>トをイベント タイプごとに送信するかを定義します。                                                                                            |

ステップ6 [OK] をクリックします。

**ステップ7** 異なる種類の障害またはイベントに Call Home ポリシーを設定する場合は、ステップ4および 5 を繰り返します。

Call Home ポリシーのディセーブル化

手順

- ステップ1 [ナビゲーション]ペインで、[管理者]をクリックします。
- ステップ2 [すべて] > [通信管理] > [Call Home]を展開します。
- ステップ3 [Work] ペインの [Call Home Policies] タブをクリックします。
- ステップ4 ディセーブルにするポリシーを右クリックし、[Show Navigator]を選択します。
- ステップ5 [State] フィールドで、[Disabled] をクリックします。
- ステップ6 [OK] をクリックします。

Call Home ポリシーのイネーブル化

- ステップ1 [ナビゲーション]ペインで、[管理者]をクリックします。
- ステップ2 [すべて] > [通信管理] > [Call Home]を展開します。
- ステップ3 [Work] ペインの [Call Home Policies] タブをクリックします。
- ステップ4 イネーブルにするポリシーを右クリックし、[Show Navigator]を選択します。
- ステップ5 [State] フィールドで、[Enabled] をクリックします。
- ステップ6 [OK] をクリックします。
Call Home ポリシーの削除

手順

ステップ1 [ナビゲーション]ペインで、[管理者]をクリックします。 ステップ2 [すべて]>[通信管理]>[Call Home]を展開します。

ステップ3 [Work] ペインの [Call Home Policies] タブをクリックします。

ステップ4 無効にするポリシーを右クリックし、[削除 (Delete)]を選択します。

ステップ5 [Save Changes]をクリックします。

### **Cisco Smart Call Home**

Cisco Smart Call Home は、Cisco UCS の Call Home 機能を強化する Web アプリケーションです。 Smart Call Home により、予防的な診断および重要なシステム イベントのリアルタイムの電子 メールアラートが提供されます。それにより、ネットワークの可用性が高まり、運用効率が向 上します。Smart Call Home は、Cisco UCS の Cisco Unified Computing Support Service と Cisco Unified Computing Mission Critical Support Service によって提供されるセキュア接続のサービス です。

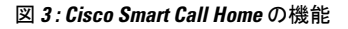

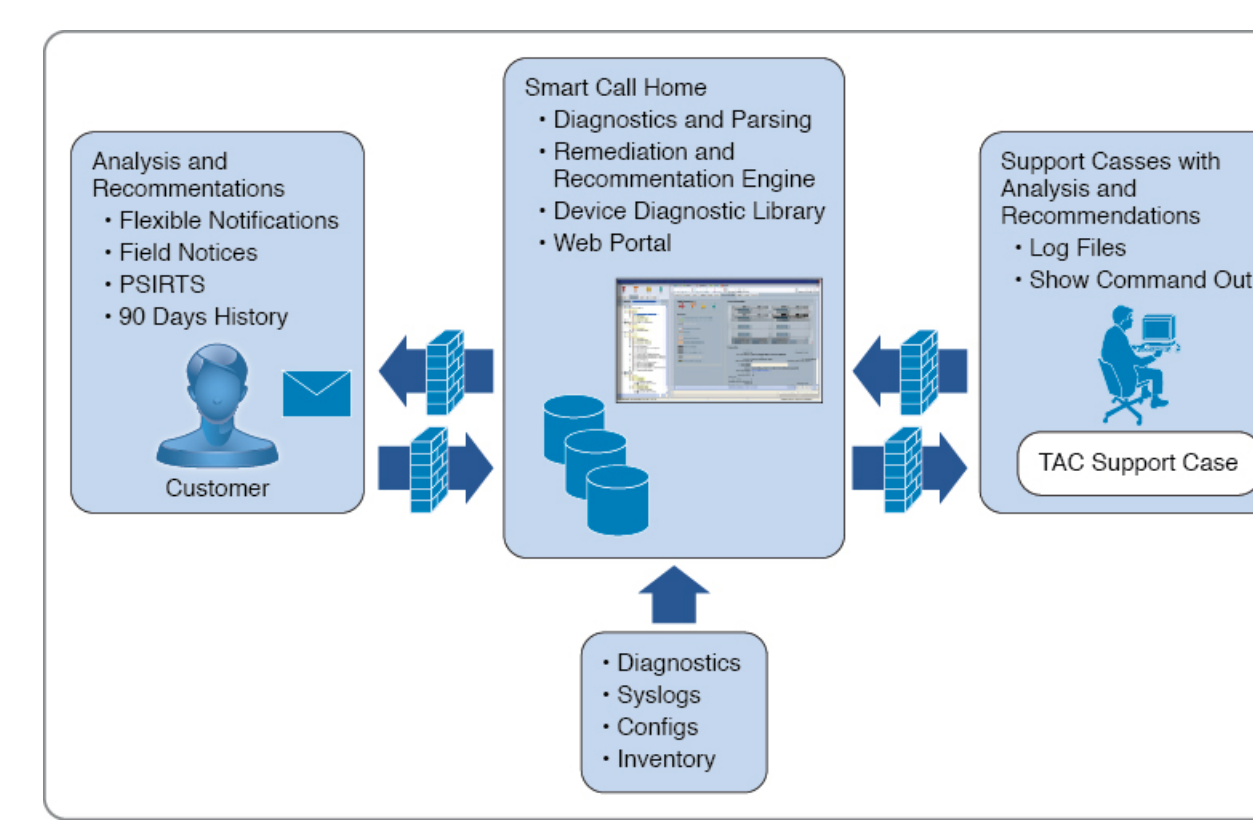

(注) Smart Call Home を使用
 ・対応する Cisco Unif

- 主) Smart Call Home を使用するには、次のものが必要です。
  - 対応する Cisco Unified Computing Support Service 契約または Cisco Unified Computing Mission Critical Support Service 契約と関連付けられた Cisco.com ID。
  - 登録されるデバイス用の Cisco Unified Computing Support Service または Cisco Unified Computing Mission Critical Support Service

Smart Call Home 電子メール アラートを Smart Call Home System またはセキュアな Transport Gateway のいずれかに送信するように、Cisco UCS Manager を設定し、登録できます。セキュアな Transport Gateway に送信された電子メールアラートは、HTTPS を使用して Smart Call Home System に転送されます。

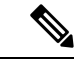

- (注)
- セキュリティ上の理由から、Transport Gateway オプションの使用を推奨します。Transport Gateway は、Cisco.com からダウンロードできます。

Smart Call Home を設定するには、次の手順を実行します。

- Smart Call Home 機能をイネーブルにします。
- ・連絡先情報を設定します。
- ・電子メール情報を設定します。
- •SMTPサーバ情報を設定します。
- ・デフォルトの CiscoTAC-1 プロファイルを設定します。

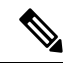

- (注) Callhome sendtestAlert 機能を適用するには、電子メールの接続先の少なくとも1つを CiscoTAC-1 以外のプロファイルに設定する必要があります。
  - Smart Call Home インベントリメッセージを送信して、登録プロセスを開始します。
  - Call Home カスタマー ID として Cisco UCS ドメイン に使用する予定の Cisco.com ID にその資格として登録の契約番号が追加されていることを確認します。この ID は、Cisco.comの Profile Managerの [Additional Access]の下にある [Account Properties] 内で更新できます。

### Smart Call Home の設定

- ステップ1 [ナビゲーション]ペインで、[管理者]をクリックします。
- ステップ2 [すべて]>[通信管理]>[Call Home]を展開します。
- ステップ3 [Work] ペインで、[General] タブをクリックします。
- ステップ4 [Admin] 領域で次の作業を行い、Call Home をイネーブルにします。
  - a) [状態(State)] フィールド で、[On] をクリックします。
    - (注) このフィールドを[オン(On)]に設定すると、Cisco UCS Manager GUIはこの タブに残りのフィールドを表示します。
  - b) [スイッチの優先順位(Switch Priority)]ドロップダウンリストから、次のいずれかの緊急 度レベルを選択します。
    - ・アラート (Alerts)
    - ・クリティカル(Critical)
    - デバッグ (Debugging)
    - •緊急事態(Emergencies)
    - ・エラー (Errors)
    - •情報 (Information)
    - 通知 (Notifications)
    - •警告(Warnings)
- **ステップ5** 同じイベントについて重複して受信するメッセージの数を制限するかどうかを指定します。次のいずれかになります。
  - •[オン(ON)]:送信された重複メッセージの数が2時間以内に30件を超えると、そのア ラートタイプに関するそれ以降のメッセージは破棄されます。
  - •[オフ(Off)]:検出された数に関係なく、重複するメッセージのすべてが送信されます。
- **ステップ6** [Contact Information] 領域で、次のフィールドに必要な連絡先情報を入力します。

| 名前                  | 説明                        |
|---------------------|---------------------------|
| [連絡先(Contact)] フィール | 主要 Call Home 連絡先。         |
| F                   | 255 文字以下の ASCII 文字で入力します。 |

| 名前                 | 説明                                                                                                    |  |
|--------------------|----------------------------------------------------------------------------------------------------|--|
| [電話 (Phone)]フィールド  | 主要連絡先の電話番号。                                                                                                    |  |
|                    | +(プラス記号)と国番号から始まる国際形式の番号を入力します。ハイフンは使用できますが、カッコは使用できません。                                                                                                    |  |
| [電子メール (Email)]フィー | 主要連絡先の電子メール アドレス。                                                                                                    |  |
| ルド                 | Cisco Smart Call Home によってこの電子メール アドレスに登録メールが送信されます。                                                                                                    |  |
|                    | (注) 電子メールアドレスに#(ハッシュ記号)、スペース、&(アンパサンド)などの特殊文字が含まれていると、電子メールサーバが電子メールメッセージをそのアドレスに配信できないことがあります。RFC2821およびRFC2822に準拠し、7ビットASCII文字のみを含む電子メールアドレスを使用することをお勧めします。 |  |
| [アドレス(Address)]フィー | 主要連絡先の住所。                                                                                                    |  |
| ルド                 | 255 文字以下の ASCII 文字で入力します。                                                                                                    |  |

ステップ7 [Ids] 領域で、次のフィールドに Smart Call Home ID 情報を入力します。

| 名前                    | 説明                                  |
|-----------------------|-------------------------------------|
| [顧客 ID(Customer Id)]  | ライセンス上のサポート契約の契約番号を含む Cisco.com ID。 |
| フィールド                 | 510 文字以下の ASCII 文字を入力します。           |
| [連絡先 ID(Contract Id)] | お客様の Call Home 契約番号。                |
| フィールド                 | 510 文字以下の ASCII 文字を入力します。           |
| [サイト ID(Site Id)] フィー | お客様のサイトに固有の Call Home ID。           |
| ルド                    | 510 文字以下の ASCII 文字を入力します。           |

**ステップ8** [Email Addresses] 領域で、次のフィールドに Smart Call Home アラート メッセージの電子メール情報を入力します。

| 名前                       | 説明                                                                          |
|--------------------------|-----------------------------------------------------------------------------|
| [開始] フィールド               | システムによって送信される Call Home アラート メッセージ<br>の[送信者(From)]フィールドに表示される電子メールアド<br>レス。 |
| [返信先(Reply To)]フィール<br>ド | システムによって送信される Call Home アラート メッセージ<br>の [宛先 (To)]フィールドに表示される電子メールアドレ<br>ス。  |

ステップ9 [SMTP Server] 領域で、次のフィールドに Call Home が電子メール メッセージを送信するため に使用する SMTP サーバに関する情報を入力します。

| 名前                                                               | 説明                                                                                                    |
|------------------------------------------------------------------|----------------------------------------------------------------------------------------------------|
| [ホスト(IPアドレスまたはホ<br>スト名)(Host (IP Address or<br>Hostname))] フィールド | <ul> <li>SMTP サーバの IPv4 または IPv6 アドレスまたはホスト名。</li> <li>(注) IPv4 や IPv6 アドレスではなくホスト名を使用する場合、DNS サーバを設定する必要があります。<br/>Cisco UCS ドメイン が Cisco UCS Central に登録されていないか、または DNS 管理が [ローカル<br/>(local)]に設定されている場合は、Cisco UCS<br/>Managerで DNS サーバを設定します。Cisco UCS<br/>ドメインが Cisco UCS Central に登録されていて、<br/>DNS 管理が [グローバル (global)]に設定されて<br/>いる場合は、Cisco UCS Central で DNS サーバを設定します。</li> </ul> |
| [ポート (Port) ]フィールド                                               | SMTP サーバとの通信に使用されるポート番号。<br>1 ~ 65535 の整数を入力します。デフォルトは 25 です。                                                                                                    |

ステップ10 [Save Changes]をクリックします。

### デフォルトの Cisco TAC-1 プロファイルの設定

CiscoTAC-1 プロファイルのデフォルト設定は次のとおりです。

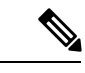

- (注) Callhome sendtestAlert 機能を適用するには、電子メールの接続先の少なくとも1つをCiscoTAC-1 以外のプロファイルに設定する必要があります。
  - レベルは標準です
  - ・CiscoTAC 警報グループだけが選択されています
  - 形式は xml です
  - ・最大メッセージサイズは 5000000 です

- ステップ1 [ナビゲーション]ペインで、[管理者]をクリックします。
- ステップ2 [すべて]>[通信管理]>[Call Home]を展開します。
- ステップ3 [Work] ペインで、[Profiles] タブをクリックします。

ステップ4 Cisco TAC-1 プロファイルを右クリックし、[Recipient] を選択します。

- ステップ5 [Add Email Recipients] ダイアログボックスで、次の手順を実行します。
  - a) [電子メール (Email)]フィールドで、Call Home アラートの送信先の電子メールアドレス を入力します。
    - たとえば、「callhome@cisco.com」と入力します。

保存した電子メールアドレスは削除できますが、変更はできません。

b) [OK] をクリックします。

### Smart Call Home に対するシステム インベントリ メッセージの設定

- ステップ1 [ナビゲーション]ペインで、[管理者]をクリックします。
- ステップ2 [すべて] > [通信管理] > [Call Home]を展開します。
- ステップ3 [Work] ペインで [System Inventory] タブをクリックします。
- **ステップ4** [Properties] 領域で、次のフィールドに値を入力して、システム インベントリ メッセージを Smart Call Home に送信する方法を指定します。

| 名前                              | 説明                                                                                                    |  |
|---------------------------------|----------------------------------------------------------------------------------------------------|--|
| [Send Periodically] フィールド       | このフィールドを [on] に設定すると、Cisco UCS によってシ<br>ステムインベントリが Call Home データベースに送信されま<br>す。この情報がいつ送信されるかは、この領域の他のフィー<br>ルドによって決まります。 |  |
| [Send Interval] フィールド           | 自動システムインベントリデータ収集の間隔(日数)。                                                                                                |  |
|                                 | 1~30の整数を入力します。                                                                                                    |  |
| [Hour of Day to Send] フィール<br>ド | データを送信する時間(24 時間時計形式)。                                                                                                   |  |
| [Minute of Hour] フィールド          | データを送信する時間(分数)。                                                                                                    |  |
| [Time Last Sent] フィールド          | 情報が最後に送信された日時。                                                                                                    |  |
|                                 | (注) このフィールドは、最初のインベントリが送信された後に表示されます。                                                                                    |  |
| [Next Scheduled] フィールド          | 次のデータ収集の日時。                                                                                                    |  |
|                                 | (注) このフィールドは、最初のインベントリが送信された後に表示されます。                                                                                    |  |

ステップ5 [Save Changes]をクリックします。

### Smart Call Home の登録

### 手順

- ステップ1 [ナビゲーション]ペインで、[管理者]をクリックします。
- ステップ2 [すべて]>[通信管理]>[Call Home]を展開します。
- ステップ3 [Work] ペインで [System Inventory] タブをクリックします。
- ステップ4 [Actions] 領域で [Send System Inventory Now] をクリックし、登録プロセスを開始します。

シスコがシステムインベントリを受信すると、Smart Call Homeの登録電子メールが、[General] タブの [Contact Information] 領域で設定した電子メール アドレスに送信されます。

- ステップ5 シスコから登録電子メールを受信したら、Smart Call Homeの登録を完了するために、次の手順 を実行します。
  - a) 電子メール内のリンクをクリックします。

リンクにより Web ブラウザで Cisco Smart Call Home ポータルが開きます。

- b) Cisco Smart Call Home  $r r \rho \nu c \rho \tau c \tau$
- c) Cisco Smart Call Home によって示される手順に従います。

条項および条件に同意したら、Cisco UCS ドメインの Cisco Smart Call Home 登録は完了です。

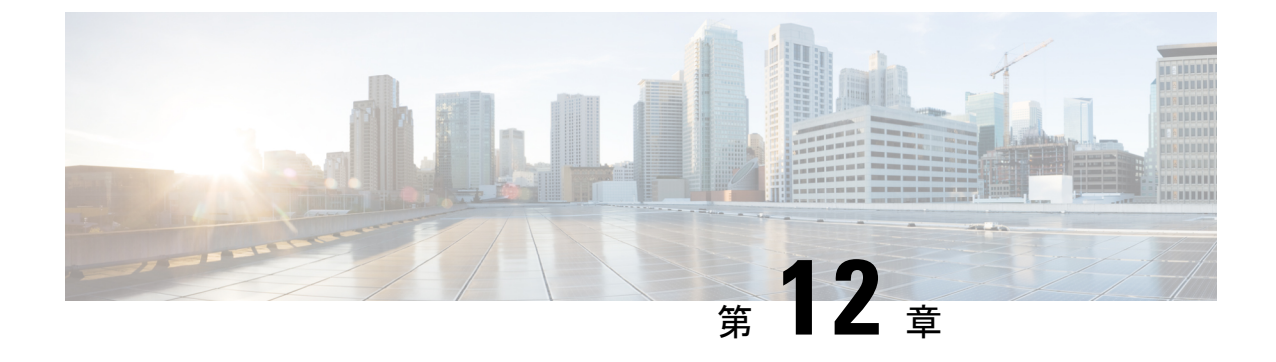

# データベースのヘルス モニタリング

- Cisco UCS Manager データベースのヘルス モニタリング (101 ページ)
- 内部バックアップの間隔の変更 (101 ページ)
- ヘルス チェックのトリガー (102 ページ)
- ヘルスチェックの間隔の変更 (102ページ)

# Cisco UCS Manager データベースのヘルス モニタリング

Cisco UCS Manager は、ファブリックインターコネクトに保存された SQLite データベースを使用して、設定およびインベントリを保持します。フラッシュと NVRAM ストレージデバイスの両方でデータが破損すると、障害が発生して顧客の設定データが失われる可能性があります。Cisco UCS Manager には、Cisco UCS Manager のデータベースの整合性を向上させるために、複数のプロアクティブなヘルス チェックおよびリカバリ メカニズムが備わっています。これらのメカニズムはデータベース ヘルスのアクティブなモニタリングを有効にします。

- ・定期的なヘルスチェック:データベースの整合性を定期的にチェックすることで、あらゆる破損を検知してプロアクティブに回復させることができます。ヘルスチェックのトリガー(102ページ)、およびヘルスチェックの間隔の変更(102ページ)を参照してください。
- 定期的なバックアップ:システムの定期的な内部 Full State バックアップにより、回復不可能なエラーが発生した場合に、よりスムーズに復旧できます。「内部バックアップの間隔の変更 (101 ページ)」を参照してください。

# 内部バックアップの間隔の変更

内部バックアップを実行する間隔を変更できます。バックアップを無効にするには、値を0に 設定します。

#### 手順

|       | コマンドまたはアクション                                                                   | 目的                                |
|-------|--------------------------------------------------------------------------------|-----------------------------------|
| ステップ1 | UCS-A# scope system                                                            | システムを入力します。                       |
| ステップ2 | UCS-A/system# set mgmt-db-check-policy<br>internal-backup-interval <i>days</i> | 整合性バックアップ(日数)を実行する<br>時間間隔を指定します。 |
| ステップ3 | UCS-A /system* # commit-buffer                                                 | トランザクションをコミットします。                 |

### 例

この例では、チェックを実行する時間間隔を2日に変更し、トランザクションをコミットします。

UCS-A# scope system UCS-A /system # set mgmt-db-check-policy health-check-interval 2 UCS-A /system\* # commit-buffer UCS-A /system #

# ヘルス チェックのトリガー

次のコマンドを使用して、即時のデータベースの完全な整合性チェックをトリガーします。

#### 手順

|               | コマンドまたはアクション                   | 目的                |
|---------------|--------------------------------|-------------------|
| ステップ1         | UCS-A# scope system            | システムを入力します。       |
| ステップ <b>2</b> | UCS-A /system # start-db-check | ヘルス チェックをトリガーします。 |
| ステップ3         | UCS-A /system # commit-buffer  | トランザクションをコミットします。 |

## ヘルス チェックの間隔の変更

整合性チェックを実行する間隔を変更できます。定期的なチェックを完全に無効にするには、 値を0に設定します。

|       | コマンドまたはアクション        | 目的          |
|-------|---------------------|-------------|
| ステップ1 | UCS-A# scope system | システムを入力します。 |

|               | コマンドまたはアクション                                                          | 目的                              |
|---------------|-----------------------------------------------------------------------|---------------------------------|
| ステップ <b>2</b> | UCS A/system# set mgmt-db-check-policy<br>health-check-interval hours | 整合性チェック(時間)を実行する時間<br>間隔を指定します。 |
| ステップ3         | UCS-A /system* # commit-buffer                                        | トランザクションをコミットします。               |

### 例

この例では、チェックを実行する時間間隔を2時間に変更し、トランザクションをコ ミットします。

UCS-A# scope system UCS-A /system # set mgmt-db-check-policy health-check-interval 2 UCS-A /system\* # commit-buffer UCS-A /system #

I

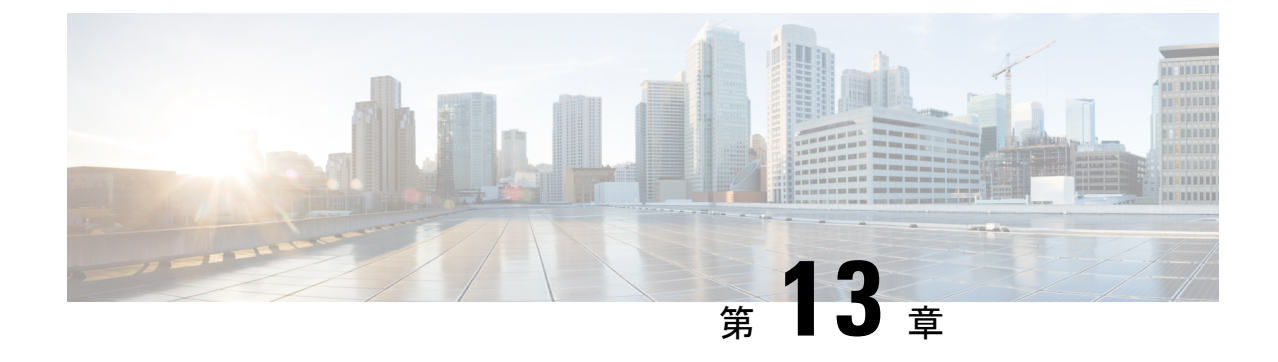

# ハードウェア モニタリング

- ファブリックインターコネクトのモニタリング(105ページ)
- •ブレードサーバのモニタリング (106ページ)
- ラックマウントサーバのモニタリング (109ページ)
- IO モジュールのモニタリング (111 ページ)
- Crypto Card のモニタリング (112 ページ)
- NVMe PCIe SSD デバイスのモニタリング (114 ページ)
- ヘルスモニタリング (122ページ)
- 管理インターフェイスモニタリングポリシー(126ページ)
- ・ローカルストレージのモニタリング(130ページ)
- グラフィックス カードのモニタリング (133 ページ)
- PCI スイッチのモニタリング (136 ページ)
- Transportable Flash Module と スーパーキャパシタの管理 (138 ページ)
- TPM モニタリング (140 ページ)

# ファブリック インターコネクトのモニタリング

- ステップ1 [ナビゲーション]ペインで、[機器]をクリックします。
- ステップ2 [機器]>[ファブリックインターコネクト]を展開します。
- **ステップ3** モニタするファブリック インターコネクトのノードをクリックします。
- **ステップ4** [Work]ペインで次のタブのいずれかをクリックして、ファブリックインターコネクトのステー タスを表示します。

| オプション        | 説明                                                                                                    |
|--------------|----------------------------------------------------------------------------------------------------|
| [General] タブ | 障害の概要、ファブリックインターコネクトプロパティの概要、ファ<br>ブリック インターコネクトとそのコンポーネントの物理表示など、<br>ファブリック インターコネクトのステータスの概要が示されます。 |

I

| オプション                 | 説明                                                                                                    |
|-----------------------|----------------------------------------------------------------------------------------------------|
| [Physical Ports] タブ   | ファブリックインターコネクトのすべてのポートのステータスが表<br>示されます。このタブには次のサブタブが含まれます。                                           |
|                       | • [Ethernet Ports] タブ                                                                                 |
|                       | ・[FC Ports] タブ                                                                                        |
| [Fans] タブ             | ファブリックインターコネクトのすべてのファンモジュールのステー<br>タスが表示されます。                                                         |
| [PSUs] タブ             | ファブリック インターコネクトのすべての電源モジュールのステー<br>タスが表示されます。                                                         |
| [Physical Display] タブ | ファブリック インターコネクトとすべてのポートおよびその他のコ<br>ンポーネントがグラフィック表示されます。コンポーネントに障害が<br>ある場合、そのコンポーネントの横に障害アイコンが表示されます。 |
| [FSM] タブ              | タスクのステータスなど、サーバで実行されている現在の FSM タス<br>クに関する詳細情報が表示されます。この情報を使用して、これらの<br>タスクにおけるエラーを診断できます。            |
| [Faults] タブ           | ファブリックインターコネクトで発生した障害の詳細が表示されま<br>す。                                                                  |
| [Events] タブ           | ファブリックインターコネクトで発生したイベントの詳細が表示さ<br>れます。                                                                |
| [Neighbors] タブ        | ファブリック インターコネクトの LAN、SAN、および LLDP ネイ<br>バーの詳細が表示されます。                                                 |
|                       | <ul><li>(注) [Neighbors]の詳細を表示するには、[Info Policy]を有効に<br/>します。</li></ul>                                |
| [Statistics] タブ       | ファブリックインターコネクトとそのコンポーネントに関する統計<br>情報が表示されます。これらの統計情報は図表形式で表示できます。                                     |

# ブレード サーバのモニタリング

手順

ステップ1 [ナビゲーション]ペインで、[機器]をクリックします。

- ステップ2 [機器 (Equipment)]>[シャーシ (Chassis)]>[シャーシ番号 (Chassis Number)]>[サーバ (Servers)]の順に展開します。
- **ステップ3** モニタするサーバをクリックします。
- ステップ4 [Work] ペインで次のタブのいずれかをクリックして、サーバのステータスを表示します。

| オプション          | 説明                                                                                                    |
|----------------|----------------------------------------------------------------------------------------------------|
| [General] タブ   | 障害の概要、サーバプロパティの概要、サーバとそのコンポーネントの<br>物理表示など、サーバのステータスの概要が示されます。                                                                                                  |
| [Inventory] タブ | サーバのコンポーネントのプロパティとステータスに関する詳細情報が<br>次のサブタブに表示されます。                                                                                                    |
|                | • [Motherboard]:マザーボードとサーバ BIOS 設定に関する情報。こ<br>のサブタブから、破損した BIOS ファームウェアを復旧させること<br>もできます。                                                                       |
|                | <ul> <li>[CIMC]: CIMC とそのファームウェアに関する情報。サーバの SEL<br/>にもアクセスできます。スタティックまたはプールされた管理 IP ア<br/>ドレスを割り当てて、このサブタブから CIMC ファームウェアを更<br/>新およびアクティブ化することもできます。</li> </ul> |
|                | • [CPUs] : サーバの各 CPU に関する情報。                                                                                                    |
|                | • [Memory]: サーバの各メモリ スロットと、スロットの DIMM に関<br>する情報。                                                                                                    |
|                | • [Adapters]: サーバに取り付けられた各アダプタに関する情報。                                                                                                    |
|                | • [HBAs] : 各 HBA のプロパティと、サーバに関連付けられたサービ<br>ス プロファイルでの HBA の設定。                                                                                                  |
|                | <ul> <li>• [NICs]:各NICのプロパティと、サーバに関連付けられたサービス<br/>プロファイルでのNICの設定。各行を展開すると、関連するVIFま<br/>よびvNICに関する情報を表示できます。</li> </ul>                                          |
|                | ・[iSCSI vNICs]:各iSCSI vNICのプロパティと、サーバに関連付けられたサービス プロファイルでのこの vNIC の設定。                                                                                          |
|                | <ul> <li>[Storage]:ストレージコントローラのプロパティ、サーバに関連付けられたサービスプロファイルでのローカルディスク設定ポリシー、サーバの各ハードディスクに関する情報。</li> </ul>                                                       |
|                |                                                                                                    |

I

| オプション                      | 前明                                                                                                    |  |  |
|----------------------------|----------------------------------------------------------------------------------------------------|--|--|
|                            | <ul> <li>ヒント ハードディスクドライブやソリッドステートドライブなどのSATAデバイスがサーバに1つ以上搭載されている場合、Cisco UCS Manager GUIの[Vendor]フィールドにはそのSATAデバイスのベンダー名が表示されます。</li> </ul>                    |  |  |
|                            | ただし Cisco UCS Manager CLI では、[Vendor] フィールドに<br>ATA が表示され、ベンダー名などのベンダー情報は [Vendor<br>Description] フィールドに表示されます。この2番目のフィー<br>ルドは Cisco UCS Manager GUI にはありません。 |  |  |
| [Virtual Machines] タ<br>ブ  | サーバでホストされている仮想マシンの詳細情報が表示されます。                                                                                                    |  |  |
| [Installed Firmware]<br>タブ | CIMC、アダプタ、その他のサーバコンポーネントのファームウェアバー<br>ジョンが表示されます。このタブを使用して、これらのコンポーネント<br>のファームウェアをアップデートおよびアクティブ化することもできま<br>す。                                               |  |  |
| [CIMC Sessions] タ<br>ブ     | サーバの CIMC セッションに関するデータを提供します。                                                                                                    |  |  |
| [SEL Logs] タブ              | サーバのシステム イベント ログが表示されます。                                                                                                    |  |  |
| [VIF Paths] タブ             | サーバでのアダプタの VIF パスが表示されます。                                                                                                    |  |  |
| [Faults] タブ                | サーバで発生した障害の概要が表示されます。任意の障害をクリックす<br>れば、詳細情報を表示できます。                                                                                                    |  |  |
| [Events] タブ                | サーバで発生したイベントの概要が表示されます。任意のイベントをク<br>リックすれば、詳細情報を表示できます。                                                                                                    |  |  |
| [FSM] タブ                   | タスクのステータスなど、サーバで実行されている現在のFSMタスクに<br>関する詳細情報が表示されます。この情報を使用して、これらのタスク<br>におけるエラーを診断できます。                                                                       |  |  |
| [Health] タブ                | サーバとそのコンポーネントのヘルスステータスに関する詳細が表示されます。                                                                                                    |  |  |
| [Statistics] タブ            | サーバとそのコンポーネントに関する統計情報が表示されます。これら<br>の統計情報は図表形式で表示できます。                                                                                                    |  |  |
| [Temperatures] タブ          | サーバのコンポーネントの温度に関する統計情報が表示されます。これ<br>らの統計情報は図表形式で表示できます。                                                                                                    |  |  |
| [Power] タブ                 | サーバのコンポーネントの電力に関する統計情報が表示されます。これ<br>らの統計情報は図表形式で表示できます。                                                                                                    |  |  |

- ステップ5 [Navigation] ペインで、[Server\_ID] > [Adapters] > [Adapter\_ID] を展開します。
- **ステップ6** [Navigation] ペインで、次のアダプタのコンポーネントを1つ以上クリックしてナビゲータを 開き、コンポーネントのステータスを表示します。
  - DCE インターフェイス
  - HBA
  - NIC
  - iSCSI vNIC
  - **ヒント** 子ノードを表示するには、テーブル内のノードを展開します。たとえば、[NIC]ノー ドを展開すると、その NIC で作成された各 VIF を表示できます。

# ラックマウント サーバのモニタリング

- ステップ1 [ナビゲーション]ペインで、[機器]をクリックします。
- ステップ2 [機器]>[ラックマウント]>[サーバ]を展開します。
  - (注) Cisco UCS C125 M5 サーバ では、[機器(Equipment)]>[ラックマウント(Rack Mounts)]>[エンクロージャ(Enclosures)]>[ラック エンクロージャ rack\_enclosure\_number(Rack Enclosure rack\_enclosure\_number)]>[サーバ (Servers)]の順に展開します。
- **ステップ3** モニタするサーバをクリックします。
- ステップ4 [Work] ペインで次のタブのいずれかをクリックして、サーバのステータスを表示します。

| オプション          | 説明                                                                                        |
|----------------|-------------------------------------------------------------------------------------------|
| [General] タブ   | 障害の概要、サーバプロパティの概要、サーバとそのコンポーネントの<br>物理表示など、サーバのステータスの概要が示されます。                            |
| [Inventory] タブ | サーバのコンポーネントのプロパティとステータスに関する詳細情報が次<br>のサブタブに表示されます。                                        |
|                | • [Motherboard]:マザーボードとサーバ BIOS 設定に関する情報。この<br>サブタブから、破損した BIOS ファームウェアを復旧させることもで<br>きます。 |
|                | ・[CIMC]: CIMC とそのファームウェアに関する情報。サーバの SEL<br>にもアクセスできます。スタティックまたはプールされた管理 IP ア              |

| オプション                      | 説明                                                                                                    |
|----------------------------|----------------------------------------------------------------------------------------------------|
|                            | ドレスを割り当てて、このサブタブからCIMCファームウェアを更新<br>およびアクティブ化することもできます。                                                                                                    |
|                            | • [CPU] : サーバの各 CPU に関する情報。                                                                                                    |
|                            | ・[Memory]:サーバの各メモリスロットと、スロットの DIMM に関する情報。                                                                                                    |
|                            | • [Adapters]: サーバに取り付けられた各アダプタに関する情報。                                                                                                    |
|                            | ・[HBAs]:各HBAのプロパティと、サーバに関連付けられたサービス<br>プロファイルでのHBAの設定。                                                                                                    |
|                            | <ul> <li>[NICs]:各NICのプロパティと、サーバに関連付けられたサービス<br/>プロファイルでのNICの設定。各行を展開すると、関連するVIFお<br/>よびvNICに関する情報を表示できます。</li> </ul>                                                                             |
|                            | ・[iSCSI vNICs]:各 iSCSI vNIC のプロパティと、サーバに関連付けら<br>れたサービス プロファイルでのこの vNIC の設定。                                                                                                    |
|                            | <ul> <li>[Storage]:ストレージコントローラのプロパティ、サーバに関連付けられたサービスプロファイルでのローカルディスク設定ポリシー、サーバの各ハードディスクに関する情報。</li> </ul>                                                                                        |
|                            | <ul> <li>(注) Cシリーズ/Sシリーズサーバのファームウェアを Cisco<br/>UCSM リリース 2.2(6)から 3.1(2)以降のリリースにアップ<br/>グレードした場合は、プラットフォーム コントローラハ<br/>ブ (PCH)のストレージコントローラは (SSD ブートド<br/>ライブとともに) UCSM GUI に表示されません。</li> </ul> |
|                            | ヒント ハード ディスク ドライブやソリッド ステート ドライブなどの SATA デバイスがサーバに 1 つ以上搭載されている場合、<br>Cisco UCS Manager GUI の [Vendor] フィールドにはその SATA<br>デバイスのベンダー名が表示されます。                                                      |
|                            | ただし Cisco UCS Manager CLI では、[Vendor] フィールドに<br>ATA が表示され、ベンダー名などのベンダー情報は [Vendor<br>Description] フィールドに表示されます。この2番目のフィー<br>ルドは Cisco UCS Manager GUI にはありません。                                   |
| [Virtual Machines]<br>タブ   | サーバでホストされている仮想マシンの詳細情報が表示されます。                                                                                                    |
| [Installed<br>Firmware] タブ | CIMC、アダプタ、その他のサーバコンポーネントのファームウェアバー<br>ジョンが表示されます。このタブを使用して、これらのコンポーネントの<br>ファームウェアをアップデートおよびアクティブ化することもできます。                                                                                     |
| [SEL Logs] タブ              | サーバのシステム イベント ログが表示されます。                                                                                                    |

| オプション                 | 説明                                                                                         |
|-----------------------|--------------------------------------------------------------------------------------------|
| [VIF Paths] タブ        | サーバでのアダプタの VIF パスが表示されます。                                                                  |
| [Faults] タブ           | サーバで発生した障害の概要が表示されます。任意の障害をクリックすれ<br>ば、詳細情報を表示できます。                                        |
| [Events] タブ           | サーバで発生したイベントの概要が表示されます。任意のイベントをク<br>リックすれば、詳細情報を表示できます。                                    |
| [FSM] タブ              | タスクのステータスなど、サーバで実行されている現在の FSM タスクに<br>関する詳細情報が表示されます。この情報を使用して、これらのタスクに<br>おけるエラーを診断できます。 |
| [Statistics] タブ       | サーバとそのコンポーネントに関する統計情報が表示されます。これらの<br>統計情報は図表形式で表示できます。                                     |
| [Temperatures] タ<br>ブ | サーバのコンポーネントの温度に関する統計情報が表示されます。これら<br>の統計情報は図表形式で表示できます。                                    |
| [Power] タブ            | サーバのコンポーネントの電力に関する統計情報が表示されます。これら<br>の統計情報は図表形式で表示できます。                                    |

- ステップ5 [Navigation] ペインで、[Server\_ID] > [Adapters] > [Adapter\_ID] を展開します。
- **ステップ6** [Work] ペインで、次のアダプタのコンポーネントを1つ以上右クリックしてナビゲータを開き、コンポーネントのステータスを表示します。
  - ・アダプタ
  - DCE インターフェイス
  - HBA
  - NIC
  - **ヒント** 子ノードを表示するには、テーブル内のノードを展開します。たとえば、[NIC]ノー ドを展開すると、その NIC で作成された各 VIF を表示できます。

# IO モジュールのモニタリング

手順

ステップ1 [ナビゲーション]ペインで、[機器]をクリックします。

- ステップ2 [機器(Equipment)]>[シャーシ(Chassis)]>[シャーシ番号(Chassis Number)]>[IOモ ジュール(IO Modules)]の順に展開します。
- **ステップ3** モニタするモジュールをクリックします。
- ステップ4 次のタブのいずれかをクリックして、モジュールのステータスを表示します。

| オプション                | 説明                                                                          |
|----------------------|-----------------------------------------------------------------------------|
| [General] タブ         | 障害の概要、モジュールプロパティの概要、モジュールとそのコ<br>ンポーネントの物理表示など、IOモジュールのステータスの概要<br>が示されます。  |
| [Fabric Ports] タブ    | I/O モジュールのすべてのファブリック ポートのステータスおよ<br>び選択されたプロパティが表示されます。                     |
| [Backplane Ports] タブ | モジュールのすべてのバックプレーンポートのステータスおよび<br>選択されたプロパティが表示されます。                         |
| [Faults] タブ          | モジュールで発生した障害の詳細が表示されます。                                                     |
| [Events] タブ          | モジュールで発生したイベントの詳細が表示されます。                                                   |
| [FSM] タブ             | モジュールに関連するFSMタスクの詳細およびステータスが表示<br>されます。この情報を使用して、これらのタスクにおけるエラー<br>を診断できます。 |
| [Health] タブ          | モジュールのヘルス ステータスの詳細が表示されます。                                                  |
| [Statistics] タブ      | モジュールとそのコンポーネントに関する統計情報が表示されま<br>す。これらの統計情報は図表形式で表示できます。                    |

# Crypto Card のモニタリング

### ブレード サーバでの Cisco Crypto Card 管理

Cisco UCS Manager では、Cisco UCSB-B200-M4 ブレード サーバでのメザニン Crypto Card (UCSB-MEZ-INT8955)のインベントリ管理が行えます。Cisco Crypto Card の中心的な機能 は、UCS ブレード サーバに対して、特定のアプリケーション用のハードウェア ベース暗号化 機能を提供することです。

Cisco B200 M4 ブレード サーバでは、オプションとして、ホットプラグ対応の SAS、SATA ハードディスク ドライブ (HDD) またはソリッドステート ドライブ (SSD) を計2台利用可 能で、広範な IT ワークロードに適しています。Crypto Card は、ブレード サーバのスロット2 に設置します。 Cisco UCS Manager は、ブレードサーバに設置された Crypto Card を検出すると、モデル、リビジョン、ベンダー、シリアル番号を、[Equipment] > [Chassis] > [Server\_Number] > [Inventory] > [Security] サブタブに表示します。サポートされていないブレードサーバに Crypto Card を追加すると、Crypto Card の検出に失敗します。

Cisco UCS Manager は、Crypto Card のファームウェア管理をサポートしていません。

Crypto Card の挿入時または取り外し時は、詳細なディスカバリがトリガーされます。Crypto Card を他の Crypto Card、アダプタ、Fusion I/O またはパス スルー カードと交換した場合、動 作しているサーバでの詳細なディスカバリがトリガーされます。Crypto Card の交換について は、次のようなシナリオが想定されます。

- Crypto Card を別の Crypto Card と交換する。
- Crypto Card をアダプタと交換する。
- Crypto Card を Fusion I/O と交換する。
- Crypto Card を GPU カードと交換する。
- Crypto Card をパス スルー カードと交換する。
- •アダプタを Crypto Card と交換する。
- •ストレージメザニンを Crypto Card と交換する。
- GPU カードを Crypto Card と交換する。

Cisco UCS Manager を以前のバージョンにダウングレードする場合、クリーンアップは必要で はありません。ダウングレード後に UCS Manager をアップグレードする場合は、カードを再検 出してインベントリに登録させる必要があります。Crypto Card をサポートしていないサーバで も、検出は中断されずに続行されます。

Crypto Card の検出、関連付け、関連付け解除、および解放は、Cisco UCS Manager で処理されます。

### Crypto Card のプロパティの表示

- ステップ1 [ナビゲーション]ペインで、[機器]をクリックします。
- ステップ2 [機器(Equipment)]>[シャーシ(Chassis)]>[シャーシ番号(Chassis Number)]>[サーバ (Servers)]の順に展開します。
- ステップ3 [Work] ペインで [Inventory] タブをクリックし、[Security] サブタブをクリックします。

| 名前         | 説明 |
|------------|----|
| [ID] フィールド |    |

| 名前                                | 説明                           |
|-----------------------------------|------------------------------|
| [Slot ID] フィールド                   | メザニンカードが設置されているスロットIDを指定します。 |
| [Magma Expander Slot Id]<br>フィールド | PCI スロットの ID 番号を指定します。       |
| [Is Supported] フィールド              | カードがサポートされているかどうかを指定します。     |
| [Vendor] フィールド                    | カードのベンダーを指定します。              |
| [Model] フィールド                     | カードのモデル番号を指定します。             |
| [Serial] フィールド                    | カードのシリアル番号を指定します。            |
| [Firmware Version] フィールド          | Crypto Card のシリアル番号を指定します。   |

# NVMe PCle SSD デバイスのモニタリング

### NVMe PCIe SSD ストレージ デバイス インベントリ

Cisco UCS Manager GUI は、Non-Volatile Memory Express (NVMe) Peripheral Component Interconnect Express (PCIe) SSD ストレージデバイスのインベントリを検出、識別、および表示します。サーバ内のストレージデバイスの状態を表示できます。NVMe 対応 PCIe SSD ストレージデバイスは、SAS または SATA の SSD と比較して、遅延を短縮し、1 秒あたりの入出力操作数 (IOPS) を増加させ、電力消費を削減できます。

オプションの Intel VMD 対応 NVMe ドライバおよび Intel VMD 対応 LED コマンド ラインイン ターフェイス ツールは、ルート ポートに接続されている NVMe PCIe SSD デバイスを集約する ことにより、追加の機能を提供します。これにより、Suprise ホットプラグが有効になり、Intel VMD が有効になっているドメインに接続された PCIe SSD ストレージで LED 点滅パターンの オプション設定が可能になります。

### NVMe PCIe SSD ストレージ インベントリの表示

- ステップ1 [ナビゲーション]ペインで、[機器]をクリックします。
- ステップ2 [機器(Equipment)]>[ラックマウント(Rack Mounts)]>[サーバ(Servers)]> [サーバ番 号(Server Number)]の順に展開します。
- ステップ3 [Inventory] タブをクリックします。

ステップ4 次のいずれかを実行します。

a) [Storage] タブをクリックします。

[Storage Controller NVME *ID number*] という名前の NVMe PCIe SSD ストレージ デバイスの 一覧が表示されます。名前、サイズ、シリアル番号、動作ステータス、状態、その他の詳 細を表示できます。

b) NVMe PCIe SSD ストレージ デバイスをクリックします。

次のインベントリの詳細が表示されます。

| 名前                            | 説明                                                                |  |
|-------------------------------|-------------------------------------------------------------------|--|
| [Actions] 領域                  |                                                                   |  |
| [ID] フィールド                    | サーバで設定されている<br>NVMe PCIe SSD ストレージ<br>デバイス。                       |  |
| [Description] フィールド           | サーバで設定されている<br>NVMe PCIe SSD ストレージ<br>デバイスの簡単な説明。                 |  |
| [Model] フィールド                 | NVMe PCIe SSD ストレージ<br>デバイスのモデル。                                  |  |
| [Revision] フィールド              | NVMe PCIe SSD ストレージ<br>デバイスのリビジョン。                                |  |
| サブタイプ()] フィールド                | NVMe PCIe SSD ストレージ<br>デバイスのベンダー名。                                |  |
| [RAID Support] フィールド          | NVMe PCIe SSD ストレージ<br>デバイスが RAID 対応かどう<br>かが示されます。               |  |
| [OOB Interface Support] フィールド | NVMe PCIe SSD ストレージ<br>デバイスがアウトオブバンド<br>管理をサポートしているかど<br>うかを示します。 |  |
| [PCIe Address] フィールド          | 仮想インターフェイス カー<br>ド(VIC)上の NVMe PCIe<br>SSD ストレージ デバイス。            |  |
| [Number of Local Disks] フィールド | NVMe PCIe SSD ストレージ<br>デバイスに含まれているディ<br>スク数。                      |  |

I

| 名前                              | 説明                                                                |
|---------------------------------|-------------------------------------------------------------------|
| [Rebuild Rate] フィールド            | ディスク障害発生時のスト<br>レージデバイスのRAID再構<br>築の所要時間。                         |
| SubOemID                        | 仮想インターフェイス カー<br>ド(VIC)上の NVMe PCIe<br>SSD ストレージ デバイスの<br>OME ID。 |
| <b>ストリップ サイズのサポート</b> ()] フィールド | NVMe PCIe SSD ストレージ<br>デバイスでサポートされてい<br>るストリップ サイズ。               |
| [Sub Device ID] フィールド           | コントローラのサブデバイス<br>ID                                               |
| [Sub Ventor ID] フィールド           | コントローラのサブベンダー<br>ID                                               |
| [Name] フィールド                    | コントローラの名前。                                                        |
| [PID] フィールド                     | NVMe PCIe SSD ストレージ<br>デバイスの製品ID(製品名、<br>モデル名、製品番号とも呼ば<br>れます)。   |
| [Serial] フィールド                  | ストレージ デバイスのシリ<br>アル番号。                                            |
| [Vendor] フィールド                  | NVMe PCIe SSD ストレージ<br>デバイスを製造したベン<br>ダー。                         |
| [PCI Slot] フィールド                | ストレージ デバイスの PCI<br>スロット。                                          |

| 名前                             | 説明                                                         |
|--------------------------------|------------------------------------------------------------|
| [Controller Status] フィールド      | CIMC で報告されたコント<br>ローラの現在のステータス。<br>次のいずれかになります。            |
|                                | <ul> <li>[Optimal]:コントローラ<br/>は正しく機能していま<br/>す。</li> </ul> |
|                                | •[Failed]:コントローラは<br>機能していません。                             |
|                                | • [Unresponsive] : CIMC は<br>コントローラと通信でき<br>ません。           |
| <b>キャッシュのステータスを固定()]</b> フィールド | ストレージ デバイスのピン<br>キャッシュ ステータス。                              |
| [Default Strip Size] フィールド     | デフォルトのストリップ サ<br>イズ ストレージ デバイスを<br>サポートできます。               |
| [Device ID] フィールド              | ストレージ デバイスの ID。                                            |
| [Vendor ID] フィールド              | 製造業者の ID。                                                  |
| [Security] フィールド               | デバイスのセキュリティがス<br>トレージデバイスに適用し<br>ます。                       |
| [Embedded Storage] 領域          |                                                            |
| [Presence] フィールド               | かどうか、ストレージが組み<br>込まれています。                                  |
| [Operability] フィールド            | デバイスの動作のステータ<br>ス。                                         |
| [Block Size] フィールド             | デバイスのメモリ。                                                  |
| サイズ (MB) ] フィールド               | MB でデバイスの小数メモ<br>リ。                                        |
| [Connection Protocol] フィールド    | 接続プロトコルが後。                                                 |
| 運用修飾子の理由                       | デバイスの [operability 理由                                      |
| [Number of Blocks] フィールド       | メモリブロックの数。                                                 |

| 名前                          | 説明                                                                                                    |
|-----------------------------|----------------------------------------------------------------------------------------------------|
| [Firmware] 領域               |                                                                                                    |
| [Boot-loader Version] フィールド | コンポーネント上のブート<br>ローダ ソフトウェアに関連<br>付けられたファームウェア<br>バージョンを表示します。                                                                                                    |
| [Running Version] フィールド     | コンポーネントで使用される<br>ファームウェアバージョン。                                                                                                    |
| [Package Version] フィールド     | ファームウェアが含まれてい<br>るファームウェア パッケー<br>ジのバージョン。                                                                                                    |
| [Startup Version] フィールド     | コンポーネントの次回リブー<br>ト時に有効にするファーム<br>ウェアのバージョン。                                                                                                    |
| [Activate Status] フィールド     | <ul> <li>次のいずれかになります。</li> <li>(Ready]:アクティベーションが成功し、コンポーネントが新しいバージョンを実行中です。</li> <li>(Activating]:システムは新しいファームウェアバージョンをアクティブにしています。</li> <li>(Failed]:ファームウェアのアクティベーションに失敗しました。詳細については、失敗したコンポーネントをダブルクリックして、ステータスのプロパティを確認してください。</li> </ul> |

### **NVMe PCIe SSD** ストレージ統計情報の表示

### 手順

- ステップ1 [ナビゲーション]ペインで、[機器]をクリックします。
- ステップ2 [機器(Equipment)]>[ラックマウント(Rack Mounts)]>[サーバ(Servers)]> [サーバ番 号(Server Number)]の順に展開します。
- ステップ3 [Inventory] タブをクリックします。
- ステップ4 [Storage] タブをクリックします。
- ステップ5 [Controller] タブをクリックします。
- ステップ6 統計情報を表示したい NVMe PCIe SSD ストレージ デバイスをクリックします。
- ステップ7 [Statistics] タブをクリックします。

次の統計情報が表示されます。

| 名前                            | 説明                                                                                                    |
|-------------------------------|----------------------------------------------------------------------------------------------------|
| <b>履歴テーブルのトグル</b> ボタン         | 右側のペインを左右に分割して、ウィンドウの下部で <b>履歴</b> テー<br>ブルを表示します。ウィンドウの上部で、カウンタを選択す<br>ると、 <b>履歴</b> テーブルには、そのカウンタからデータを収集し<br>たたびに記録された情報が表示されます。 |
| <b>コレクションポリシーの変更</b> ]<br>ボタン | 収集と報告、カウンタの間隔を指定できますが、選択したカ<br>ウンタは、の[ <b>全般</b> ] タブを開きます。                                                                         |
|                               | (注) このオプションは、カウンタが選択されている場合に使用可能なだけです。                                                                                              |

| 名前             | 説明                                                                                                    |
|----------------|----------------------------------------------------------------------------------------------------|
| [名前(Name)] カラム | 統計のカウンタは使用可能なシステム コンポーネントを示す<br>ツリー ビューです。コンポーネントに関連付けられているカ<br>ウンタを表示するには、ナビゲーション ツリーの一部を展開<br>します。すべてのカウンタを表示するには、グラフの上部に<br>あるボタンを+をクリックします (プラス記号)。 |
|                | ファブリックインターコネクトのシステムの統計情報および<br>FEX を使用できます。これには次が含まれます。                                                                                                 |
|                | • CPU 使用率                                                                                                    |
|                | • メモリ使用率の低いカーネル メモリを含む                                                                                                    |
|                | <ul> <li>(注) ファブリックインターコネクトの主要な障害<br/>が発生した使用可能なカーネルメモリが 100</li> <li>MB 未満の場合</li> </ul>                                                               |
|                | ・ECC エラー                                                                                                    |
|                | PCH、SAS、および SATA のストレージ コントローラには、<br>ディスクの統計情報が表示されます。                                                                                                  |
|                | NVMe ドライブには、NVMe 統計情報が表示されます。これ<br>には次が含まれます。                                                                                                    |
|                | <ul> <li>DriveLifeUsedPercentage:、NVMe ドライブを読み書き使用 life パーセンテージで表示されます。</li> </ul>                                                                      |
|                | <ul> <li>LifeLeftInDays:、NVMeドライブ読み書き残量ワークロードに基づくものです。されると、完全なドライブが読み取りにのみ使用できます。</li> </ul>                                                            |
|                | • <b>温度</b> : ドライブの温度。                                                                                                    |

| 名前              | 説明                                                                           |
|-----------------|------------------------------------------------------------------------------|
| [Value] カラム     | 最上位のコンポーネントは、この列は、カウンタが最後に更<br>新された日時を示します。実際のカウンタは、この列は、カ<br>ウンタの現在の値を示します。 |
|                 | 値では、ユニットは、カウンタの名前に付加コードによって<br>決定できます。                                       |
|                 | • (A)]: アンペア                                                                 |
|                 | • (babbles)                                                                  |
|                 | • (bytes): バイト数                                                              |
|                 | • ©): 摂氏                                                                     |
|                 | ・(コリジョン)]:ネットワークのコリジョンが発生した回数                                                |
|                 | •(廃棄)]:、転送中にパケットがドロップされました回数                                                 |
|                 | •(エラー)]: 発生したエラーの数                                                           |
|                 | ・(lostCarrier): 送信中にキャリアが失われた回数。                                             |
|                 | • (MB): メガバイト                                                                |
|                 | ・(noCarrier)]: キャリアが見つかりませんでした回数                                             |
|                 | • (packets))]: 転送されるパケットの数                                                   |
|                 | • (一時停止)]: データ伝送中に発生した一時停止の数                                                 |
|                 | •(リセット)]:番号またはデータ伝送中に発生したのリセット                                               |
|                 | • (V): ボルト                                                                   |
|                 | • (W): ワット                                                                   |
|                 | • (blank)                                                                    |
| <b>平均</b> ] カラム | カウンタの平均値。                                                                    |
|                 | (注) 集約カウンタは、これは平均デルタレポート期間<br>内で。                                            |
| [Max] カラム       | 最大では、カウンタの値を記録します。                                                           |
|                 | (注) 集約カウンタは、これは最大デルタレポート期間<br>内で。                                            |

| 名前              | 説明                                |
|-----------------|-----------------------------------|
| [Min] カラム       | 最小値は、カウンタの値を記録します。                |
|                 | (注) 集約カウンタは、これは最小デルタレポート期間<br>内で。 |
| <b>デルタ</b> ]カラム | 最大の変更は、カウンタの記録されます。               |

## ヘルス モニタリング

### ファブリックインターコネクトのメモリ不足統計情報および修正可能 なパリティ エラーのモニタリング

Cisco UCSファブリックインターコネクトシステムの統計情報と障害をモニタできるため、次のようなシステムの全体的な完全性を管理できます。

 カーネルメモリ不足: これは Linux カーネルが直接対処するセグメントです。Cisco UCS Manager は、カーネルのメモリが 100 MB を下回った場合に、ファブリックインターコネ クトで重大な障害を生成します。ファブリックインターコネクトのメモリ不足障害のモニ タリング (123 ページ)を参照してください。メモリ不足しきい値に到達すると、 KernelMemFree と KernelMemTotal の2つの統計情報アラームが出されます。KernelMemFree および KernelMemTotal 統計情報は、ユーザが独自のしきい値を定義できるシステム統計 情報のしきい値ポリシーに追加されます。

メモリ不足の障害については、次の Cisco UCS ファブリックインターコネクトでサポート されています。

- UCS 6248-UP
- UCS 6296-UP
- UCS Mini
- UCS-FI-6332
- UCS-FI-6332-16UP
- [Correctable Parity Errors]: (UCS 6300 ファブリック インターコネクトの場合のみ)これ らのエラーをシステムで収集し、報告するには、[Statistics]>[sysstats]>
   [CorrectableParityError]の順に選択します。
- 修正不可能なパリティエラー(UCS 6300 ファブリックインターコネクトのみ): これらのエラーは [Faults] タブでファブリックインターコネクトの重大な障害を生成して、CallHome をトリガーします。これらの重大な障害では、ファブリックインターコネクト

のリブートが必要になる場合があります。ファブリックインターコネクトの修正不可能な パリティエラーによる重大な障害のモニタリング (124ページ) を参照してください。

ファブリックインターコネクトのメモリ不足および修正可能なメモリに関する統計情報の表示 法:

手順

- ステップ1 [ナビゲーション]ペインで、[機器]をクリックします。
- ステップ2 [機器(Equipment)]>[ファブリック インターコネクト(Fabric Interconnects)]> [Fabric\_Interconnect\_Name]の順に展開します。
- ステップ3 [Work] ペインで [Statistics] タブをクリックします。
- ステップ4 [Statistics] タブで [sysstats] ノードを展開して、ファブリックインターコネクトのメモリ不足お よび修正可能なパリティエラーに関する統計情報をモニタします。

重大な障害は、カーネルの空きメモリ(KernelMemFree)が100 MBを下回ると発生します。 修正不可能なパリティエラーが発生した場合も、システムは重大な障害を生成します。

### ファブリック インターコネクトのメモリ不足障害のモニタリング

Cisco UCS Manager システムは、カーネルの空きメモリが 100 MB を下回った場合に、ファブ リック インターコネクトで高いシビラティ(重大度)の障害を生成します。

メモリ不足の障害については、次の Cisco UCS ファブリックインターコネクトでサポートされています。

- UCS 6248-UP
- UCS 6296-UP
- UCS Mini
- UCS-FI-6332
- UCS-FI-6332-16UP

ファブリックインターコネクトのメモリ不足障害を表示するには:

手順

ステップ1 [ナビゲーション]ペインで、[機器]をクリックします。

- ステップ2 [機器(Equipment)]>[ファブリック インターコネクト(Fabric Interconnects)]> [Fabric\_Interconnect\_Name]の順に展開します。
- ステップ3 [Work] ペインで、[Faults] タブをクリックします。

ステップ4 [Faults] タブで、次のように説明されている高いシビラティ(重大度)の障害を探します: Fabric Interconnect\_Name kernel low memory free reached critical level: ## (MB)

### ファブリック インターコネクトの修正不可能なパリティ エラーによ る重大な障害のモニタリング

修正不可能なパリティエラーの発生は、[Faults] タブにあるファブリックインターコネクトに 重大な障害を生成して、Call Home をトリガーします。重大な障害は、ファブリックインター コネクトのリブートを必要とする場合があります。

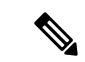

(注) これは、UCS 6300 ファブリック インターコネクトにのみ適用されます。

修正不可能なパリティ エラーの障害の監視法:

#### 手順

- ステップ1 [ナビゲーション]ペインで、[機器]をクリックします。
- ステップ2 [機器(Equipment)]>[ファブリック インターコネクト(Fabric Interconnects)]> [Fabric\_Interconnect\_Name]の順に展開します。
- ステップ3 [Work] ペインで、[Faults] タブをクリックします。
- ステップ4 [Faults] タブで、次のように説明されている高いシビラティ(重大度)の障害を探します: SER、訂正不可能なエラー:回復不可能なエラーが見つかりました。おそらくファイルシステ ムが壊れています。Reboot FI for recovery.
- **ステップ5** ファブリック インターコネクトをリブートします。

## ブレードサーバとラックマウントサーバでの CIMC メモリ使用率のモ ニタリング

Cisco Integrated Management Controller (CIMC) は、ブレード サーバとラックマウント サーバ について、次のメモリ使用量イベントを報告します。

- •メモリが1MBを下回り、メモリ使用量が致命的とCIMCが判断。リセットが差し迫った 状況。
- ・メモリが5MBを下回り、メモリ使用量が過度に高いとCIMCが判断。
- •メモリが 10 MB を下回り、メモリ使用量が高いと CIMC が判断。

CIMC のメモリ使用量イベントの表示法:

#### 手順

次のいずれかを実行します。

- ブレードサーバの場合:
  - 1. [Equipment] タブの [Equipment] > [Chassis] > [Chassis Number] > [Servers] を展開しま す。
  - 2. [Server\_Number] をクリックします。
  - 3. [Work] ペインで、[Health] タブをクリックします。
- ラックマウントサーバの場合:
- 1. [Equipment] タブで、[Equipment] > [Rack-Mounts] > [Servers] の順に展開します。
- 2. [Server\_Number] をクリックします。
- 3. [Work] ペインで、[Health] タブをクリックします。

CIMC が2つのヘルスイベントを報告し、その一方のシビラティ(重大度)が高くもう一方の シビラティ(重大度)が低い場合、システムは高いシビラティ(重大度)の障害を1つ生成し て、[Health] タブの [Management Services] サブタブに詳細を表示します。個々のヘルスイベン トは個別の障害に変換されません。最も高いシビラティ(重大度)のヘルスイベントが1つの 障害に変換されます。障害は [Server\_Number] > [Faults] タブに表示されます。

### 入出力モジュールでの CMC メモリ使用率のモニタリング

Cisco Chassis Management Controller (CMC) は、IOM およびシャーシについてメモリ使用量イベントを報告します。

システムは、報告されたヘルスステータスを集約して1つの障害を生成します。

CMC のメモリ使用量イベントの表示方法:

#### 手順

- ステップ1 [ナビゲーション]ペインで、[機器]をクリックします。
- ステップ2 [機器(Equipment)]>[シャーシ(Chassis)]>[シャーシ番号(Chassis Number)]>[IOモ ジュール(IO Modules)]の順に展開します。
- ステップ3 [IO Module\_Number] をクリックします。

[Health] タブの [Management Services] サブタブが表示されます。

個々のイベントは個別の障害に変換されません。最も高いシビラティ(重大度)のイベントが 障害に変換されます。障害は[IO Module\_Number] > [Faults] タブに表示されます。

### FEX 統計情報のモニタリング

Cisco UCS Manager は、System Stats に集計された次の Cisco ファブリック エクステンダ (FEX) に関する統計情報を報告します。

- 負荷
- 使用可能なメモリ
- キャッシュされたメモリ
- カーネル
- •メモリ合計
- ・カーネルメモリの空き容量

Cisco 2200 シリーズおよび 2300 シリーズ FEX は、統計情報モニタリングをサポートしています。

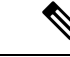

(注) Cisco UCS ミニ プラットフォームでは、FEX 統計情報はサポートされていません。

すべての FEX 統計は FexSystemStats として、ユーザ独自のしきい値を定義できるしきい値ポリシーに追加されます。

#### 手順

- **ステップ1** [Equipment] タブで [Equipment] > [Rack Mounts] > [FEX] > [FEX Number] の順に展開します。 [Statistics] タブが表示されます。統計情報は図表形式で表示できます。
- ステップ2 [sys-stats] ノードを展開して、FEX 統計情報をモニタします。

# 管理インターフェイス モニタリング ポリシー

管理インターフェイスモニタリングポリシーでは、ファブリックインターコネクトのmgmt0 イーサネットインターフェイスをモニタする方法を定義します。Cisco UCS Managerによって 管理インターフェイスの障害が検出されると、障害レポートが生成されます。障害レポートの 数が設定された数に達した場合、システムは管理インターフェイスが使用不能であると見な し、障害を生成します。デフォルトでは、管理インターフェイス モニタリング ポリシーは有 効です。

その時点で管理インスタンスであるファブリックインターコネクトの管理インターフェイスに 障害が発生した場合、Cisco UCS Manager はまず、下位のファブリックインターコネクトが アップ状態であるかどうかを確認します。さらに、ファブリックインターコネクトに対して記 録されている障害レポートがその時点でない場合、Cisco UCS Managerはエンドポイントの管 理インスタンスを変更します。

影響を受けるファブリック インターコネクトがハイ アベイラビリティ設定でプライマリに設定されている場合、管理プレーンのフェールオーバーがトリガーされます。このフェールオーバーはデータプレーンに影響しません。管理インターフェイスのモニタリングに関連している次のプロパティを設定できます。

- 管理インターフェイスのモニタに使用されるメカニズムのタイプ。
- 管理インターフェイスのステータスがモニタされる間隔。
- 管理が使用できないと判断し障害メッセージを生成する前にシステムの失敗を許容するモニタリングの最大試行回数。

#### C)

- **重要** ファブリックインターコネクトの管理インターフェイスに障害が発生した場合、次のいずれか が発生したときは、管理インスタンスを変わらないことがあります。
  - ・従属ファブリック インターコネクト経由のエンド ポイントへのパスが存在しない。
  - ・従属ファブリックインターコネクトの管理インターフェイスが失敗した。
  - ・従属ファブリック インターコネクト経由のエンド ポイントへのパスが失敗した。

### 管理インターフェイス モニタリング ポリシーの設定

- ステップ1 [ナビゲーション]ペインで、[管理者]をクリックします。
- ステップ2 [すべて]>[通信管理]を展開します。
- ステップ3 [Management Interfaces] をクリックします。
- ステップ4 [Work] ペインの [Management Interfaces Monitoring Policy] タブをクリックします。
- ステップ5 次のフィールドに入力します。

| 名前                   | 説明                           |
|----------------------|------------------------------|
| [Admin Status] フィールド | モニタリング ポリシーを管理インターフェイスに対して有効 |
|                      | にするが無効にするがを小します。             |

| 名前                                | 説明                                                                                                    |
|-----------------------------------|----------------------------------------------------------------------------------------------------|
| [Poll Interval] フィールド             | データ記録の間に Cisco UCSが待機する秒数。                                                                                                    |
|                                   | 90~300の整数を入力します。                                                                                                    |
| [Max Fail Report Count] フィー<br>ルド | Cisco UCS が管理インターフェイスを使用できないと判断し、<br>障害メッセージを生成するまでのモニタリングの最大失敗回<br>数。                                                                                                    |
|                                   | 2~5の整数を入力します。                                                                                                    |
| [Monitoring Mechanism] フィー<br>ルド  | Cisco UCSで使用するモニタリングのタイプ。次のいずれかに<br>なります。                                                                                                    |
|                                   | <ul> <li>[MII Status]: Cisco UCS はメディア独立型インターフェ<br/>イス(MII)のアベイラビリティをモニタします。このオ<br/>プションを選択すると、Cisco UCS Manager GUI は [Media<br/>Independent Interface Monitoring] 領域を表示します。</li> </ul>                             |
|                                   | • [Ping Arp Targets] : Cisco UCSは指定されたターゲットを<br>Address Resolution Protocol (ARP) を使用して ping しま<br>す。このオプションを選択すると、Cisco UCS Manager<br>GUI は [ARP Target Monitoring] 領域を表示します。                                      |
|                                   | <ul> <li>[Ping Gateway]: Cisco UCS は、[Management Interfaces]<br/>タブでこのCisco UCS ドメインに指定されたデフォルト<br/>ゲートウェイアドレスを ping します。このオプションを<br/>選択すると、Cisco UCS Manager GUIは [Gateway Ping<br/>Monitoring] 領域表示します。</li> </ul> |

**ステップ6** モニタリング メカニズムに [MII Status] を選択する場合、[Media Independent Interface Monitoring] 領域 の次のフィールドに入力します。

| 名前                      | 説明                                                           |
|-------------------------|--------------------------------------------------------------|
| [Retry Interval] フィールド  | 前の試行が失敗した場合に、MII から別の応答を要求するまでに Cisco UCS が待機する秒数。           |
|                         | 3~10の範囲の整数を入力します。                                            |
| [Max Retry Count] フィールド | システムがインターフェイスを使用できないと判断するまで<br>に Cisco UCS が MII をポーリングする回数。 |
|                         | 1~3の整数を入力します。                                                |

**ステップ7** モニタリング メカニズムに [Ping Arp Targets] を選択する場合、[ARP Target Monitoring] 領域 の該当するタブのフィールドに入力します。

IPv4 アドレスを使用している場合は、[IPv4] サブタブの次のフィールドに入力します。
| 名前                                | 説明                                                                    |
|-----------------------------------|-----------------------------------------------------------------------|
| [Target IP 1] フィールド               | 最初の IPv4アドレスCisco UCSが、ping します。                                      |
| [Target IP 2] フィールド               | 2番目の IPv4アドレスCisco UCSが、ping します。                                     |
| [Target IP 3] フィールド               | 3番目の IPv4アドレスCisco UCSが、ping します。                                     |
| [Number of ARP Requests]<br>フィールド | Cisco UCS がターゲット IP アドレスに送信する ARP 要求数。<br>1~5の整数を入力します。               |
| [Max Deadline Timeout] フィー<br>ルド  | システムが ARP ターゲットを使用できないと判断するまで<br>に、Cisco UCS が ARP ターゲットからの応答を待機する秒数。 |
|                                   | 5~15の整数を入力します。                                                        |

IPv6アドレスを使用している場合は、[IPv6]サブタブの次のフィールドに入力します。

| 名前                                | 説明                                                                    |
|-----------------------------------|-----------------------------------------------------------------------|
| [Target IP 1] フィールド               | 最初の IPv6 アドレスCisco UCSが、ping します。                                     |
| [Target IP 2] フィールド               | 2番目の IPv6 アドレスCisco UCSが、ping します。                                    |
| [Target IP 3] フィールド               | 3番目の IPv6 アドレスCisco UCSが、ping します。                                    |
| [Number of ARP Requests]<br>フィールド | Cisco UCS がターゲット IP アドレスに送信する ARP 要求数。<br>1 ~ 5 の整数を入力します。            |
| [Max Deadline Timeout] フィー<br>ルド  | システムが ARP ターゲットを使用できないと判断するまで<br>に、Cisco UCS が ARP ターゲットからの応答を待機する秒数。 |
|                                   | 5~15の整数を入力します。                                                        |

IPv4 アドレスに 0.0.0 と入力すると、ARP ターゲットが削除されます。または IPv6 アドレスの場合は N-disc ターゲットが削除されます。

**ステップ8** モニタリング メカニズムに [Ping Gateway] を選択する場合、[Gateway Ping Monitoring] 領域 の次のフィールドに入力します。

| 名前                               | 説明                                                            |
|----------------------------------|---------------------------------------------------------------|
| [Number of ping Requests]        | Cisco UCSがゲートウェイを ping する回数。                                  |
| フィールド                            | 1~5の整数を入力します。                                                 |
| [Max Deadline Timeout] フィー<br>ルド | Cisco UCS がアドレスを使用できないと判断するまでに、Cisco UCS がゲートウェイからの応答を待機する秒数。 |
|                                  | 5~15の整数を入力します。                                                |

ステップ9 [Save Changes]をクリックします。

### ローカル ストレージのモニタリング

Cisco UCS でのローカルストレージのモニタリングでは、ブレードまたはラックサーバに物理 的に接続されているローカルストレージに関するステータス情報を提供します。これには、 RAID コントローラ、物理ドライブおよびドライブグループ、仮想ドライブ、RAID コントロー ラ バッテリ (バッテリ バックアップ ユニット)、Transportable Flash Module (TFM)、スー パーキャパシタ、FlexFlash コントローラおよび SD カードが含まれます。

Cisco UCS Manager は、アウトオブバンドインターフェイスを使用して LSI MegaRAID コント ローラおよび FlexFlash コントローラと直接通信するため、リアルタイムの更新が可能になり ます。表示される情報には次のようなものがあります。

- RAID コントローラ ステータスと再構築レート。
- 物理ドライブのドライブの状態、電源状態、リンク速度、運用性およびファームウェア バージョン。
- 仮想ドライブのドライブの状態、運用性、ストリップのサイズ、アクセスポリシー、ドラ イブのキャッシュおよびヘルス。
- •BBUの運用性、それがスーパーキャパシタまたはバッテリであるか、および TFM に関する情報。

LSI ストレージ コントローラは、スーパーキャパシタを備えた Transportable Flash Module (TFM)を使用して RAID キャッシュ保護を提供します。

- SD カードおよび FlexFlash コントローラに関する情報(RAID のヘルスおよび RAID の状態、カード ヘルスおよび運用性を含む)。
- •再構築、初期化、再学習などストレージコンポーネント上で実行している操作の情報。

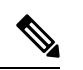

(注)

CIMC のリブートまたはビルドのアップグレード後は、ストレー ジョンポーネント上で実行している操作のステータス、開始時刻 および終了時刻が正しく表示されない場合があります。

すべてのローカルストレージコンポーネントの詳細な障害情報。

(注) すべての障害は、[Faults] タブに表示されます。

### ローカル ストレージ モニタリングのサポート

サポートされるモニタリングのタイプは、Cisco UCS サーバによって異なります。

#### ローカルストレージモニタリングについてサポートされる Cisco UCS サーバ

Cisco UCS Manager を使用して、次のブレード サーバについてローカル ストレージ コンポー ネントをモニタできます。

- ・Cisco UCS B200 M6サーバ
- Cisco UCS B200 M5 サーバ
- Cisco UCS B480 M5 サーバ
- Cisco UCS B200 M4 ブレード サーバ
- Cisco UCS B260 M4 ブレード サーバ
- Cisco UCS B460 M4 ブレード サーバ
- Cisco UCS B200 M3 ブレード サーバ
- Cisco UCS B420 M3 ブレード サーバ
- Cisco UCS B22 M3 ブレード サーバ

Cisco UCS Manager を使用して、次のラック サーバについてローカル ストレージ コンポーネ ントをモニタできます。

- Cisco UCS C420 M3 ラック サーバ
- Cisco UCS C240 M3 ラック サーバ
- Cisco UCS C220 M3 ラック サーバ
- Cisco UCS C24 M3 ラック サーバ
- Cisco UCS C22 M3 ラック サーバ
- Cisco UCS C220 M4 ラック サーバ
- Cisco UCS C240 M4 ラック サーバ
- Cisco UCS C460 M4 ラック サーバ
- Cisco UCS C220 M5 サーバ
- Cisco UCS C240 M5 サーバ
- Cisco UCS C480 M5 サーバ
- ・Cisco UCS C220 M6サーバ
- ・Cisco UCS C240 M6サーバ

- ・Cisco UCS C225 M6サーバ
- ・Cisco UCS C245 M6サーバ

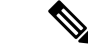

(注) すべてのサーバがすべてのローカルストレージコンポーネントをサポートするわけではありません。Cisco UCS ラックサーバの場合は、マザーボードに組み込まれたオンボード SATA RAID 0/1 コントローラはサポートされません。

### ローカル ストレージ モニタリングの前提条件

これらの前提条件は、有益なステータス情報を提供するため行われるローカル ストレージモ ニタリングやレガシー ディスク ドライブ モニタリングの際に満たす必要があります。

- ・ドライブがサーバ ドライブ ベイに挿入されている。
- サーバの電源が投入されている。
- サーバが検出を完了している。
- BIOS POST の完了結果が正常である。

### フラッシュ ライフ ウェア レベル モニタリング

フラッシュ ライフ ウェア レベル モニタリングによって、ソリッド ステート ドライブの寿命 をモニタできます。フラッシュ ライフ残量の割合とフラッシュ ライフの状態の両方を表示で きます。ウェア レベル モニタリングは次の Cisco UCS ブレード サーバのフュージョン IO メ ザニン カードでサポートされます。

- Cisco UCS B200 M4 ブレード サーバ
- Cisco UCS B260 M4 ブレード サーバ
- Cisco UCS B460 M4 ブレード サーバ
- Cisco UCS B200 M5 サーバ
- Cisco UCS B480 M5 サーバ
- ・Cisco UCS B200 M6サーバ

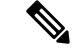

(注)

ウェアレベルモニタリングの必須事項は次のとおりです。

- Cisco UCS Manager がリリース 2.2(2a) 以降である。
- ・フュージョン IO メザニン カードのファームウェアのバージョンが 7.1.15 以降である。

### ローカル ストレージ コンポーネントのステータスの表示

手順

- ステップ1 [ナビゲーション]ペインで、[機器]をクリックします。
- ステップ2 [機器(Equipment)]>[シャーシ(Chassis)]>[シャーシ番号(Chassis Number)]>[サーバ (Servers)]の順に展開します。
- ステップ3 ローカルストレージコンポーネントのステータスを表示するサーバをクリックします。
- ステップ4 [Work] ペインの [Inventory] タブをクリックします。
- ステップ5 [Storage] サブタブをクリックして、RAID コントローラと FlexFlash コントローラのステータス を表示します。
- **ステップ6** 下矢印をクリックして [Local Disk Configuration Policy]、[Actual Disk Configurations]、[Disks]、 [Firmware] バーの順に展開し、追加のステータス情報を表示します。

### RAID 0 一貫性チェックの制限

RAID 0 ボリュームでは、一貫性チェック操作はサポートされていません。一貫性チェックを 実行するには、ローカル ディスク設定ポリシーを変更する必要があります。詳細は『UCS Manager Server Management Guide』の「Server Related Policies」の章にある「Changing a Local Disk Policy」のトピックを参照してください。

## グラフィックス カードのモニタリング

### グラフィックス カード サーバ サポート

Cisco UCS Managerを使用すると、特定のグラフィックス カードとコントローラのプロパティ を表示できます。グラフィックス カードは、次のサーバでサポートされています。

- Cisco UCS C460 M4 ラック サーバ
- Cisco UCS B200M4 ブレード サーバ
- Cisco UCS B200 M5 サーバ
- Cisco UCS B480 M5 サーバ
- Cisco UCS C220 M5 サーバ
- Cisco UCS C240 M5 サーバ
- Cisco UCS C480 M5 サーバ

- ・Cisco UCS C225 M6サーバ
- ・Cisco UCS C245 M6サーバ

(注) 特定の NVIDIA グラフィック処理ユニット(GPU)では、エラー訂正コード(ECC)と vGPU の組み合わせはサポートされません。シスコでは、NVIDIA が公開しているそれぞれの GPU のリリース ノートを参照して、ECC と vGPU の組み合わせがサポートされているかどうか確 認することを推奨しています。

### ブレード サーバでの GPU メザニン グラフィックス モジュール管理

Cisco UCS Manager では、Cisco B200 M4 ブレードサーバで使用する NVIDIA Graphics Processing Unit (GPU) メザニングラフィックスモジュール (N16E-Q5) の、インベントリおよびファー ムウェア管理が行えます。GPUを利用することで、科学計算、分析、エンジニアリング、コン シューマ、企業アプリケーションでの計算処理が高速化されます。Cisco B200 M4 ブレード サーバでは、オプションとして、ホットプラグ対応の SAS、SATA ハードディスク ドライブ (HDD) またはソリッドステート ドライブ (SSD) を計 2 台利用可能で、広範な IT ワーク ロードに適しています。

Cisco UCS Manager は、現場交換可能ユニットとしてブレード サーバーの GPU グラフィック スカードの存在を検出し、モデル、ベンダー、シリアル番号、PCI スロットおよびアドレス、 ファームウェアなどのデバイスインベントリ情報を収集します。Cisco UCS Manager は、[機器 (Equipment)]>[シャーシ(Chassis)]>[Server\_Number]>[インベントリ(Inventory)]>[GPU] サブタブで GPU カードインベントリを表示します。

GPUカードのファームウェア管理には、ファームウェアのアップグレードおよびダウングレードが含まれます。既存の Cisco UCS Manager サービス プロファイルを使用して、GPU ファームウェアをアップグレードします。クリーンアップが必要であるため、古いバージョンのファームウェアを使用した GPU ファームウェアのダウングレードは行わないでください。

GPU カードは、ブレード サーバのスロット2 に設置します。サポートされていないブレード サーバにカードを挿入すると、GPU カードの検出に失敗します。

GPUカードを交換すると、動作しているサーバでの詳細なディスカバリがトリガーされます。 詳細なディスカバリをトリガーする GPU カードの交換シナリオは、次のように各種存在しま す。

- GPU カードを別の GPU カードと交換する。
- •GPU カードをアダプタと交換する。
- ・GPU カードをストレージメザニンと交換する。
- •アダプタを GPU カードと交換する。
- ストレージメザニンを GPU カードと交換する。
- GPU カードを Crypto Card と交換する。

• Crypto Card を GPU カードと交換する。

Cisco UCS Manager は、GPU グラフィックス カードを検出、関連付け、関連付け解除、および 解放します。GPU グラフィックス カードを表示させるには「グラフィックス カードのプロパ ティの表示 (135 ページ)」を参照してください。

(注) GPU グラフィックス カードのメモリ (DIMM) には最大1TB の制限があります。

### グラフィックス カードのプロパティの表示

手順

ステップ1 [ナビゲーション]ペインで、[機器]をクリックします。

- ステップ2 次のいずれかを実行します。
  - [Equipment] > [Chassis] > [Chassis\_Number] > [Server\_Number] の順に展開します。
  - [Equipment] > [Rack-Mounts] > [Servers] > [Server\_Number] の順に展開します。
- ステップ3 [Work] ペインで [Inventory] タブをクリックし、[GPU] サブタブをクリックします。

| 名前                       | 説明                                         |
|--------------------------|--------------------------------------------|
| [ID] フィールド               | グラフィックス カードの固有識別子。                         |
| [PCI Slot] フィールド         | グラフィックス カードがインストールされている PCI スロッ<br>ト番号。    |
| [Expander Slot ID] フィールド | エクスパンダ スロット ID。                            |
| [PID] フィールド              | グラフィックス カードの製品 Id。                         |
| [Is Supported] フィールド     | グラフィックス カードがサポートされているかどうか。次の<br>いずれかになります。 |
|                          | • 0                                        |
|                          | ・[いいえ(No)]                                 |
| [Vendor] フィールド           | 製造元の名前。                                    |
| [Model] フィールド            | グラフィックス カードのモデル番号。                         |
| [Serial] フィールド           | コンポーネントのシリアル番号。                            |
| [Running Version] フィールド  | グラフィックス カードのファームウェア バージョン。                 |

| 名前                    | 説明                                                                                                    |  |
|-----------------------|----------------------------------------------------------------------------------------------------|--|
| Activate Status       | グラフィックス カード ファームウェア アクティベーション<br>のステータス:                                                                                     |  |
|                       | • [対応(Ready)]: アクティベーションが成功し、コン<br>ポーネントが新しいバージョンを実行中です。                                                                     |  |
|                       | •[アクティブ化中(Activating)]:システムは新しいファー<br>ムウェア バージョンをアクティブにしています。                                                                |  |
|                       | <ul> <li>「失敗(Failed)]:ファームウェアのアクティベーション<br/>に失敗しました。詳細については、失敗したコンポーネ<br/>ントをダブルクリックして、ステータスのプロパティを<br/>確認してください。</li> </ul> |  |
| [Mode] フィールド          | 設定されたグラフィックス カードのモード。次のいずれかに<br>なります。                                                                                        |  |
|                       | ・コンピューティング                                                                                                    |  |
|                       | ・グラフィック                                                                                                    |  |
|                       | ・任意構成                                                                                                    |  |
| 部品の詳細                 |                                                                                                    |  |
| [Vendor ID] フィールド     | グラフィックス カードのベンダー ID。                                                                                                    |  |
| [Sub Vendor ID] フィールド | グラフィックス カードのサブ ベンダー ID。                                                                                                    |  |
| [Device ID] フィールド     | グラフィックス カードのデバイス ID。                                                                                                    |  |
| [Sub Device ID] フィールド | グラフィックス カードのサブ デバイス ID。                                                                                                    |  |

## PCI スイッチのモニタリング

### PCI スイッチ サーバ サポート

Cisco UCS Manager、PCI スイッチのプロパティを表示することができます。PCI スイッチは、 次のサーバでサポートされます。

• Cisco UCS C480 M5 ML サーバー

### PCI スイッチ プロパティの表示

スイッチの PCI のプロパティは、PCI スイッチがサポートされているサーバのみに表示されます。

- ステップ1 [ナビゲーション]ペインで、[機器]をクリックします。
- ステップ2 [Equipment] > [Rack-Mounts] > [Servers] > [Server\_Number] の順に展開します。
- ステップ3 [Work] ペインで [Inventory] タブをクリックし、[PCI Switch] サブタブをクリックします。

| 名前                    | 説明                                                                                                    |
|-----------------------|----------------------------------------------------------------------------------------------------|
| [Device ID] フィールド     | PCI スイッチのデバイス ID。                                                                                            |
| [ID] フィールド            | PCI スイッチの固有 ID。                                                                                              |
| [PCI Slot] フィールド      | PCI スイッチがインストールされている PCI スロット番号。                                                                             |
| PCI Address           | 特定 PCI スイッチの PCI アドレス。                                                                                       |
| [PID] フィールド           | Cisco 製品識別子 (PID)の PCI スイッチ。                                                                                 |
| [Switch Name] フィールド   | PCI スイッチの名前。これには、スイッチの ID には通常が含まれます。たとえば、PCI スイッチ 2。                                                        |
| スイッチ ステータス            | <ul> <li>PCI スイッチが正しく動作しているかどうかを示します。スイッチのステータスは、次のいずれかになります。</li> <li>・適切な: と PCI スイッチが正常に動作します。</li> </ul> |
|                       | • Degraded]: と PCI スイッチが修正不可能な重大なエラーです。                                                                      |
| [Vendor] フィールド        | 製造元の名前。                                                                                                    |
| [Vendor ID] フィールド     | PCI スイッチのベンダー ID。                                                                                            |
| [Model] フィールド         | PCI スイッチのモデル番号。                                                                                              |
| [Sub Device ID] フィールド | PCI スイッチのサブデバイス ID。                                                                                          |
| [Sub Vendor ID] フィールド | PCI スイッチのサブベンダーID。                                                                                           |
| [Temperature] フィールド   | PCI スイッチの現在の温度                                                                                               |
| [PCI リンクの詳細           |                                                                                                    |
| [Link Speed] フィールド    | [PCI リンクの速度。                                                                                                 |

| 名前                               | 説明                           |
|----------------------------------|------------------------------|
| [リンクステータス(Link<br>Status)] フィールド | [PCI リンクのステータス               |
| [Link Width] フィールド               | [PCI リンクの幅                   |
| [Slot Status] フィールド              | PCI スロットが正しく動作しているかどうかを示します。 |
| [PCI Slot] フィールド                 | PCI スロット番号                   |

## Transportable Flash Module と スーパーキャパシタの管理

LSI ストレージコントローラは、スーパーキャパシタを備えた Transportable Flash Module (TFM) を使用して RAID キャッシュ保護を提供します。Cisco UCS Manager を使用すると、これらの コンポーネントをモニタしてバッテリバックアップユニット (BBU)の状態を決定できます。 BBU の動作状態は次のいずれかになります。

- •[Operable]: BBU は正常に動作しています。
- •[Inoperable]: TFM または BBU が欠落している、または BBU に障害が発生しており交換 する必要があります。
- [Degraded]: BBU に障害が発生すると予測されます。

TFM およびスーパーキャパシタ機能は Cisco UCS Manager リリース 2.1(2) 以降でサポートされています。

### TFM とスーパーキャパシタの注意事項および制約事項

#### TFM とスーパーキャパシタの制約事項

- Cisco UCS B420 M3 ブレード サーバの TFM およびスーパーキャパシタの CIMC センサー は、Cisco UCS Manager によってポーリングされません。
- TFM およびスーパーキャパシタが Cisco UCS B420 M3 ブレード サーバに搭載されていない、または搭載後にブレード サーバから取り外した場合、障害は生成されません。
- TFM は Cisco UCS B420 M3 ブレード サーバに搭載されていないが、スーパーキャパシタ が搭載されている場合、Cisco UCS Manager によって BBU システム全体が欠落していると 報告されます。TFM とスーパーキャパシタの両方がブレード サーバに存在することを物 理的に確認する必要があります。

#### TFM およびスーパーキャパシタについてサポートされる Cisco UCS サーバ

次の Cisco UCS サーバは TFM およびスーパーキャパシタをサポートしています。

- Cisco UCS B420 M3 ブレード サーバ
- Cisco UCS C22 M3 ラック サーバ
- Cisco UCS C24 M3 ラック サーバ
- Cisco UCS C220 M3 ラック サーバ
- Cisco UCS C240 M3 ラック サーバ
- Cisco UCS C420 M3 ラック サーバ
- Cisco UCS C460 M4 ラック サーバ
- Cisco UCS B200 M5 サーバ
- Cisco UCS B480 M5 サーバ
- Cisco UCS C220 M5 サーバ
- Cisco UCS C240 M5 サーバ
- Cisco UCS C480 M5 サーバ
- Cisco UCS C220 M3 ラック サーバ
- Cisco UCS C240 M3 ラック サーバ

### RAID コントローラ統計の表示

次の手順は、PCIe\NVMe フラッシュストレージを備えたサーバの RAID コントローラ統計を 表示するための方法を示しています

- ステップ1 [ナビゲーション]ペインで、[機器]をクリックします。
- ステップ2 [Equipment] ペインで、[Chassis] > [Chassis Number] > [Server Number] の順に展開します。
- ステップ3 [Work] ペインの [Inventory] タブをクリックします。
- ステップ4 [Storage] > [Controller] > [General] サブタブをクリックしてコントローラ統計を表示します。

### RAID バッテリ ステータスのモニタリング

この手順は、RAID 設定および TFM をサポートする Cisco UCS サーバにのみ該当します。BBU に障害が発生した場合、または障害が予測される場合には、そのユニットをできるだけ早く交換する必要があります。

#### 手順

- ステップ1 [ナビゲーション]ペインで、[機器]をクリックします。
- ステップ2 [Equipment] ペインで、[Chassis] > [Chassis Number] > [Server Number] の順に展開します。
- ステップ3 [Work] ペインの [Inventory] タブをクリックします。
- ステップ4 [Storage] サブタブをクリックして、[RAID Battery (BBU)] 領域を表示します。

### **RAID** バッテリ障害の表示

(注) これは、RAID 設定および TFM をサポートする Cisco UCS サーバにのみ適用されます。

#### 手順

- ステップ1 [ナビゲーション]ペインで、[機器]をクリックします。
- ステップ2 [Equipment] ペインで、[Chassis] > [Chassis Number] > [Server Number] の順に展開します。
- ステップ3 [Work] ペインで、[Faults] タブをクリックします。
- ステップ4 状態に関する詳細情報を表示するバッテリを選択します。

### TPM モニタリング

Cisco UCS M3 以降のすべてのブレード サーバとラックマウント サーバに信頼されたプラット フォーム モジュール (TPM) が搭載されています。オペレーティング システムでの暗号化に TPM を使用することができます。たとえば、Microsoft の BitLocker ドライブ暗号化は Cisco UCS サーバ上で TPM を使用して暗号キーを保存します。

Cisco UCS Manager では、TPM が存在しているか、イネーブルになっているか、有効またはア クティブになっているかどうかを含めた TPM のモニタリングが可能です。

### TPM のプロパティの表示

- ステップ1 [ナビゲーション]ペインで、[機器]をクリックします。
- ステップ2 [機器(Equipment)]>[シャーシ(Chassis)]>[シャーシ番号(Chassis Number)]>[サーバ (Servers)]の順に展開します。
- ステップ3 TPM 設定を表示するサーバを選択します。
- ステップ4 [Work] ペインで [Inventory] タブをクリックします。
- **ステップ5** [Motherboard] サブタブをクリックします。

TPM のプロパティの表示

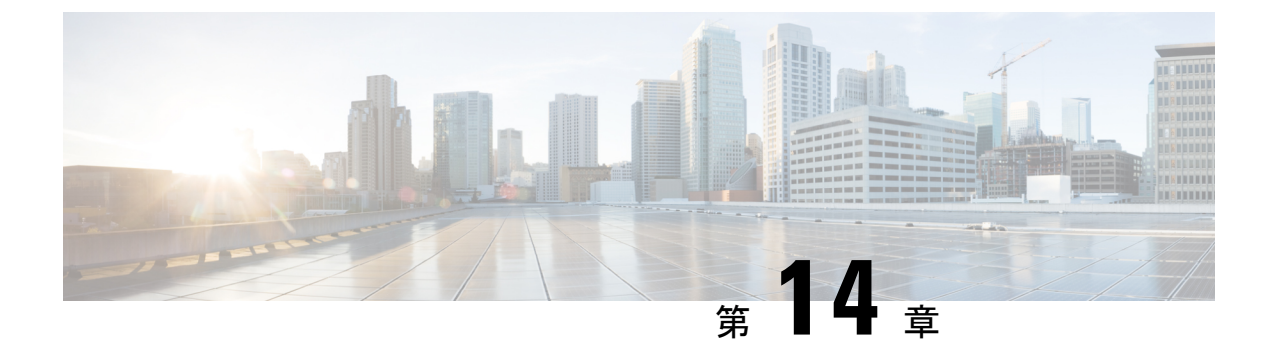

## トラフィック モニタリング

- トラフィックモニタリング(143ページ)
- •トラフィックモニタリングに関するガイドラインと推奨事項(146ページ)
- イーサネットトラフィックモニタリングセッションの作成(148ページ)
- •既存のイーサネットトラフィックモニタリングセッションの宛先の設定(149ページ)
- 既存のイーサネットトラフィックモニタリングセッションの宛先のクリア(150ページ)
- ファイバチャネルトラフィックモニタリングセッションの作成(150ページ)
- •既存のファイバチャネルモニタリングセッションの宛先の設定(152ページ)
- 既存のファイバチャネルトラフィックモニタリングセッションの宛先のクリア(153ページ)
- ・モニタリング セッションへのトラフィック送信元の追加 (153ページ)
- トラフィックモニタリングセッションのアクティブ化(154ページ)
- トラフィックモニタリングセッションの削除(155ページ)

## トラフィック モニタリング

トラフィックモニタリングでは、1つまたは複数の送信元ポートからのトラフィックをコピー し、コピーされたトラフィックを分析用の専用宛先ポートに送信してネットワークアナライザ に分析させます。この機能は、Switched Port Analyzer (SPAN)としても知られています。

#### トラフィック モニタリング セッションの種類

モニタリングセッションが2種類あります。

- •イーサネット
- •ファイバチャネル

宛先ポートの種類により、どのようなモニタリングセッションを必要とするかが決まります。 イーサネットのトラフィックモニタリングセッションの場合、宛先ポートは未設定の物理ポー トであることが必要です。、Cisco UCS 6454 ファブリック インターコネクト、Cisco UCS 6400 シリーズ ファブリック インターコネクト および 6300 ファブリック インターコネクトを使用 している場合を除いて、ファイバチャネルのトラフィックモニタリングセッションの場合、宛 て先ポートはファイバチャネルアップリンクポートであることが必要です。

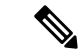

(注) Cisco UCS 6332、6332-16UP、64108、6454 ファブリック インターコネクトについては、ファ イバチャネル宛て先ポートを選択できません。宛先ポートは、未設定の物理イーサネットポー トである必要があります。

#### イーサネット全体のトラフィック モニタリング

イーサネット トラフィック モニタリング セッションでは、次のトラフィックの送信元ポート および宛先ポートのいずれかをモニタできます。

| 送信元ポート             | 宛先のポート         |
|--------------------|----------------|
| ・アップリンク イーサネット ポート | 未設定のイーサネット ポート |
| ・イーサネット ポート チャネル   |                |
| • VLAN             |                |
| ・サービス プロファイル vNIC  |                |
| ・サービス プロファイル vHBA  |                |
| • FCoE ポート         |                |
| ・ポート チャネル          |                |
| ・ユニファイド アップリンク ポート |                |
| • VSAN             |                |

.

(注) すべてのトラフィックの送信元は宛先ポートと同じスイッチ内にある必要があります。宛先 ポートとして設定されたポートは、送信元ポートとして設定できません。ポートチャネルのメ ンバポートを個別に送信元として設定することはできません。ポートチャネルが送信元とし て設定されている場合、すべてのメンバポートが送信元ポートです。

サーバー ポートは、非仮想化ラックサーバー アダプタへのポートの場合にのみ送信元にする ことができます。

#### Cisco UCS 6400 シリーズ ファブリック インターコネクトのトラフィックモニタリング

Cisco UCS 6400 シリーズファブリックインターコネクトは、宛て先ポートとしてのファイバチャネルポートをサポートしません。したがって、イーサネットポートは、このファブリックインターコネクトでトラフィックモニタリングセッションを設定するための唯一のオプションです。

- Cisco UCS 6400 シリーズファブリック インターコネクトでは、ファブリック インターコネクトごとに2つ以上の送信元に対する送信方向のトラフィックのモニタリングをサポートします。
- ・送信方向と受信方向のトラフィックについて、ポートチャネル送信元で SPAN をモニタ または使用できます。
- 1つのモニタセッションの宛先ポートとしてポートを設定できます。
- ・送信方向の送信元としてポートチャネルをモニタできます。
- ・送信方向の送信元として vEth をモニタすることはできません。

#### Cisco UCS 6300 ファブリック インターコネクトのトラフィック モニタリング

- Cisco UCS 6300 ファブリックインターコネクトはポートベースのミラーリングをサポート しています。
- Cisco UCS 6300 ファブリック インターコネクトは、VLAN SPAN を受信方向でのみサポートします。
- イーサネット SPAN は Cisco UCS 6300 ファブリック インターコネクトに基づいたポート です。

#### Cisco UCS 6200 ファブリック インターコネクトのトラフィック モニタリング

- Cisco UCS 6200 および 6324 ファブリック インターコネクトでは、ファブリック インター コネクトごとに最大2つの送信元で「送信」方向のモニタリングトラフィックがサポート されています。
- Cisco UCS 6200 では、SPAN トラフィックは SPAN 宛先ポートの速度によりレート制限されています。これは 1 Gbps または 10 Gbps のいずれかです。

#### C-

**重要** (6200 および 6324 ファブリックインターコネクトの場合)入力トラフィック専用ポートチャネ ル上で SPAN の使用またはモニタができます。

#### ファイバ チャネル全体のトラフィック モニタリング

ファイバチャネルトラフィックアナライザまたはイーサネットトラフィックアナライザを使用して、ファイバチャネルトラフィックをモニタできます。ファイバチャネルトラフィックが、イーサネット宛先ポートでイーサネットトラフィックモニタリングセッションでモニタされる場合、宛先トラフィックはFCoEになります。Cisco UCS 6300 ファブリックインターコネクトは、FC SPANを、入力側でのみサポートします。Cisco UCS 6248 ファブリックインターコネクトのファイバチャネルポートは送信元ポートとして設定できません。

ファイバ チャネル トラフィック モニタリング セッションでは、次のトラフィックの送信元 ポートおよび宛先ポートのいずれかをモニタできます。

| 送信元ポート                | 宛先のポート                                            |
|-----------------------|---------------------------------------------------|
| • FC ポート              | ・ファイバ チャネル アップリンク ポート                             |
| •FCポートチャネル            | • 未構成のイーサネットポート(Cisco UCS                         |
| ・アップリンク ファイバ チャネル ポート | 64108、6454、6332、および 6332-16UP<br>ファブリック インターコネクト) |
| ・SAN ポート チャネル         |                                                   |
| • VSAN                |                                                   |
| ・サービス プロファイル vHBA     |                                                   |
| ・ファイバ チャネル ストレージ ポート  |                                                   |

## トラフィックモニタリングに関するガイドラインと推奨 事項

トラフィックモニタリングを設定するか、アクティブにする場合は、次のガイドラインを考慮 してください。

#### トラフィックモニタリングセッション

トラフィックモニタリングセッションは作成時にはデフォルトでディセーブルです。トラフィックモニタリングを開始するには、まずセッションをアクティブにします。トラフィックモニタリングセッションは、Cisco UCSポッド内のどのファブリックインターコネクトでも固有である必要があります。一意の名前と一意のVLAN ソースを使用して各モニタリングセッションを作成します。サーバからのトラフィックを監視するには、サーバに対応するサービスプロファイルからすべての vNIC を追加します。

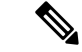

(注) 1 つの SPAN モニタリング セッションに追加できる VLAN は 32 までです。

### ファブリック インターコネクトごとにサポートされるアクティブ トラフィック モニタリング セッションの最大数

トラフィックモニタリングセッションは最大16まで作成し保存できますが、同時にアクティ ブにできるのは4つだけです。各 Cisco UCS 6400 シリーズファブリックインターコネクトお よび 6300 ファブリックインターコネクトについては、最大4個のトラフィック方向のみをモ ニタできます。受信および送信方向は、それぞれ1モニタリングセッションとしてカウントさ れます。一方、双方向モニタリングセッションは、2モニタリングセッションとしてカウント されます。次に例を示します。

- 4つのアクティブセッション:各セッションが1方向だけでトラフィックをモニタするように設定されている場合。
- 2アクティブセッション:各セッションが双方向のトラフィックをモニタリングするよう
   に設定されている場合。
- ・3アクティブセッション:1つのセッションが単方向で、もう1つのセッションが双方向の場合。

- (注)
- トラフィック モニタリングは、システム リソースにかなりの負荷をかけることがあります。 負荷を最小限にするには、不必要なトラフィックができるだけ少ない送信元を選択し、不必要 なときにはトラフィック モニタリングをディセーブルにします。

#### vNIC

トラフィックモニタリングの宛先は単一の物理ポートであるため、トラフィックモニタリン グセッションは1つのファブリックだけを監視できます。ファブリックフェールオーバーに わたって中断されないvNICトラフィックをモニタリングするには、ファブリックごとに1つ、 合計2つのセッションを作成し、2台のアナライザを接続します。両方のセッションでまった く同じ名前を使用して、トラフィックの送信元として vNIC を追加します。仮想コンピュータ のポートプロファイルを変更すると、送信元ポートとして使用されている、関連付けられた vNIC はモニタリングから削除され、モニタリング セッションを再設定する必要があります。 トラフィック モニタリング セッションが Cisco UCS Manager リリース 2.0 より前のリリースの もとでダイナミック vNIC で設定された場合、アップグレード後にトラフィック モニタリング セッションを再設定する必要があります。Cisco UCS 6200 は、送信方向での vNIC からのトラ フィック モニタリングをサポートします。ただし、Cisco UCS 6400 シリーズ ファブリック イ ンターコネクトは、送信方向で vNIC からのトラフィックモニタリング トラフィックをサポー トしていません。

#### vHBA

vHBA はイーサネットまたはファイバ チャネルのどちらのモニタリング セッションの送信元 としても設定できますが、同時に両方の送信元とすることはできません。VHBA が SPAN 送信 元として設定されている場合、SPAN 宛先は、VN タグが付いたフレームのみを受信します。 これは、直接 FC フレームを受信しません。Cisco UCS 6200 では、送信方向 vHBA からのトラ フィック モニタリングをサポートします。ただし、Cisco UCS 6400 シリーズ ファブリック イ ンターコネクトは、送信方向で vHBA からのトラフィックモニタリング トラフィックをサポー トしていません。

I

# イーサネット トラフィック モニタリング セッションの 作成

| ステップ1 | [Create Traffic Monitoring Session] | ダイアログボックスで、 | 次のフィールドに入力します。 |
|-------|-------------------------------------|-------------|----------------|
|-------|-------------------------------------|-------------|----------------|

| 名前                                      | 説明                                                                                                    |  |
|-----------------------------------------|----------------------------------------------------------------------------------------------------|--|
| [名前 (Name)]フィールド                        | トラフィック モニタリング セッションの名前。                                                                                                    |  |
|                                         | この名前には、1~16文字の英数字を使用できます。- (ハイ<br>フン)、_(アンダースコア)、:(コロン)、および.(ピリ<br>オド)は使用できますが、それ以外の特殊文字とスペースは<br>使用できません。また、オブジェクトが保存された後に、こ<br>の名前を変更することはできません。 |  |
| [Admin State] フィールド                     | [Destination] フィールドで選択された物理ポートのトラフィッ<br>クをモニタするかどうかを示します。次のいずれかになりま<br>す。                                                                          |  |
|                                         | • [Enabled]: ソースコンポーネントがセッションに追加さ<br>れるとすぐに、Cisco UCS によって、ポート アクティビ<br>ティのモニタリングが開始されます。                                                          |  |
|                                         | • [Disabled]: Cisco UCS によるポート アクティビティのモ<br>ニタリングは実行されません。                                                                                         |  |
| <b>[Span Control Packets]</b> フィー<br>ルド | CPU から送信された発信制御パケットをモニタリングするか<br>どうかを示します。次のいずれかになります。                                                                                             |  |
|                                         | •[Enabled]: Cisco UCSポート上の発信制御パケットをモニ<br>タリングします。                                                                                                  |  |
|                                         | • [Disabled]—Cisco UCSポート上の発信の制御パケットを<br>モニタリングしません。                                                                                               |  |
| [Destination] ドロップダウン                   | モニタされている物理ポート。                                                                                                    |  |
| リスト                                     | ポートのプロパティを表示するには、このフィールドのリン<br>クをクリックします。                                                                                                    |  |

| 名前                  | 説明                                                                                                    |
|---------------------|----------------------------------------------------------------------------------------------------|
| [Admin Speed] フィールド | モニタされるポート チャネルのデータ転送速度。                                                                                                    |
|                     | 使用可能なデータ速度は、Cisco UCS ドメインにインストール<br>されているファブリック インターコネクトによって異なりま<br>す。6332 および 6332-16UP FI のイーサネット トラフィック<br>モニタリング セッションでは、設定済みのイーサネット宛先<br>ポートに 1 Gbps の速度設定を使用することはできません。 |

ステップ2 [OK] をクリックします。

#### 次のタスク

- トラフィックモニタリングセッションにトラフィックソースを追加します。
- ・トラフィックモニタリングセッションをアクティブ化します。

## 既存のイーサネットトラフィックモニタリングセッショ ンの宛先の設定

#### 手順

- ステップ1 [ナビゲーション]ペインで、[LAN]をクリックします。
- ステップ2 [LAN] タブで、[LAN] > [Traffic Monitoring Sessions] > [Fabric\_Interconnect\_Name] > [Monitor\_Session\_Name] の順に展開します。
- ステップ3 [Work] ペインで、[General] タブをクリックします。
- ステップ4 [Actions] 領域で、[Set Destination] をクリックします。
- ステップ5 [Set Destination] ダイアログボックスで、次のフィールドに入力します。

例:

| 名前                    | 説明                       |
|-----------------------|--------------------------|
| [Destination] ドロップダウン | ソースからのすべての通信をモニタする物理ポート。 |
| リスト                   |                          |

| 名前                  | 説明                                                                                                    |
|---------------------|----------------------------------------------------------------------------------------------------|
| [Admin Speed] フィールド | モニタされるポート チャネルのデータ転送速度。                                                                                                    |
|                     | 使用可能なデータ速度は、Cisco UCS ドメインにインストール<br>されているファブリック インターコネクトによって異なりま<br>す。6332 および 6332-16UP FI のイーサネット トラフィック<br>モニタリング セッションでは、設定済みのイーサネット宛先<br>ポートに 1 Gbps の速度設定を使用することはできません。 |

ステップ6 [OK] をクリックします。

## 既存のイーサネットトラフィックモニタリングセッショ ンの宛先のクリア

手順

- ステップ1 [ナビゲーション]ペインで、[LAN]をクリックします。
- ステップ2 [LAN]>[トラフィック モニタリング セッション(Traffic Monitoring Sessions)]> [Fabric\_Interconnect\_Name]>[Monitor\_Session\_Name]の順に展開します。
- ステップ3 [Work] ペインで、[General] タブをクリックします。
- ステップ4 [Actions] 領域で、[Clear Destination] をクリックします。
- ステップ5 確認ダイアログボックスが表示されたら、[Yes] をクリックします。

## ファイバ チャネル トラフィック モニタリング セッショ ンの作成

- ステップ1 [ナビゲーション]ペインで、[SAN]をクリックします。
- ステップ2 [SAN] > [Traffic Monitoring Sessions] > [Fabric\_Interconnect\_Name] の順に展開します
- ステップ3 [Fabric\_Interconnect\_Name]を右クリックし、[トラフィックモニタリングセッションの作成]を 選択します。
- ステップ4 [Create Traffic Monitoring Session] ダイアログボックスで、次のフィールドに入力します。

| 名前                                      | 説明                                                                                                    |
|-----------------------------------------|----------------------------------------------------------------------------------------------------|
| [名前(Name)] フィールド                        | トラフィック モニタリング セッションの名前。                                                                                                    |
|                                         | この名前には、1~16文字の英数字を使用できます。- (ハイ<br>フン)、_ (アンダースコア)、: (コロン)、および.(ピリ<br>オド)は使用できますが、それ以外の特殊文字とスペースは<br>使用できません。また、オブジェクトが保存された後に、こ<br>の名前を変更することはできません。 |
| [Admin State] フィールド                     | [Destination] フィールドで選択された物理ポートのトラフィッ<br>クをモニタするかどうかを示します。次のいずれかになりま<br>す。                                                                            |
|                                         | • [Enabled]: ソースコンポーネントがセッションに追加さ<br>れるとすぐに、Cisco UCS によって、ポート アクティビ<br>ティのモニタリングが開始されます。                                                            |
|                                         | • [Disabled]: Cisco UCS によるポートアクティビティのモニタリングは実行されません。                                                                                                |
| <b>[Span Control Packets]</b> フィー<br>ルド | CPU から送信された発信制御パケットをモニタリングするか<br>どうかを示します。次のいずれかになります。                                                                                               |
|                                         | •[Enabled]: Cisco UCSポート上の発信制御パケットをモニ<br>タリングします。                                                                                                    |
|                                         | • [Disabled]—Cisco UCSポート上の発信の制御パケットを<br>モニタリングしません。                                                                                                 |
| [Destination] ドロップダウン<br>リスト            | ソースからのすべての通信をモニタする物理ポートを選択し<br>ます。                                                                                                    |
| [Admin Speed] ドロップダウン<br>リスト            | モニタされるポート チャネルのデータ転送速度。使用可能な<br>データ速度は、Cisco UCS ドメインにインストールされている<br>ファブリック インターコネクトによって異なります。次のい<br>ずれかになります。                                       |
|                                         | • 1 Gbps                                                                                                    |
|                                         | • 10 Gbps                                                                                                    |
|                                         | • 25Gbps                                                                                                    |
|                                         | • [Auto]: Cisco UCSがデータ転送速度を決定します。                                                                                                    |

ステップ5 [OK] をクリックします。

I

#### 次のタスク

- トラフィックモニタリングセッションにトラフィックソースを追加します。
- トラフィックモニタリングセッションをアクティブ化します。

## 既存のファイバ チャネル モニタリング セッションの宛 先の設定

#### 手順

- ステップ1 [ナビゲーション]ペインで、[SAN]をクリックします。
- ステップ2 [SAN] > [Traffic Monitoring Sessions] > [Fabric\_Interconnect\_Name] > [Monitor\_Session\_Name] の順に展開します
- ステップ3 [Work] ペインで、[General] タブをクリックします。
- ステップ4 [Actions] 領域で、[Set Destination] をクリックします。
- **ステップ5** [Set Destination] ダイアログボックスで、次のフィールドに入力します。

| 名前                           | 説明                                                                                                    |
|------------------------------|----------------------------------------------------------------------------------------------------|
| [Destination] ドロップダウン<br>リスト | ソースからのすべての通信をモニタする物理ポートを選択し<br>ます。                                                                                                    |
| [Admin Speed] ドロップダウン<br>リスト | <ul> <li>モニタされるポート チャネルのデータ転送速度。使用可能な<br/>データ速度は、Cisco UCS ドメインにインストールされている<br/>ファブリック インターコネクトによって異なります。次のい<br/>ずれかになります。</li> <li>• 1 Gbps</li> <li>• 2 Gbps</li> <li>• [4 Gbps]</li> <li>• [8 Gbps]</li> <li>• [8 Gbps]</li> <li>• [Auto] : Cisco UCSがデータ転送速度を決定します。</li> </ul> |

ステップ6 [OK] をクリックします。

## 既存のファイバチャネルトラフィックモニタリングセッ ションの宛先のクリア

#### 手順

- ステップ1 [ナビゲーション]ペインで、[SAN]をクリックします。
- ステップ2 [SAN] > [Traffic Monitoring Sessions] > [Fabric\_Interconnect\_Name] > [Monitor\_Session\_Name] の順に展開します
- ステップ3 [Work] ペインで、[General] タブをクリックします。
- ステップ4 [Actions] 領域で、[Clear Destination] をクリックします。
- ステップ5 確認ダイアログボックスが表示されたら、[はい]をクリックします。

## モニタリングセッションへのトラフィック送信元の追加

トラフィック モニタリング セッションがモニタする複数の送信元タイプから複数の送信元を 選択できます。選択できる送信元は、Cisco UCS ドメインに設定したコンポーネントによって 異なります。

(注) この手順では、イーサネットトラフィックのモニタリングセッションに対して送信元を追加 する方法について説明します。ファイバチャネルのモニタリングセッションに送信元を追加 する場合は、ステップ2の[LAN]タブの代わりに [SAN]タブを選択します。

#### 始める前に

トラフィック モニタリング セッションが作成されている必要があります。

- ステップ1 [ナビゲーション]ペインで、[LAN]をクリックします。
- ステップ2 [LAN]>[トラフィック モニタリング セッション(Traffic Monitoring Sessions)]> [Fabric\_Interconnect\_Name]の順に展開します。
- ステップ3 [Fabric\_Interconnect\_Name] を展開し、設定するモニタ セッションをクリックします。
- ステップ4 [Work] ペインで、[General] タブをクリックします。
- ステップ5 [Sources] 領域で、追加するトラフィック送信元のタイプのセクションを展開します。

- ステップ6 モニタリングに使用できるコンポーネントを確認するには、テーブルの右端にある [+] ボタン をクリックして [Add Monitoring Session Source] ダイアログボックスを開きます。
- ステップ7 送信元コンポーネントを選択して [OK] をクリックします。

必要に応じて、上記の3つの手順を繰り返して、複数の送信元タイプから複数の送信元を追加 できます。

ステップ8 [Save Changes]をクリックします。

#### 次のタスク

トラフィック モニタリング セッションをアクティブ化します。セッションがすでにアクティ ブ化されている場合、送信元を追加すると、トラフィックはモニタリングの宛先に転送されま す。

## トラフィック モニタリング セッションのアクティブ化

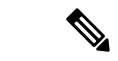

(注) この手順では、イーサネットトラフィックのモニタリングセッションをアクティブにする方法について説明します。ファイバチャネルモニタリングセッションをアクティブ化するには、ステップ2で[LAN]タブの代わりに[SAN]タブを選択します。

#### 始める前に

トラフィック モニタリング セッションが作成されている必要があります。

#### 手順

- ステップ1 [ナビゲーション]ペインで、[LAN]をクリックします。
- ステップ2 [LAN]>[トラフィック モニタリング セッション(Traffic Monitoring Sessions)]> [Fabric\_Interconnect\_Name]の順に展開します。
- ステップ3 [Fabric Interconnect Name]を展開し、アクティブにするモニタセッションをクリックします。
- ステップ4 [Work] ペインで、[General] タブをクリックします。
- ステップ5 [Properties] 領域で、[Admin State] の [enabled] オプション ボタンをクリックします。
- ステップ6 [Save Changes]をクリックします。

トラフィック モニタの送信元が設定されている場合、トラフィック モニタリングの宛先ポートにトラフィックのフローが始まります。

## トラフィック モニタリング セッションの削除

 (注) この手順では、イーサネットトラフィックのモニタリングセッションを削除する方法について説明します。ファイバチャネルモニタリングセッションを削除するには、ステップ2で [LAN]タブの代わりに [SAN] タブを選択します。

#### 手順

- ステップ1 [ナビゲーション]ペインで、[LAN]をクリックします。
- ステップ2 [LAN]>[トラフィック モニタリング セッション(Traffic Monitoring Sessions)]> [Fabric\_Interconnect\_Name]の順に展開します。
- ステップ3 [Fabric\_Interconnect\_Name] を展開し、削除するモニタ セッションをクリックします。
- ステップ4 [Work] ペインで、[General] タブをクリックします。
- ステップ5 [Actions] 領域で、[Delete] アイコンをクリックします。
- ステップ6 確認ダイアログボックスが表示されたら、[はい]をクリックします。

I

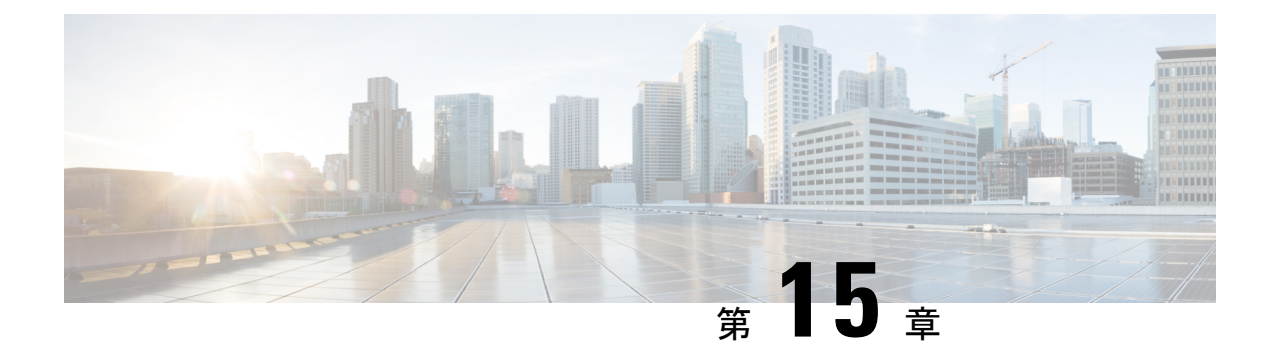

## NetFlow モニタリング

- NetFlow モニタリング (157 ページ)
- NetFlow に関する制限事項 (159 ページ)
- NetFlow モニタリングの有効化 (159 ページ)
- •フローレコード定義の作成 (160ページ)
- •フローレコード定義の表示 (161ページ)
- エクスポータプロファイルの定義(161ページ)
- •フローコレクタの作成 (162ページ)
- フローエクスポータの作成(163ページ)
- フローモニタの作成(164ページ)
- フローモニタセッションの作成(165ページ)
- vNIC へのフローモニタセッションの関連付け (166ページ)

### NetFlow モニタリング

NetFlow は、IP トラフィック データを収集するための標準ネットワーク プロトコルです。 NetFlowにより、特定の特性を共有する単方向IPパケットに関して、フローを定義することが できます。フロー定義に一致するすべてのパケットが収集され、1 つ以上の外部 NetFlow コレ クタにエクスポートされます。そこでは、アプリケーション固有の処理のために、さらに集 約、分析、および使用されます。

Cisco UCS Manager は、Netflow 対応アダプタ(Cisco UCS VIC 1200 シリーズ、Cisco UCS VIC 1300 シリーズ、Cisco UCS VIC 1400 シリーズ)を使用して、フロー情報を収集し、エクスポートするルータおよびスイッチと通信します。

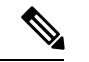

(注)

- NetFlow モニタリングは、Cisco UCS 6400 シリーズファブリックインターコネクトではサポートされていません。
  - ・リリース 3.0(2) では、NetFlow モニタはエンド ホスト モードでのみサポートされます。

#### ネットワーク フロー

フローとは、トラフィックの送信元または送信先、ルーティング情報、使用されているプロト コルなど、共通のプロパティを持つ一連の単方向 IP パケットです。フローは、フロー レコー ド定義での定義に一致する場合に収集されます。

#### フロー レコード定義

フローレコード定義は、フロー定義で使用されるプロパティに関する情報で構成され、特性プロパティと測定プロパティの両方を含めることができます。フローキーとも呼ばれる特性プロパティは、フローを定義するプロパティです。 Cisco UCS Manager では IPv4、IPv6,、およびレイヤ2のキーがサポートされています。フロー値または非キーとも呼ばれる測定された特性は、フローのすべてのパケットに含まれるバイト数またはパケットの合計数などの、測定できる値です。

フロー レコード定義は、フロー キーとフロー値の特定の組み合わせです。次の2つのタイプ のフロー レコード定義があります。

- [System-defined]: Default flow record definitions supplied by Cisco UCS Managerが提供するデ フォルトのフロー レコード定義。
- •[User-defined]: ユーザが独自に作成できるフローレコード定義。

#### フロー エクスポータ、フロー エクスポータ プロファイル、およびフロー コレクタ

フローエクスポータは、フローエクスポータプロファイルの情報に基づき、フローコネクタ にフローを転送します。フローエクスポータプロファイルには、NetFlow パケットをエクス ポートする際に使用されるネットワーキングプロパティが含まれます。ネットワーキングプ ロパティには、各ファブリックインターコネクトの VLAN、送信元 IP アドレス、およびサブ ネットマスクが含まれます。

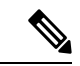

(注) Cisco UCS Manager GUIでは、ネットワーキングプロパティは、プロファイルに含まれている エクスポータインターフェイスで定義されます。Cisco UCS Manager CLIでは、プロパティは プロファイルで定義されます。

フロー コレクタは、フロー エクスポータからフローを受信します。各フロー コレクタには、 フローの送信先を定義する、IP アドレス、ポート、外部ゲートウェイ IP、VLAN が含まれま す。

#### フロー モニタおよびフロー モニタ セッション

フローモニタは、フロー定義、1つまたは2つのフローエクスポータ、タイムアウトポリシー で構成されます。フローモニタを使用することで、どのフロー情報をどこから収集するかを指 定できます。各フローモニタは、出力または入力のどちらかの方向で動作します。 フロー モニタ セッションには、次の4つまでのフロー モニタが含まれます。入力方向の2つ のフロー モニタと出方向の2つのフロー モニタ。また、フロー モニタ セッションは、vNIC に関連付けることができます。

### **NetFlow** に関する制限事項

NetFlow モニタリングには、次の制限事項が適用されます。

- NetFlow モニタリングは、Cisco UCS 6400 シリーズファブリックインターコネクトではサポートされていません。
- NetFlow モニタリングは、Cisco UCS 1200、1300、1400 VIC アダプタでサポートされています。ただし、1200 シリーズの VIC アダプタでは、FCoE トラフィックに対して NetFlowを使用することは推奨されません。
- ・最大 64 のフロー レコード定義、フロー エクスポータ、フロー モニタを使用できます。
- NetFlow は、vNIC テンプレート オブジェクトではサポートされません。
- PVLAN およびローカル VLAN は、サービス VLAN に対してサポートされません。
- ・すべての VLAN は公開されており、両方のファブリック インターコネクトに共通である 必要があります。
- VLAN はフロー コレクタと併用する前に、エクスポータ インターフェイスとして定義する必要があります。
- NetFlow は、usNIC、仮想マシン キュー、RoCE、Geneve、または vNIC が有効化された Linux ARFS と併用できません。

### NetFlow モニタリングの有効化

機能を動作させるには、NetFlow モニタリングを有効にする必要があります。

- ステップ1 [ナビゲーション]ペインで、[LAN]をクリックします。
- ステップ2 [LAN] > [ネットフロー モニタリング (Netflow Monitoring)] を展開します。
- ステップ3 [General] タブをクリックします。
- ステップ4 [Admin State] フィールドで [Enabled] ラジオ ボタンをクリックして NetFlow モニタリングを有効にします。
- ステップ5 [Save Changes] をクリックして、設定変更を保存します。

### フロー レコード定義の作成

- ステップ1 [ナビゲーション]ペインで、[LAN]をクリックします。
- ステップ2 [LAN] > [ネットフロー モニタリング (Netflow Monitoring)]を展開します。
- ステップ3 [Flow Record Definitions] を右クリックし、[Create Flow Record Definition] を選択します。
- ステップ4 [Create Flow Record Definition] ダイアログボックスで、次のフィールドに値を入力します。

| フィールド               | 説明                                                                                                    |
|---------------------|----------------------------------------------------------------------------------------------------|
| 名前(Name)            | フロー レコード定義の名前。                                                                                                    |
|                     | この名前には、1~16文字の英数字を使用できます。- (ハイ<br>フン)、_(アンダースコア)、:(コロン)、および.(ピリ<br>オド)は使用できますが、それ以外の特殊文字とスペースは<br>使用できません。また、オブジェクトが保存された後に、こ<br>の名前を変更することはできません。 |
| Description         | フロー レコード定義のユーザ定義の説明。                                                                                                    |
| Keys                | 使用するキーのオプション ボタンを選択します。次のいずれ<br>かになります。                                                                                                    |
|                     | ・[IPv4]: IPv4 キーで選択ウィンドウに入力します。                                                                                                    |
|                     | ・[IPv6]: IPv6 キーで選択ウィンドウに入力します。                                                                                                    |
|                     | • [Layer 2 Switched]: レイヤ2キーで選択ウィンドウに入力<br>します。                                                                                                    |
|                     | フローに含まれるプロパティのチェックボックスをオンにし<br>ます。                                                                                                    |
| Measured Properties | フローの対象とする非キー フィールドのチェックボックスを<br>オンにします。これは次のいずれか、または複数の値になり<br>ます。                                                                                 |
|                     | Counter Bytes Long                                                                                                    |
|                     | Counter Packets Long                                                                                                    |
|                     | • Sys Uptime First                                                                                                    |
|                     | • Sys Uptime Last                                                                                                    |

ステップ5 [OK] をクリックします。

### フロー レコード定義の表示

#### 手順

- ステップ1 [ナビゲーション]ペインで、[LAN]をクリックします。
- ステップ2 [LAN] > [ネットフロー モニタリング (Netflow Monitoring)] を展開します。
- ステップ3 すべてのフロー定義のリストを表示するには、[Flow Record Definitions]を選択します。
- **ステップ4** 指定したフロー定義のプロパティを表示するには、フロー定義の名前をダブルクリックします。

[Properties] ウィンドウで、フローに使用するキーおよび非キーを変更できます。

## エクスポータ プロファイルの定義

- ステップ1 [ナビゲーション]ペインで、[LAN]をクリックします。
- ステップ2 [LAN] > [ネットフロー モニタリング (Netflow Monitoring)] > [フロー エクスポータ (Flow Exporters)] > [フロー エクスポータ プロファイル (Flow Exporter Profiles)] を展開します。
- **ステップ3** [Flow Exporter Profile default] をクリックします。
- ステップ4 [Properties] 領域で、[Exporter Interface(s)] テーブルの横にある [Add] をクリックします。
- ステップ5 [Create Exporter Interface] ダイアログボックスで、次のフィールドに値を入力します。

| 名前   | 説明                                                                                     |
|------|----------------------------------------------------------------------------------------|
| VLAN | エクスポータインターフェイスと関連付ける VLAN を選択するか、[Create VLANs] をクリックして新しい VLAN を作成します。                |
|      | PVLAN とローカル VLAN はサポートされません。すべての<br>VLAN は公開されており、両方のファブリック インターコネ<br>クトに共通である必要があります。 |

| 名前                   | 説明                                                                                                    |
|----------------------|----------------------------------------------------------------------------------------------------|
| Fabric A Source IP   | ファブリック A でのエクスポータ インターフェイスの送信元<br>IP。                                                                                               |
|                      | 重要 指定する IP アドレスが Cisco UCS ドメイン内で固<br>有であることを確認します。すでに Cisco UCS<br>Manager で使用されている IP アドレスを指定する<br>と、IP アドレスの競合が発生する可能性がありま<br>す。 |
| Fabric A Subnet Mask | ファブリック A でのエクスポータ インターフェイスのサブ<br>ネット マスク。                                                                                           |
| Fabric B Source IP   | ファブリック B でのエクスポータ インターフェイスの送信元<br>IP。                                                                                               |
|                      | 重要 指定する IP アドレスが Cisco UCS ドメイン内で固<br>有であることを確認します。すでに Cisco UCS<br>Manager で使用されている IP アドレスを指定する<br>と、IP アドレスの競合が発生する可能性がありま<br>す。 |
| Fabric B Subnet Mask | ファブリック B でのエクスポータ インターフェイスのサブ<br>ネット マスク。                                                                                           |

ステップ6 [OK] をクリックします。

### フロー コレクタの作成

- ステップ1 [ナビゲーション]ペインで、[LAN]をクリックします。
- ステップ2 [LAN] > [ネットフロー モニタリング (Netflow Monitoring)]を展開します。
- ステップ3 [Work] ペインで、[Flow Collectors] タブをクリックします。
- ステップ4 [Flow Collectors] テーブルの横にある [Add] をクリックします。
- ステップ5 [Create Flow Collectors] ダイアログボックスで、次のフィールドに値を入力します。

| 名前                  | 説明                                                                                                    |
|---------------------|----------------------------------------------------------------------------------------------------|
| 名前 (Name)           | フローコレクタの名前。                                                                                                    |
|                     | この名前には、1~16文字の英数字を使用できます。- (ハイ<br>フン)、_ (アンダースコア)、: (コロン)、および.(ピリ<br>オド)は使用できますが、それ以外の特殊文字とスペースは<br>使用できません。また、オブジェクトが保存された後に、こ<br>の名前を変更することはできません。 |
| Description         | フロー コレクタのユーザ定義の説明。                                                                                                    |
| Collector IP        | フローコレクタのIPアドレス。                                                                                                    |
| Port                | フローコレクタのポート。1~65535の値を入力します。                                                                                                    |
| Exporter Gateway IP | フロー コレクタの外部ゲートウェイ IP。                                                                                                    |
| VLAN                | フロー コレクタに関連付けられた VLAN。                                                                                                    |
|                     | VLAN はフロー コレクタと併用する前に、[Create Exporter<br>Interface] ダイアログボックスで定義する必要があります。                                                                          |

ステップ6 [OK] をクリックします。

## フロー エクスポータの作成

- ステップ1 [ナビゲーション]ペインで、[LAN]をクリックします。
- ステップ2 [LAN] > [ネットフロー モニタリング (Netflow Monitoring)]を展開します。
- ステップ3 [Flow Exporters] を右クリックし、[Create Flow Exporter] を選択します。
- ステップ4 [Create Flow Exporter] ダイアログボックスで、次のフィールドに値を入力します。

| 名前          | 説明                                                                                                    |
|-------------|----------------------------------------------------------------------------------------------------|
| 名前(Name)    | フロー エクスポータの名前。                                                                                                    |
|             | この名前には、1~16文字の英数字を使用できます。- (ハイ<br>フン)、_ (アンダースコア)、: (コロン)、および.(ピリ<br>オド)は使用できますが、それ以外の特殊文字とスペースは<br>使用できません。また、オブジェクトが保存された後に、こ<br>の名前を変更することはできません。 |
| Description | フロー エクスポータのユーザ定義の説明。                                                                                                    |

| 説明                                                                          |
|-----------------------------------------------------------------------------|
| DiffServ コード ポイント (DSCP) 値。値の範囲は、 $0 \sim 63$ です。                           |
| エクスポータのバージョン。デフォルトでは、これはバージョ<br>ン <b>9</b> になります。                           |
| フロー エクスポータに関連付けるエクスポータ プロファイ<br>ル。                                          |
| フローエクスポータに関連付けるフローコレクタを選択するか、[Create Flow Exporter]をクリックして新規に作成します。         |
| NetFlow テンプレート データ再送信のタイムアウト期間。<br>1 ~ 86400 の範囲で値を入力します。                   |
| NetFlow フロー エクスポータ データ再送信のタイムアウト期間。<br>1~86400の範囲で値を入力します。                  |
| NetFlow フロー エクスポータ インターフェイス テーブル再送<br>信のタイムアウト期間。<br>1 ~ 86400 の範囲で値を入力します。 |
|                                                                             |

ステップ5 [OK] をクリックします。

## フロー モニタの作成

- ステップ1 [ナビゲーション]ペインで、[LAN]をクリックします。
- ステップ2 [LAN] > [ネットフロー モニタリング (Netflow Monitoring)]を展開します。
- ステップ3 [Flow Monitors] を右クリックし、[Create Flow Monitor] を選択します。
- ステップ4 [Create Flow Monitor] ダイアログボックスで、次のフィールドに値を入力します。
| 名前              | 説明                                                                                                    |
|-----------------|----------------------------------------------------------------------------------------------------|
| 名前(Name)        | フローモニタの名前。                                                                                                    |
|                 | この名前には、1~16文字の英数字を使用できます。- (ハイ<br>フン)、_ (アンダースコア)、: (コロン)、および.(ピリ<br>オド)は使用できますが、それ以外の特殊文字とスペースは<br>使用できません。また、オブジェクトが保存された後に、こ<br>の名前を変更することはできません。 |
| Description     | フロー モニタのユーザ定義の説明。                                                                                                    |
| Flow Definition | 値のリストから使用するフロー 定義を選択するか、[Create Flow Record Definition] をクリックして新規に作成します。                                                                             |
| Flow Exporter 1 | 値のリストから使用するフロー エクスポータを選択するか、<br>[Create Flow Record Exporter] をクリックして新規に作成しま<br>す。                                                                   |
| Flow Exporter 2 | 値のリストから使用するフロー エクスポータを選択するか、<br>[Create Flow Record Exporter] をクリックして新規に作成しま<br>す。                                                                   |
| Timeout Policy  | 使用するタイムアウト ポリシーを値のリストから選択しま<br>す。                                                                                                    |

ステップ5 [OK] をクリックします。

## フローモニタ セッションの作成

手順

- ステップ1 [ナビゲーション]ペインで、[LAN]をクリックします。
- ステップ2 [LAN] > [ネットフロー モニタリング (Netflow Monitoring)]を展開します。
- ステップ3 [Flow Monitor Sessions] を右クリックし、[Create Flow Monitor Session] を選択します。
- ステップ4 [Create Flow Monitor Session] ダイアログボックスで、次のフィールドに値を入力します。

| 名前                                   | 説明                                                                                                    |
|--------------------------------------|----------------------------------------------------------------------------------------------------|
| 名前(Name)                             | フロー モニタ セッションの名前。                                                                                                    |
|                                      | この名前には、1~16文字の英数字を使用できます。- (ハイ<br>フン)、_ (アンダースコア)、: (コロン)、および.(ピリ<br>オド)は使用できますが、それ以外の特殊文字とスペースは<br>使用できません。また、オブジェクトが保存された後に、こ<br>の名前を変更することはできません。 |
| Description                          | フロー モニタ セッションのユーザ定義の説明。                                                                                                    |
| Host Receive Direction Monitor 1     | 値のリストから使用するフロー モニタを選択するか、[Create Flow Monitor] をクリックして新規に作成します。                                                                                      |
| Host Receive Direction Monitor 2     | 値のリストから使用するフロー モニタを選択するか、[Create Flow Monitor] をクリックして新規に作成します。                                                                                      |
| Host Transmit Direction<br>Monitor 1 | 値のリストから使用するフロー モニタを選択するか、[Create Flow Monitor] をクリックして新規に作成します。                                                                                      |
| Host Transmit Direction<br>Monitor 2 | 値のリストから使用するフロー モニタを選択するか、[Create Flow Monitor] をクリックして新規に作成します。                                                                                      |

ステップ5 [OK] をクリックします。

## vNIC へのフロー モニタ セッションの関連付け

## 手順

- **ステップ1** [ナビゲーション]ペインで、[LAN]をクリックします。
- ステップ2 [LAN]>[ネットフローモニタリング (Netflow Monitoring)]>[フローモニタセッション (Flow Monitor Sessions)] を展開します。
- ステップ3 関連付けるフローモニタ セッションをクリックします。
- ステップ4 [Flow Exporter Profile default] をクリックします。
- ステップ5 [Properties] 領域で、[vNICs] を展開します。
- ステップ6 テーブルの横にある [Add] をクリックします。
- ステップ7 [Add Monitoring Session Source] ダイアログボックスで、フロー モニタ セッションと関連付ける vNIC を選択します。
- **ステップ8** [OK] をクリックして、ダイアログボックスを閉じます。

I

**ステップ9** [Save] をクリックして、ダイアログボックスを閉じます。

I

翻訳について

このドキュメントは、米国シスコ発行ドキュメントの参考和訳です。リンク情報につきましては 、日本語版掲載時点で、英語版にアップデートがあり、リンク先のページが移動/変更されている 場合がありますことをご了承ください。あくまでも参考和訳となりますので、正式な内容につい ては米国サイトのドキュメントを参照ください。